# Introducción a ASP.NET

Francisco Ortega Belmonte

PID\_00194034

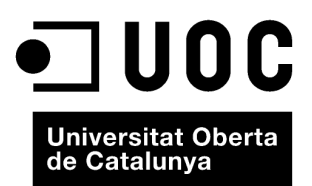

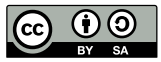

Los textos e imágenes publicados en esta obra están sujetos –excepto que se indique lo contrario– a una licencia de Reconocimiento-Compartir igual (BY-SA) v.3.0 España de Creative Commons. Se puede modificar la obra, reproducirla, distribuirla o comunicarla públicamente siempre que se cite el autor y la fuente (FUOC. Fundació per a la Universitat Oberta de Catalunya), y siempre que la obra derivada quede sujeta a la misma licencia que el material original. La licencia completa se puede consultar en: http://creativecommons.org/licenses/by-sa/3.0/es/legalcode.ca

# Índice

| Int | trodu  | cción   |                                          | 5  |
|-----|--------|---------|------------------------------------------|----|
| Ob  | jetivo | S       |                                          | 6  |
| 1.  | El eı  | itorno  | de desarrollo ".NET Framework"           | 7  |
|     | 1.1.   | C# y V  | /isual Basic                             | 7  |
|     | 1.2.   | El Con  | nmon Language Runtime (CLR)              | 8  |
|     | 1.3.   | La bibl | ioteca de clases de .NET                 | 8  |
| 2.  | El le  | nguaje  | de programación C#                       | 9  |
|     | 2.1.   | Caracte | erísticas y peculiaridades               | 9  |
|     | 2.2.   | Variabl | es y tipos de datos                      | 10 |
|     |        | 2.2.1.  | Asignaciones e inicializaciones          | 11 |
|     |        | 2.2.2.  | Arrays                                   | 11 |
|     |        | 2.2.3.  | ArrayList                                | 12 |
|     |        | 2.2.4.  | Enumeraciones                            | 12 |
|     |        | 2.2.5.  | Operaciones con variables                | 12 |
|     |        | 2.2.6.  | Conversiones de tipo                     | 13 |
|     |        | 2.2.7.  | El tipo String                           | 14 |
|     |        | 2.2.8.  | Los tipos DateTime y TimeSpan            | 15 |
|     | 2.3.   | Condic  | cionales lógicos                         | 16 |
|     | 2.4.   | Bucles  |                                          | 17 |
|     | 2.5.   | Métode  | OS                                       | 18 |
|     | 2.6.   | Clases  | y objetos                                | 19 |
| 3.  | Intr   | oduccić | ón a las herramientas de desarrollo      | 22 |
|     | 3.1.   | Visual  | Studio                                   | 22 |
|     |        | 3.1.1.  | Instalación de Visual Web Developer      | 24 |
|     |        | 3.1.2.  | Galería de plantillas                    | 25 |
|     |        | 3.1.3.  | Explorador de soluciones                 | 26 |
|     |        | 3.1.4.  | El diseñador de páginas                  | 27 |
|     |        | 3.1.5.  | El editor de código C#                   | 29 |
|     |        | 3.1.6.  | Ejecución y depuración de un sitio web   | 31 |
|     |        | 3.1.7.  | Base de datos compacta con Visual Studio | 34 |
| 4.  | Intr   | oduccić | on a ASP.NET                             | 45 |
|     | 4.1.   | Caracte | erísticas principales de ASP.NET         | 45 |
|     | 4.2.   | La evo  | lución de ASP.NET                        | 47 |
|     |        | 4.2.1.  | ASP.NET 1.0 y 1.1                        | 47 |
|     |        | 4.2.2.  | ASP.NET 2.0                              | 47 |
|     |        | 4.2.3.  | ASP.NET 3.5                              | 48 |
|     |        |         |                                          |    |

|    |      | 4.2.4.   | ASP.NET 4.0                                                           | 48 |
|----|------|----------|-----------------------------------------------------------------------|----|
|    | 4.3. | Estruct  | ura de una aplicación ASP.NET                                         | 49 |
|    |      | 4.3.1.   | Tipos de archivos en ASP.NET                                          | 50 |
|    | 4.4. | ¿Qué s   | ón los WebForm?                                                       | 51 |
|    |      | 4.4.1.   | Añadiendo un WebForm a nuestro sitio web                              | 52 |
|    | 4.5. | La clas  | e Page                                                                | 53 |
|    | 4.6. | El Viev  | vState                                                                | 56 |
|    | 4.7. | Contro   | oles de servidor                                                      | 58 |
|    |      | 4.7.1.   | Controles de servidor HTML                                            | 59 |
|    |      | 4.7.2.   | Controles web                                                         | 61 |
|    |      | 4.7.3.   | Controles Rich                                                        | 64 |
|    |      | 4.7.4.   | Controles de validación                                               | 66 |
|    |      | 4.7.5.   | Controles de datos                                                    | 68 |
|    | 4.8. | Contro   | oles de usuario                                                       | 71 |
|    |      | 4.8.1.   | Creando un UserControl                                                | 72 |
|    | 4.9. | Página   | s maestras                                                            | 74 |
|    |      | 4.9.1.   | $Componentes \; \texttt{ContentPlaceHolder} \; y \; \texttt{Content}$ | 75 |
|    |      | 4.9.2.   | Ejemplo práctico                                                      | 76 |
| 5. | ASP. | NET AJ   | AX                                                                    | 81 |
|    | 5.1. | El Scrij | ptManager                                                             | 81 |
|    | 5.2. | Render   | rizaciones parciales con UpdatePanel                                  | 82 |
|    | 5.3. | Indica   | ción de estado con UpdateProgress                                     | 85 |
|    | 5.4. | ASP.NE   | ET AJAX Control Toolkit                                               | 87 |
|    |      | 5.4.1.   | Instalando ASP.NET AJAX Control Toolkit                               | 87 |
|    |      | 5.4.2.   | Accordion                                                             | 91 |
|    |      | 5.4.3.   | AutoCompleteExtender                                                  | 93 |
|    |      |          |                                                                       |    |

## Introducción

ASP.NET es una plataforma de desarrollo de Microsoft de las más extendidas en la programación web. Combinado con el entorno de desarrollo por excelencia de Microsoft, Visual Studio 2010, se pueden crear sofisticadas aplicaciones web de forma visual y rápida.

En este módulo se ofrece una introducción al entorno de desarrollo (*framework*) .NET, una descripción a grandes rasgos del lenguaje de programación C# y, por último, una introducción a la plataforma de desarrollo ASP.NET 4.0 incluidos los controles ASP.NET AJAX, que es uno de los aspectos diferencia-dores respecto a otras plataformas de desarrollo.

## Objetivos

Los objetivos de este módulo didáctico son los siguientes:

- **1.** Mostrar el uso de tecnología AJAX en uno de los entornos de desarrollo más utilizados hoy en día: .NET.
- 2. Conocer qué es ASP.NET y su implementación AJAX.
- **3.** Familiarizarse con el entorno de desarrollo Visual Studio 2010.
- **4.** Crear sitios web y diseñar páginas ASP.NET interactivas que respondan a las diferentes acciones de los usuarios.
- **5.** Comprender el ciclo de vida de una página ASP.NET entre diferentes tipos de peticiones.

## 1. El entorno de desarrollo ".NET Framework"

.NET es un término utilizado por Microsoft para dar nombre a un conjunto de tecnologías –algunas revolucionarias, otras no tanto– que están diseñadas para ayudar a los desarrolladores a crear diferentes tipos de aplicaciones, desde aplicaciones de escritorio o servicios de Windows hasta aplicaciones web.

El conjunto de tecnologías que forman el entorno de desarrollo<sup>1</sup> ".NET Framework" son las siguientes:

- Los lenguajes de programación .NET: entre ellos Visual Basic, C#, F# y C++.
- El Common Language Runtime (CLR): es el motor que ejecuta todos los programas de .NET y que provee servicios automáticos para estas aplicaciones, como la comprobación de seguridad o la gestión de memoria.
- La **biblioteca de clases de .NET**: contiene miles de clases, interfaces, estructuras, ... con una funcionalidad predefinida que se pueden utilizar en las aplicaciones .NET.
- ASP.NET: es el motor que permite ejecutar las aplicaciones web creadas en .NET.
- Visual Studio: es la herramienta de desarrollo por excelencia de Microsoft. Permite realizar cualquier tipo de aplicación .NET y su depuración.

## 1.1. C# y Visual Basic

Durante este apartado, como se podrá ver, utilizaremos el lenguaje C# para realizar los ejemplos. Este lenguaje se asemeja bastante a Java y a C++. A su vez C# y Visual Basic son bastante similares; de hecho, casi cualquier bloque de código puede ser traducido de un lenguaje a otro, pero su sintaxis es diferente.

Tanto C# como Visual Basic utilizan la biblioteca de clases de .NAT y son compatibles con el CLR. <sup>(1)</sup>En inglés, *framework*.

7

## 1.2. El Common Language Runtime (CLR)

El Common Language Runtime (CLR<sup>2</sup>) es el motor que soporta todos los lenguajes .NET. En realidad, soporta el lenguaje intermedio entre el lenguaje nativo y el lenguaje de programación Microsoft Intermediate Language (MSIL<sup>3</sup>). El CLR interpreta este código intermedio y lo transforma en código máquina.

Para entenderlo mejor, el CLR sería el símil en Microsoft de la máquina virtual en Java.

#### 1.3. La biblioteca de clases de .NET

La biblioteca de clases de .NET es un repositorio gigante de clases que proporcionan una funcionalidad predefinida, desde la lectura de un archivo XML hasta el envío de un correo electrónico. Cualquiera de los lenguajes .NET puede utilizar dicha biblioteca de clases.

Ciertas partes de la biblioteca nunca se utilizan en programación web y solo se utilizan para realizar aplicaciones de escritorio, mientras que otras están concebidas exclusivamente para aplicaciones web.

Como hemos podido ver, la filosofía de Microsoft es proporcionar la infraestructura de las funcionalidades más comunes para que los desarrolladores solo tengan que programar código específico de la aplicación. <sup>(2)</sup>CLR es la sigla de Common Language Runtime.

<sup>(3)</sup>MSIL es la abreviatura de Microsoft Intermediate Language.

## 2. El lenguaje de programación C#

Antes de empezar a crear una aplicación ASP.NET, el programador debe elegir el lenguaje de programación, C# o Visual Basic. La opción normal si no se ha programado nunca es Visual Basic por parecerse más al lenguaje natural; en cambio si ya se ha programado antes en C, C++ o Java, la elección suele ser C#.

En este módulo mostraremos las características principales de C#, los tipos de datos, las operaciones, los condicionales o los bucles existentes.

#### 2.1. Características y peculiaridades

Las principales características que definen C# como uno de los lenguajes más potentes y modernos de la actualidad son:

a) Es orientado a objetos. A excepción de algunos datos simples como los enteros, flotantes o *strings*, el resto de las entidades son clases predefinidas en las bibliotecas de clases de .NET.

**b) Es un lenguaje compilado**. Se necesita un compilador específico que traduzca el lenguaje C# a código MSIL, que, como sabemos, es el que interpreta el CLR.

c) Dispone de la biblioteca de clases .NET. Desde C# tenemos acceso a toda la biblioteca de clases de .NET, que implementa multitud de funcionalidades.

**d**) **Dispone de** *garbage collector*. La destrucción y liberación de memoria se gestiona de forma automática totalmente transparente al desarrollador.

Por otro lado, alguna de las peculiaridades que diferencian a C# de otros lenguajes de programación son:

a) Diferenciación entre mayúsculas y minúsculas. En C# no es lo mismo definir una variable llamada *prueba* a otra variable *Prueba*. Algunos lenguajes de programación, como por ejemplo Visual Basic, no hacen esta distinción.

**b) Comentarios**. Los comentarios son textos descriptivos que son ignorados por el compilador. C# dispone de dos tipos de comentarios básicos:

• El comentario de una línea:

// Comentario de una línea

El comentario de múltiples líneas:

```
/* Comentario de multiples
lineas */
```

c) Terminación de sentencia. Toda sentencia en C# debe terminar con el carácter ";". Es importante recordar que una sentencia puede componerse de más de una línea, como podemos ver a continuación:

```
// Sentencia en una línea
valor = valor1 + valor2 + valor3;
// Sentencia en varias líneas
valor = valor1 + valor2 +
valor3;
```

**d) Bloques.** Todo conjunto de sentencias debe empezar con el carácter "{" y terminar por el carácter "}". Estos conjuntos pueden ser funciones, clases, bucles, etc.

```
//Conjunto de sentencias
}
```

{

#### 2.2. Variables y tipos de datos

Al igual que todos los lenguajes de programación en C#, se pueden mantener datos en memoria utilizando variables. Las variables pueden almacenar números, texto, fechas, horas e incluso pueden guardar direcciones a otros objetos. Cuando se declara una variable se le asigna un nombre y se especifica el tipo de datos al que pertenece.

```
//Declaración de un entero llamado código
int código;
//Declaración de un string llamado nombre
string nombre;
```

En la tabla siguiente podemos ver los tipos de datos disponibles en C#:

| Nombre del tipo | Descripción                                  |
|-----------------|----------------------------------------------|
| byte            | Entero de 0 a 255                            |
| short           | Entero de -32,768 a 32,767                   |
| int             | Entero de -2,147,483,648 a 2,147,483,647     |
| long            | Entero de -9.2e18 a 9.2e18                   |
| float           | Número de punto flotante de –3.4e38 a 3.4e38 |

Figura 1. Tipos de datos en C#

| Nombre del tipo | Descripción                                    |
|-----------------|------------------------------------------------|
| double          | Número de punto flotante de –1.8e308 a 1.8e308 |
| decimal         | Número fraccionario de 128-bit                 |
| char            | Carácter Unicode                               |
| string          | Conjunto de caracteres Unicode                 |
| bool            | Valor de <i>true</i> o <i>false</i>            |
| DateTime        | Representación de fechas                       |

#### 2.2.1. Asignaciones e inicializaciones

Cuando se declara una variable, se le pueden asignar valores siempre y cuando estos valores sean del tipo correcto.

```
//Declaración de variables
int código;
string nombre;
//Asignación de valores
codigo = 10;
nombre = "UOC"
```

También se puede asignar un valor en el mismo momento en que se declara la variable.

```
int codigo = 10;
string nombre = "UOC"
```

#### 2.2.2. Arrays

Los *arrays* permiten al desarrollador almacenar una serie de valores del mismo tipo. Puede accederse a cada valor mediante la posición que ocupa en el *array*, teniendo en cuenta que el primer valor de un *array* tiene índice 0.

```
//Creación de un array con cuatro strings
string[] stringArray = new string[4];
//Creación e inicialización de un array con cuatro strings
string[] stringArray = {"1","2","3","4"};
```

Para acceder a un elemento, se ha de especificar el índice entre corchetes [].

```
int[] intArray = {1,2,3,4};
int elemento = intArray[2]; //elemento se inicializa con un 3
```

#### 2.2.3. ArrayList

Los *arrays* en C# no pueden ser redimensionados, es decir, una vez creados no se pueden cambiar de tamaño. Si se necesita un *array* dinámico, se puede utilizar una clase de la biblioteca de clases de .NET llamada *ArrayList*, que además acepta que los elementos de los *arrays* sean de cualquier tipo.

#### Utilización de la clase ArrayList

A continuación vemos un ejemplo de utilización de la clase ArrayList:

```
//Creación de un objeto ArrayList
ArrayList listaDinamica = new ArrayList();
//Adición de diferentes strings a la lista
listaDinamica.Add("primero");
listaDinamica.Add("segundo");
listaDinamica.Add("tercero");
```

#### 2.2.4. Enumeraciones

Una enumeración es un grupo de constantes relacionadas, a cada una de las cuales se le da un nombre descriptivo. Cada valor de una enumeración corresponde a un número entero prefijado.

```
//Definición de una enumeración llamada TipoUsuario
enum TipoUsuario
{
    Admin,
    Invitado,
    Erroneo
}
```

Ahora ya se puede utilizar TipoUsuario como un tipo de datos especial con solo tres valores.

```
//Creación de un nuevo valor de tipo Admin
TipoUsuario usuario = TipoUsuario.Admin;
```

#### 2.2.5. Operaciones con variables

En C# el desarrollador puede utilizar todos los tipos estándar de operaciones. Cuando se trabaja con tipos numéricos, se pueden utilizar los símbolos matemáticos que podemos ver en la tabla siguiente:

|  | Figura | 2. | Operaciones e | n C# |
|--|--------|----|---------------|------|
|--|--------|----|---------------|------|

| Operador | Descripción    | Ejemplo    |
|----------|----------------|------------|
| +        | Suma           | 1 + 1 = 2  |
| -        | Resta          | 5 - 2 = 3  |
| *        | Multiplicación | 2 * 5 = 10 |

| Operador | Descripción                 | Ejemplo       |
|----------|-----------------------------|---------------|
| /        | División                    | 5.0 / 2 = 2.5 |
| %        | Resto de la división entera | 7 % 3 = 1     |

Para controlar el orden en que se ejecutan, las expresiones pueden agruparse entre paréntesis.

```
int numero;
numero = 4 + 2 * 3;
//numero será 10
numero = (4 + 2) * 3
//numero será 18
```

La división en C# puede ser algo confusa. Si se divide un número entero por otro entero, C# realiza una división entera, es decir, se descarta automáticamente la parte fraccionaria del resultado. La solución a este problema es definir uno de los números, o ambos, como fraccionarios; por ejemplo, 5 pasaría a ser 5.0. De esta manera obtendremos un resultado correcto.

En C# la operación adición + se puede utilizar también para concatenar strings.

```
//Concatenación de tres strings
nombreCompleto = nombre + " " + apellidos;
```

En C# cuando la operación y la asignación se hacen sobre la misma variable se pueden utilizar los operadores de la siguiente forma:

```
//Añadir 10 a valor. Es lo mismo que valor = valor + 10
valor += 10
//Multiplicar valor por 3. Es lo mismo que valor = valor * 3
valor *= 3
```

#### 2.2.6. Conversiones de tipo

Convertir información de un tipo de dato a otro es algo bastante común en el mundo de la programación. Las conversiones de datos pueden ser de dos tipos: implícitas o explícitas; por ejemplo, la conversión de un tipo int a un long es implícita, porque no implica pérdida de información; sin embargo, la conversión de un tipo long a un int es explícita debido a que en esta puede haber perdida de información.

Para las conversiones implícitas no se necesita ningún código especial:

```
int valorPequeno;
long valorGrande;
//La conversión siempre se puede realizar porque un long puede contener a un int
```

valorGrande = valorPequeno;

En cambio, en las conversiones explícitas, es necesario indicar el tipo entre paréntesis a la izquierda de la variable.

```
int valorGrande = 1000;
short valorPequeno;
//Si el valorGrande supera la capacidad de un short habrá pérdida de información.
valorPequeno = (short)valorGrande;
```

#### 2.2.7. El tipo String

La clase String de la biblioteca de clases de .NET nos permite manipular de múltiples maneras una cadena de texto.

Ejemplo

```
string mistring = "Esto es un string de ejemplo ";
mistring = mistring.Trim(); //"Esto es un string de ejemplo";
mistring = mistring.Substring(0,4); //"Esto";
mistring = mistring.ToUpper(); //"ESTO";
mistring = mistring.Replace("O", "A"); //"ESTA";
int longitude = mistring.Length; // = 4;
```

En los ejemplos anteriores cada método de la clase String genera un nuevo *string* que es asignado a la variable mistring. Todas estas sentencias se pueden realizar en una sola línea:

mistring = mistring.Trim().Substring(0,4).Replace("O","A");

En la tabla siguiente vemos alguno de los métodos y propiedades más importantes de la clase String:

#### Figura 3. Funciones y propiedades de la clase String

| Miembro                          | Descripción                                                                                            |
|----------------------------------|----------------------------------------------------------------------------------------------------|
| Lenght                           | Retorna el número de caracteres del string.                                                            |
| ToUpper() <b>y</b> ToLower()     | Retorna un <i>string</i> con todos los caracteres del <i>string</i> original en mayúscula o minúscula. |
| Trim()                           | Retorna un string sin los espacios del string original.                                                |
| Insert()                         | Inserta otro <i>string</i> en el <i>string</i> original en la posición indica-<br>da.                  |
| Remove()                         | Elimina un número determinado de caracteres desde una po-<br>sición determinada.                       |
| Replace()                        | Reemplaza un substring del string original con otro string.                                            |
| Substring()                      | Devuelve una porción del <i>string</i> de una longitud determina-<br>da.                               |
| StartsWith() <b>y</b> EndsWith() | Determina si un <i>string</i> comienza o acaba en un determinado <i>substring</i> .                    |

| Miembro | Descripción                                                                                                    |
|---------|----------------------------------------------------------------------------------------------------|
| Split() | Devuelve un <i>array</i> con todos los <i>substrings</i> resultantes de seccionar el <i>string</i> por un carácter determinado. |
| Join()  | Fusiona un array de strings en un string único.                                                                                 |

#### 2.2.8. Los tipos DateTime y TimeSpan

Los tipos de datos DateTime y TimeSpan disponen de métodos y propiedades para manipular fechas y tiempos respectivamente.

#### Ejemplos

Podemos ver a continuación un ejemplo de manipulación de fechas con DateTime:

```
DateTime miFecha = DateTime.Now;
miFecha = miFecha.AddDays(100);
string dateString = miFecha.Year.ToString();
```

En el ejemplo siguiente vemos cómo buscar la diferencia en minutos entre dos fechas:

```
DateTime miFecha1 = DateTime.Now;
DateTime miFecha2 = DateTime.Now.AddHours(3000);
TimeSpan diferencia;
diferencia = miFecha2.Substract(miFecha1);
double numeroMinutos;
numeroMinutos = diferencia.TotalMinutes;
```

Las clases DateTime y TimeSpan también soporta los operadores aritméticos

+ y -, incluso entre un objeto DateTime y otro TimeSpan.

#### Ejemplo

```
DateTime miFechal = DateTime.Now;
TimeSpan intervalo = TimeSpan.FromHours(3000);
DateTime miFecha2 = miFecha1 + interval;
```

#### A continuación podemos ver dos tablas con algunos métodos y propiedades

de las clases DateTime y TimeSpan:

Figura 4. Funciones y propiedades de la clase DateTime

| Miembro                                                                                            | Descripción                                      |
|----------------------------------------------------------------------------------------------------|--------------------------------------------------|
| Now                                                                                                | Devuelve la fecha y hora actual.                 |
| Today                                                                                              | Devuelve la fecha actual.                        |
| Year, Date, Month, Hour, Minute, Second y Millisecond                                              | Devuelve una parte de un DateTime.               |
| DayOfWeek                                                                                          | Devuelve el día de la semana de un DateTime.     |
| Add() <b>y</b> Subtract()                                                                          | Añade o resta un TimeSpan de un DateTime.        |
| AddYears(), AddMonths(), AddDays(), AddHours(), AddMi-<br>nutes(), AddSeconds(), AddMilliseconds() | Añade una porción de tiempo a un DateTime.       |
| DaysInMonth()                                                                                      | Devuelve el número de día de un determinado mes. |

#### Figura 5. Funciones y propiedades de la clase TimeSpan

| Miembro                                                                        | Descripción                                              |
|--------------------------------------------------------------------------------|----------------------------------------------------------|
| Days, Hours, Minutes, Seconds, Milliseconds                                    | Devuelve una parte de un TimeSpan.                       |
| TotalDays, TotalHours, TotalMinutes, TotalSeconds,<br>TotalMilliseconds        | Devuelve el total de días, horas, que tiene un TimeSpan. |
| Add() y Subtract()                                                             | Añade o resta un TimeSpan a otro TimeSpan.               |
| FromDays(), FromHours(), FromMinutes(), FromSe-<br>conds(), FromMilliseconds() | Construye un TimeSpan a partir de días, horas, etc.      |

#### 2.3. Condicionales lógicos

En muchas ocasiones se necesita una condición lógica para decidir qué acción tomar sobre la base de una información determinada. Una condición lógica puede ser evaluada como verdadera o falsa y en función de esto, ejecutar un bloque de código u otro. Para crear una condición podemos utilizar cualquier combinación de variables o literales con los operadores lógicos que vemos en la siguiente tabla:

Figura 6. Condicionales en C#

| Operador | Descripción     |
|----------|-----------------|
| ==       | Igual a         |
| !=       | Diferente de    |
| <        | Menor que       |
| >        | Mayor que       |
| <=       | Menor o igual a |
| >=       | Mayor o igual a |
| હહ       | AND lógico      |
| II       | OR lógico       |

La sentencia if es la pieza clave de la lógica condicional en la programación. A continuación vemos un ejemplo donde se evalúa una condición y se ejecuta un bloque de código u otro:

```
if (numero > 10)
{
    //Bloque A
}
else
{
    //Bloque B
}
```

C# también pone a nuestra disposición la sentencia switch, que nos sirve para evaluar una variable para varios posibles valores. La única limitación de la sentencia switch es que la variable solo puede ser de los tipos int, bool, char, string o el valor de una enumeración.

```
switch (numero)
{
    case 1:
        //Bloque A
        break;
    case 1:
        //Bloque B
        break;
    default:
        //Bloque C
        break;
}
```

Vemos que en cada bloque de código debemos indicar la palabra break; si no lo hiciéramos, se seguiría ejecutando el código de forma secuencial.

## 2.4. Bucles

En C#, al igual que en la mayoría de lenguajes, existen tres tipos de bucles para ejecutar bloques de código de forma iterativa: for, foreach y while;

El bucle for permite al programador poder repetir un bloque de código un número predeterminado de veces. Para crear un for es necesario especificar un valor inicial, un valor final y el incremento de cada iteración.

```
for (int i = 0; i < 10; i++)
{
    //Bloque de código
}</pre>
```

El bucle foreach nos permite recorrer los elementos de un conjunto de datos. Con un foreach no es necesario crear una variable para el contador y además es especialmente útil para recorrer listas, *arrays* o colecciones de datos en general.

```
string[] stringArray = {"uno","dos","tres"};
foreach (string element in stringArray)
{
    System.Diagnostigs.Debug.Write(element + " ");
}
```

Finalmente, C# dispone del bucle while que sirve para comprobar una condición específica antes o después de cada iteración de un bloque de código. Cuando esta condición es falsa, se sale del bucle; por el contrario, mientras sea verdadera se van realizando iteraciones en el bloque de código.

```
int i = 0;
while (i < 10)
{
    i += 1;
}</pre>
```

Otra forma de implementar el bucle while es poniendo la condición al final del bloque de código; de esta forma nos aseguramos de que el código se ejecuta por lo menos una vez.

```
int i = 0;
do
{
    i += 1;
} while (i < 10);</pre>
```

### 2.5. Métodos

Los métodos en C# son el bloque de código más básico que podemos utilizar para organizar nuestro código. Cuando se declara un método, la primera parte de la declaración indica el tipo de datos del valor de retorno y la segunda el nombre de método.

```
//Método que no devuelve ningún valor
void MetodoQueNoDevuelveValor()
{
    //Código
}
//Método que retorna un entero
int MetodoQueRetornaUnInt()
{
    return 10;
}
```

Los métodos pueden aceptar parámetros. Los parámetros se declaran de forma muy similar a la declaración de variables.

```
int sumaNumeros (int numero1, int numero2)
{
   return numero1 + numero2;
}
```

```
//Llamada al método
int resultado = sumaNumeros(10,10);
```

Cabe destacar que en la declaración de los parámetros podemos darles un valor por defecto.

```
private string NombreUsuario (int ID, bool esAdmin = false)
{
    //Código
}
```

Una característica propia de C# relacionado con los métodos es la sobrecarga, es decir, podemos crear más de un método con el mismo nombre pero con diferentes parámetros.

```
public decimal GetPrecioProducto(int ID)
{
    //Código
}
public decimal GetPrecioProducto(string nombre)
{
    //Código
}
```

## 2.6. Clases y objetos

C#, como hemos dicho, es un lenguaje de programación orientado a objetos. Una clase es la definición del código de un objeto y la creación de una clase en C# se realiza de la siguiente forma:

```
public class MiClase
{
    //Código de la clase
}
```

En una clase podemos definir variables que sean variables miembro o propiedades de la clase. Estas variables pueden tener diferentes niveles de acceso, que se especifican en la declaración de la variable.

```
public class Producto
{
    private string nombre ;
    private decimal precio;
}
```

En la siguiente tabla podemos ver los diferentes niveles de acceso disponibles en C#:

Figura 7. Niveles de acceso en C#

| Nivel de acceso | Accesibilidad                                                              |
|-----------------|----------------------------------------------------------------------------|
| public          | Accesible por cualquier clase                                              |
| private         | Solo accesible por miembros de la propia clase                             |
| internal        | Accesible por cualquier clase del ensamblado actual                        |
| protected       | Accesible por miembros de la propia clase o por clases que hereden de esta |

Para una clase también podemos definir una serie de métodos que llamaremos *métodos miembro,* y al igual que una variable miembro, deben tener el nivel de acceso definido en la declaración.

```
public class Producto
{
    private string nombre ;
    private decimal precio;
    public decimal GetPrecio()
    {
        return this.precio;
    }
}
```

Un método especial que todas las clases deben tener es el constructor de clase, que es el encargado de inicializar los parámetros de la clase. Puede haber uno o más constructores, cuyo nombre será el mismo de la clase a la que pertenecen, pero que se diferenciarán en el conjunto de los parámetros que se le pase a cada uno.

```
public class Producto
{
    private string nombre ;
    private decimal precio;
    public void Producto(int precioInicio)
    {
        this.precio = precioInicio;
    }
        public decimal GetPrecio()
    {
        return this.precio;
    }
}
```

}

Una vez hemos construido una clase como la anterior, podemos crear tantas instancias de ella como queramos; cada una de ellas será lo que se denomina un *objeto*.

```
Product productoVenta = new Product(50);
int precio = productoVenta.GetPrecio();
```

Las aplicaciones ASP.NET pueden crearse con un simple editor de textos, introduciendo todo el código –tanto el diseño de la interfaz (XHTML/CSS/Javascript) como la lógica (código C#)– en módulos .aspx, que serían compilados dinámicamente por el motor de ASP.NET en el momento de recibir las solicitudes.

Esta, sin embargo, es una solución viable únicamente para proyectos muy pequeños, ya que es difícil mantener un diseño de interfaces a partir de la escritura manual de los atributos de todos los elementos, y de una mezcla de códigos en diferentes lenguajes en un mismo archivo.

Dependiendo de cuáles sean nuestros objetivos y necesidades, tenemos a nuestra disposición diferentes herramientas útiles para el desarrollo de aplicaciones basadas en ASP.NET. El punto de partida sería Visual Web Developer Express. Se trata de una herramienta gratuita, descargable directamente desde el sitio web de Microsoft y con los elementos necesarios para construir aplicaciones básicas y de nivel medio, con limitaciones sobre todo a la hora de trabajar con servidores de bases de datos.

Más sofisticados son los entornos de trabajo que ofrecen las diferentes versiones de Visual Studio 2010, que además de aplicaciones ASP.NET, tienen capacidad para desarrollar muchos tipos de proyectos: aplicaciones para Windows, para dispositivos móviles, para Office, etc.

## 3.1. Visual Studio

Desde hace años, la herramienta de desarrollo por excelencia para plataformas Windows se denomina Microsoft Visual Studio, un producto que reúne compiladores para diferentes lenguajes, editores de código con avanzadas características de ayuda a la codificación, diseñadores de interfaces de usuario, depuración integrada, gestión de proyectos complejos, edición de bases de datos tanto locales como remotas, etc.

La última versión de Visual Studio se apellida 2010 (figura 8), y va unida a la versión 4.0 de la plataforma .NET. A la hora de iniciar un nuevo proyecto, sin embargo, es posible elegir la versión de la plataforma .NET sobre la que se ejecutará: 2.0, 3.0, 3.5 o 4.0. Esto permite usar una única herramienta para el desarrollo de aplicaciones sobre distintas versiones de la plataforma.

Hay disponibles múltiples ediciones de Visual Studio dirigidas tanto a usuarios individuales (Standard y Professional) como a grupos de trabajos (Team System). En lo relativo al desarrollo de aplicaciones web basadas en ASP.NET, sus capacidades son básicamente las mismas.

#### Figura 8. Visual Studio 2010

| eie Webdpplication4 - Microsoft Vauel Studio<br>Elle Edit View Project Build Debug Team Date Tools Architecture Teat Richarper Analyse Window Help                                                                                                    | A1            | H sacross A                                                                                                    | 08.00 |
|----------------------------------------------------------------------------------------------------|---------------|----------------------------------------------------------------------------------------------------|-------|
| C · C · C · C · C · C · C · C · C · C ·                                                                                                    |               |                                                                                                    |       |
| 2 WebfamLass X Web config                                                                                                    | . 50          | Aution Explorer                                                                                                    | - # × |
| Client Objects & Lyents • (No Events)                                                                                                    | - 5           |                                                                                                    |       |
| <pre>     fage Language="C4" Autofventbilrege="trve" Codetehind="setMormL.aspx.cs" Interits="setApplicationListPorm!" %      clocTVPE Musi PUBLIC "-//WDC//DTD WORK, 1.0 Transitional//D4" "http://www.w0.org/TB/intell/DTD/intellitransitional.dtd"&gt;     ClocTVPE Musi PUBLIC "-//WDC//DTD WORK, 1.0 Transitional//D4" "http://www.w0.org/TB/intellitransitional.dtd"&gt;     ClocTVPE Musi PUBLIC "-//WDC//DTD WORK, 1.0 Transitional//D4" "http://www.w0.org/TB/intellitransitional.dtd"&gt;     ClocTVPE Musi PUBLIC "-//WDC//DTD WORK, 1.0 Transitional//D4" "http://www.w0.org/TB/intellitransitional.dtd"&gt;     ClocTVPE Musi PUBLIC "-//WDC//DTD WORK, 1.0 Transitional//D4" "http://www.w0.org/TB/intellitransitional.dtd"&gt;     ClocTVPE Musi PUBLIC "-//WDC//DTD WORK, 1.0 Transitional//D4" "http://www.w0.org/TB/intellitransitional.dtd"&gt;     ClocTVPE Musi PUBLIC "-//WDC//DTD WORK, 1.0 Transitional//D4" "http://www.w0.org/TB/intellitransitional.dtd"&gt;     ClocTVPE Musi PUBLIC "-//WDC//DTD WORK, 1.0 Transitional//D4" "http://www.w0.org/TB/intellitransitional.dtd"&gt;     ClocTVPE Musi PUBLIC "-//WDC//DTD WORK, 1.0 Transitional//D4" "http://www.w0.org/TB/intellitransitional.dtd"&gt;     ClocTVPE Musi PUBLIC "-//WDC//DTD WORK, 1.0 Transitional//D4" "http://www.w0.org/TB/intellitransitional.dtd"&gt;     ClocTVPE Musi PUBLIC "-//WDC//DTD WORK, 1.0 Transitional//D4" "http://www.w0.org/TB/intellitransitional.dtd"&gt;     ClocTVPE Musi PUBLIC "-//WDC//DTD WORK, 1.0 Transitional/D4"     ClocTVPE Musi PUBLICATION PUBLICATION P</pre> |               | Selucion YiteMappicational () project)<br>WeMappicational<br>WeMappicational | • # X |
| 20% + 1                                                                                                    |               | Aline Aline                                                                                                    |       |
| Design © Self (8 Source      Trow Lat      Description      File      Description      File      Description      Description      File      Description      File      Description      Description      File      Description      File      Description      Fil                                             | + 0 ×<br>jest | Backproved BigCater Class Colore Class Cubuce Evolution Colore Evolution Colore Evolution Colored Evolution Colored Evol                                                                                                    |       |

A diferencia de Visual Studio, Visual Web Developer es una herramienta específica para el desarrollo de aplicaciones web con ASP.NET que no cuenta con opciones para la construcción de otros tipos de proyectos. Por lo tanto, si necesitamos diseñar soluciones complejas en las que la aplicación web sea solamente una de las partes, Visual Web Developer nos resultará insuficiente y tendremos que recurrir a alguna de las ediciones de Visual Studio. En lo referente a nuestro curso, tendremos más que suficiente con esta herramienta.

Visual Web Developer permite usar como lenguaje de implementación tanto Visual Basic como C#, pero no permite seleccionar la versión de la plataforma .NET sobre la que se ejecutará el proyecto, asumiendo siempre que será la 4.0.

Otra diferencia respecto a Visual Studio es que Visual Web Developer solamente permite trabajar con bases de datos locales, no remotas. Tampoco existe la posibilidad de efectuar depuración remota con la aplicación ejecutándose en un equipo que no sea el de desarrollo.

Por lo demás, Visual Web Developer incorpora el mismo diseñador de páginas ASP.NET que Visual Studio, el mismo editor de código, los mismos componentes y también los mismos servicios fundamentales: los de la plataforma .NET 4.0. El gestor de proyectos es prácticamente idéntico al de Visual Studio, al igual que el explorador de bases de datos, el explorador de objetos y muchas otras utilidades incluidas en el entorno.

| luevo sitio web        |                 |                                                          |                        |                              |         |
|------------------------|-----------------|----------------------------------------------------------|------------------------|------------------------------|---------|
| Plantillas recientes   | Ordena          | r por: Predeterminado 🗸 🚺                                |                        | Buscar Plantillas instaladas |         |
| Plantillas instaladas  |                 | Sitio web ASP.NET                                        | Visual C#              | Tipo: Visual C#              |         |
| Visual C#              |                 | Silo wah ASP NET (Dator)                                 | Viewal C#              | Un sitio web ASP.NET.        |         |
| Plantillas en línea    |                 | Sillo web ASP-INET (Rd20F)                               | visual C#              |                              |         |
|                        |                 | Sitio web vacío de ASP.NET                               | Visual C#              |                              |         |
|                        | 1               | Sitio web de entidades de datos dinámicos de ASP.NET     | Visual C#              |                              |         |
|                        | 1               | Sitio web de Ling to SQL de datos dinámicos de ASP.NET   | Visual C#              |                              |         |
|                        | C#              | Servicio WCF                                             | Visual C#              |                              |         |
|                        |                 |                                                          |                        |                              |         |
|                        |                 |                                                          |                        |                              |         |
|                        |                 |                                                          |                        |                              |         |
|                        |                 |                                                          |                        |                              |         |
|                        |                 |                                                          |                        |                              |         |
|                        |                 |                                                          |                        |                              |         |
|                        |                 |                                                          |                        |                              |         |
| Ubicación web: Sistema | de archivos 🔽 🤇 | C:\Documents and Settings\Otros\Mis documentos\Visual St | udio 2010\WebSites\V 🔽 | Examinar                     |         |
|                        |                 |                                                          |                        | Aceptar                      | Cancela |

Figura 9. Formulario de creación con las diferentes plantillas disponibles

#### 3.1.1. Instalación de Visual Web Developer

Para que podamos descubrir las capacidades de Visual Web Developer primero es necesaria la instalación de la herramienta. Para ello accederemos a la página de Microsoft Visual Web Developer 2010 Express.

Una vez en la página, haremos clic sobre el botón *Install now*. Esto lanzará el Web Platform Installer, que nos descargará e instalará el producto automáticamente.

Figura 10. Web Platform Installer

| Lanzar aplicación                                            | X |
|--------------------------------------------------------------|---|
| Este enlace debe ser abierto con una aplicacón.<br>Enviar a: |   |
| Web Platform Installer                                       |   |
| Elegir una aplicación Elegir                                 | כ |
|                                                              |   |
|                                                              |   |
|                                                              |   |
| Recordar mi elección para los enlaces wpl.                   |   |
| Aceptar Cancela                                              | ~ |

Una vez Web Platform Installer inicie el instalador de Visual Web Developer, pulsamos en el botón *Instalar*.

Figura 11. Instalando Visual Web Developer Express

| Visual Web Develop | er Express 2010 SP1                                                                                                    |
|--------------------|----------------------------------------------------------------------------------------------------|
|                    | Looking for the latest everything? Look no further. This will get you Visual Web Developer Express.<br>2010 Service Pack 1 and the RTM releases of ASP JRT MAY 2, 85 7.5 Express, SQL Server Compact<br>4.8 with tooking, and Web Deploy 2.8.2's the value meal of Account products. Tell your friends?                       |
| Visual Studio      | Note: This bundle includes the Visual Web Developer Espress 2018 SP1 web installer, which will<br>dynamically determine the appropriate service pack components to download and install. This is<br>typically in the range of 200-500 MB and will take 30-60 minutes to install, depending on your<br>machine coeffiguration. |
|                    | Editor: Microsoft                                                                                                    |
|                    | Tamaño de la descarga: 0,00 MB                                                                                                    |
|                    | Versión: 10.8.40219.01                                                                                                    |
|                    | Fecha de comercialización: jueves, 10 de marzo de 2011                                                                                                    |
|                    |                                                                                                    |
|                    |                                                                                                    |
|                    |                                                                                                    |
|                    |                                                                                                    |
|                    |                                                                                                    |
|                    |                                                                                                    |
|                    |                                                                                                    |

Aceptamos las condiciones de uso y el programa de instalación descargará Visual Web Developer y lo instalará de forma autónoma.

Figura 12. Condiciones de uso

| evise la siguiente lista de software de aplicación de terceros y productos y componentes de Microsoft que se va<br>stalar, así como los componentes de Windows que se van a activar. Las aplicaciones y productos de terceros los<br>oporcionan los terceros que se enumeran aquí. Microsoft no le concede ningún derecho para el software de ter<br>sted debe y es responsable de buscar, leer y aceptar por separado los términos de licencia de estos terceros. | n a<br>ceros           |
|----------------------------------------------------------------------------------------------------|------------------------|
| 🔀 Visual Web Developer Express 2010 SP1 [Español]                                                                                                    | ^                      |
| Visual Web Developer 2010 Express [Español] (dependencia) 325,75 MB<br>Ver términos de licencia<br>® Términos de privacidad                                                                                                    | -                      |
| Descarasdo de: http://go.microsoft.com/?linkid=9709968<br>Visual Studio 2010 SP1 KB983509 [Español] (dependencia) 289,86 MB                                                                                                    | *                      |
| Al hacer clic en "Acepto" expresa su conformidad con los términos de licencia de software de terceros y de Mic<br>enumerados anteriormente. Si no está de acuerdo con todos los términos de licencia, haga clic en "No acept<br>Ayude a mejorar los productos de Microsoft enviando a Microsoft información básica sobre la configuración y<br>para los productos de Microsoft anteriores.                                                                         | rosoft<br>o".<br>/ uso |
| eclaraciones de privacidad No acepto Acepto                                                                                                    |                        |

## 3.1.2. Galería de plantillas

Al elegir la opción *File > New > Web Site*, o hacer clic en el botón equivalente en la barra de herramientas, vemos la galería de plantillas instaladas. Cada plantilla permite crear un tipo de proyecto diferente o contener una serie de elementos distintos de partida.

En la galería de plantillas (figura 9) siempre elegiremos la opción *Sitio web ASP.NET* y, antes de hacer clic sobre el botón *Aceptar*, estableceremos los parámetros siguientes:

- La ubicación donde se alojará el proyecto, que podrá elegirse entre estas tres posibilidades: *Sistema de archivos, HTTP* y *FTP*. En nuestro caso siempre elegiremos *Sistema de archivos* e indicaremos la ruta donde se alojará el proyecto.
- El lenguaje de programación que se utilizará para codificar la lógica: *Visual Basic* o *C#*. En nuestro caso, *C#*.

Una vez establecida la configuración de la aplicación, un clic en el botón *Aceptar* generará el proyecto con los módulos iniciales.

#### 3.1.3. Explorador de soluciones

Una vez generado el proyecto, los elementos que lo componen aparecerán en el Solution Explorer (figura 13), una herramienta fundamental para la administración de los proyectos.

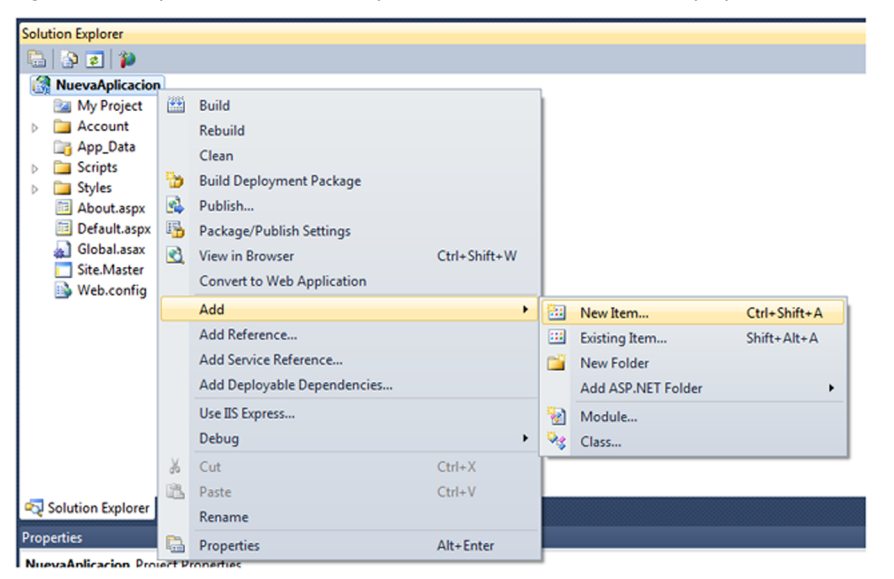

Figura 13. El Explorador de soluciones y el menú contextual asociado al proyecto

En principio, en esta ventana encontraremos tres elementos: la carpeta App\_Data, la página Default.aspx y el módulo de configuración web.config. La página tiene asociado un archivo de código llamado Default.aspx.cs. Al seleccionar cualquiera de los elementos en la ventana *Properties*, aparecerán todas sus propiedades. Con el botón secundario del ratón podremos acceder al menú contextual, específico según el tipo de elemento que haya bajo el puntero del ratón. Un simple doble clic en un elemento de los mostrados en el Explorador de soluciones nos permitirá abrirlo en su editor/diseñador predeterminado. Recurriendo al menú contextual se puede optar por abrir el módulo en otro programa, eliminarlo del proyecto, copiarlo o llevar a cabo tareas específicas. El menú contextual asociado al proyecto permite generarlo y ejecutarlo, así como agregar referencias y otros elementos. La opción *Add* > *New element* da paso a un cuadro de diálogo similar al de la figura 14, en el que se encuentran todos los tipos de elementos que es posible utilizar en una aplicación ASP.NET.

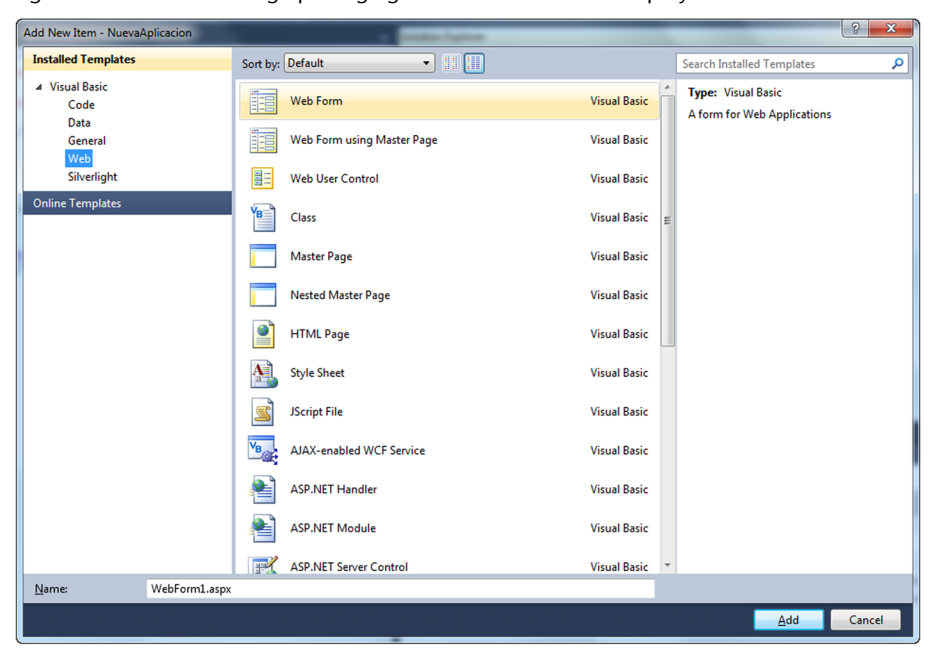

Figura 14. Cuadro de diálogo para agregar nuevos elementos a un proyecto

#### 3.1.4. El diseñador de páginas

En cuanto creemos un nuevo proyecto, o hagamos doble clic sobre un módulo .aspx en el *Solution Explorer*, veremos cómo se abre el diseñador de páginas ASP.NET. Este se compone de un diseñador visual, similar a cualquier diseñador web, y de un editor de código XHTML/CSS. En la parte inferior las opciones *Diseño, Dividir* y *Código* permiten alternar entre tres vistas diferentes: únicamente los elementos de diseño, el diseñador y el editor, o únicamente el editor de código. En la figura 15 puede verse la segunda de las opciones, con la parte central dividida en dos secciones. La parte superior es el editor y la inferior el diseñador.

Mientras se trabaja en el diseñador (la parte inferior en la figura 15), es posible utilizar elementos habituales en el diseño de páginas web. La barra de botones que hay en la parte superior facilita la selección de tipo y tamaño de letra, colores de tinta y fondo, alineación, incluso de las listas numeradas y sin numerar, etc. También puede recurrirse a ventanas auxiliares, como *Aplicar estilos, Propiedades CSS* y *Administrar estilos*, que facilitan toda la gestión de los atributos que establecen el estilo de los elementos contenidos en la página. Los menús *Formato* y *Tabla*, activos solamente cuando está activo el diseñador, ofrecen opciones adicionales de aplicación de formato e inserción de tablas HTML. Figura 15. Diseñador de páginas y editor de código combinados en una misma vista

| C) Normalplication - Monatolt Visual Web Developer 2010 Express                                                                                                    |                                         |
|----------------------------------------------------------------------------------------------------|-----------------------------------------|
| Fire Edit View Propert Debug Format Task Windows Help<br>$(D_1 = U_1 + U_2) = D_1 (U_1 = U_1 + U_2) = D_2 (U_1 = U_2)$<br>$(D_1 = U_1 + U_2) = D_1 (U_1 = U_1 + U_2) = D_2 (U_1 = U_2)$<br>$(D_1 = U_1 + U_2) = D_1 (U_1 = U_1) = D_2 (U_1 = U_2)$<br>$(D_1 = U_1 + U_2) = D_2 (U_1 = U_2)$<br>$(D_1 = U_1 + U_2) = D_2 (U_1 = U_2)$<br>$(D_1 = U_2) = D_2 (U_1 = U_2)$<br>$(D_1 = U_2) = D_2 (U_1 = U_2)$<br>$(D_1 = U_2) = D_2 (U_1 = U_2)$<br>$(D_1 = U_2) = D_2 (U_1 = U_2)$<br>$(D_1 = U_2) = D_2 (U_1 = U_2)$<br>$(D_1 = U_2) = D_2 (U_1 = U_2)$<br>$(D_1 = U_2) = D_2 (U_1 = U_2)$<br>$(D_1 = U_2) = D_2 (U_1 = U_2)$<br>$(D_1 = U_2) = D_2 (U_1 = U_2)$<br>$(D_1 = U_2) = D_2 (U_1 = U_2)$<br>$(D_1 = U_2) = D_2 (U_1 = U_2)$<br>$(D_1 = U_2) = D_2 (U_1 = U_2)$<br>$(D_1 = U_2) = D_2 (U_1 = U_2)$<br>$(D_1 = U_2) = D_2 (U_2) = D_2 (U_2)$<br>$(D_1 = U_2) = D_2 (U_2) = D_2 (U_2)$<br>$(D_1 = U_2) = D_2 (U_2) = D_2 (U_2)$<br>$(D_1 = U_2) = D_2 (U_2) = D_2 (U_2)$<br>$(D_1 = U_2) = D_2 (U_2) = D_2 (U_2)$<br>$(D_1 = U_2) = D_2 (U_2) = D_2 (U_2)$<br>$(D_1 = U_2) = D_2 (U_2) = D_2 (U_2) = D_2 (U_2)$<br>$(D_1 = U_2) = D_2 (U_2) = D_2 (U_2) = D_2 (U_2) = D_2 (U_2) = D_2 (U_2) = D_2 (U_2) = D_2 (U_2) = D_2 (U_2) = D_2 (U_2) = D_2 (U_2) = D_2 (U_2) = D_2 $ |                                         |
| Diffia LD Transform * , 🔞 Install link Components , Publick Court Publich Setting * S. S.                                                                                                    |                                         |
| Ø Defaulterer X                                                                                                    | Solution Exploree 🔹 🕈 🗙                 |
| Bit page Title-These Page 'Lise-The Page Title-The Star Asset ' Anticent Dire Page Title-The Page Title-The Pa                                                                                 | P P P P P P P P P P P P P P P P P       |
| MY ASP.NET APPLICATION                                                                                                    | 🚭 Solution Explorer 🌉 Database Explorer |
| Hore Acet                                                                                                    | DOCUMENT ·                              |
| WeLCOME TO ASP.NET!                                                                                                    | ASPACT                                  |
| To learn more about ASP NET visit <u>www.acp.ort</u> .                                                                                                    | Culture<br>Debug<br>ExchiptionState     |
| Vev can also find documentation as ADIAET at MIDEs                                                                                                    | Epict                                   |
|                                                                                                    | MasterPapeFile -/Site.Master            |
|                                                                                                    | ASPINIT                                 |
| a Dation (* Sale) (* Sale)                                                                                                    |                                         |
| http://go.microsoft.com/fedek/1/ink2%1520884s/studede09 Let                                                                                                    | 1 Gell On 1 105                         |

En cualquier momento es posible cambiar del diseñador al editor de código y trabajar sobre este. Los cambios llevados a cabo en el diseñador se reflejan inmediatamente en el código y viceversa. Al escribir código, en cuanto introduzcamos el carácter < para iniciar una etiqueta<sup>4</sup>, el editor nos ofrecerá ayuda inmediata a través de listas de elementos XHTML, atributos CSS, valores que permite cada atributo, etc. En la figura 16, por ejemplo, puede verse la lista de valores que permite el atributo style de una etiqueta h2. <sup>(4)</sup>En inglés, *tag*.

Figura 16. No es necesario conocer de memoria los elementos y atributos de XHTML/CSS, el editor nos los recuerda

| Aun-sele/cacion - Moneuoth Visual Web Developer 2010 Express                                                                                                    |                                                                                                    |
|----------------------------------------------------------------------------------------------------|----------------------------------------------------------------------------------------------------|
| File Edit View Project Debug Format Tools Window Help                                                                                                    |                                                                                                    |
| C+G+G+G+G+G+C+FC (http://doi.org/10.000/0000000000000000000000000000000                                                                                                    |                                                                                                    |
| DiffM_LDTunction • • O Initial Task Components • Publish Ettings • S S •                                                                                                    |                                                                                                    |
| A Celastape X                                                                                                    | Solution Explorer      •                                                                                                    |
| <pre>Bit regr Title=There Page (appage="0" restrict="memorylication_defails" appacet the "memorylication_defails" appacet the "memorylication_defails" appacet the "memorylication_defails" appacet the "memorylication_defails" appacet the "memorylication_defails" appacet the "memorylication_defails" appacet the "memorylication_defails" appacet the "memorylication_defails" appacet the "memorylication_defails" appacet the "memorylication_defails" appacet the "memorylication_defails" appacet the "memorylication_defails" appacet the "memorylication_defails" appacet the "memorylication" appacet the "memorylication" appacet t</pre> | Schulan Episor     Schulan Episor     Schulan |
| 30 % * *<br>@ Design (0 Split (# Source )<br>@ campContent#BodyContent*, eb2+                                                                                                    | a da da da da da da da da da da da da da                                                                                                    |
| Dag margin handles to resize margins. Press 948T er CTR, for more options.                                                                                                    | Lei7 Col9 Ch9 26                                                                                                    |

Aunque usando el editor XHTML/CSS es posible introducir cualquier elemento en una página, por regla general resultará mucho más cómodo hacerlo recurriendo a la ventana Toolbox (figura 17). Normalmente, la encontraremos oculta en el margen izquierdo del entorno.

En el Toolbox, los componentes aparecen agrupados en varias categorías: *Validation, AJAX Extensions, HTML*, etc. Los del grupo HTML no son más que elementos estándar de XHTML, en ocasiones con algunas propiedades preestablecidas. El resto son componentes de ASP.NET, es decir, porciones de código que se ejecutarán en el servidor, realizarán un cierto trabajo y generarán como resultado etiquetas XHTML/CSS.

La inclusión de cualquier tipo de componente en la página es una operación realmente sencilla: no hay más que tomarlo de la ventana Toolbox y arrastrarlo hasta la superficie del diseñador. En ese momento en el editor de código se introducirá la etiqueta correspondiente, generalmente del tipo <asp:NombreComponente atributo="valor"...>, y en el diseñador se apreciará el aspecto del control.

Cada vez que se arrastra un componente desde el Toolbox hasta la superficie de diseño, lo que se obtiene es una copia, un objeto (una instancia de una clase), con unos atributos generales. Estos pueden personalizarse modificando las propiedades que exponen, utilizando para ello la ventana *Properties* (figura 18).

La modificación de ciertas propiedades, como las que afectan al estilo del componente, puede tener un reflejo inmediato en el aspecto del objeto en el diseñador. En otros casos, sin embargo, las propiedades tienen efecto únicamente durante la ejecución de la aplicación, como por ejemplo, la propiedad AutopostBack, con la que se rige el comportamiento del componente una vez que está en el navegador del cliente, determinando si el cambio de una propiedad del propio componente provoca o no una comunicación con el servidor.

#### 3.1.5. El editor de código C#

A medida que se va diseñando la interfaz de la aplicación, colocando componentes en el diseñador y personalizando sus propiedades, lo habitual es que también se vaya codificando la lógica, estableciendo el código que ha de ejecutarse cuando se envíe un formulario de datos, se cambie la selección de una lista, etc. La introducción del código en el servidor, que en su mayor parte estará asociado a eventos generados por la página o los componentes contenidos en ella, se lleva a cabo mediante un editor especifico para C#.

| Toolbox     |                 | • | × |
|-------------|-----------------|---|---|
|             | FileUpland      |   | * |
| 1           | FileOpload      |   |   |
| iabli       | HiddenField     |   |   |
| A           | HyperLink       |   |   |
| ~           | Image           |   |   |
|             | ImageButton     |   | _ |
|             | ImageMap        |   |   |
| Α           | Label           |   |   |
| ab          | LinkButton      |   |   |
| = 0         | ListBox         |   |   |
| a           | Literal         |   |   |
| <b>(</b>    | Localize        |   | - |
| Þ           | MultiView       |   | - |
|             | Panel           |   |   |
| $\boxtimes$ | PlaceHolder     |   |   |
| ۲           | RadioButton     |   |   |
| <u>*</u>    | RadioButtonList |   |   |
| 6           | Substitution    |   |   |
|             | Table           |   | - |
| abl         | TextBox         |   |   |
|             | View            |   |   |
| **          | Wizard          |   |   |
| 3           | Xml             |   |   |
| ▷ Data      |                 |   |   |
| ▷ Valida    | ation           |   | Ŧ |

Figura 17. Cuadro de herramientas

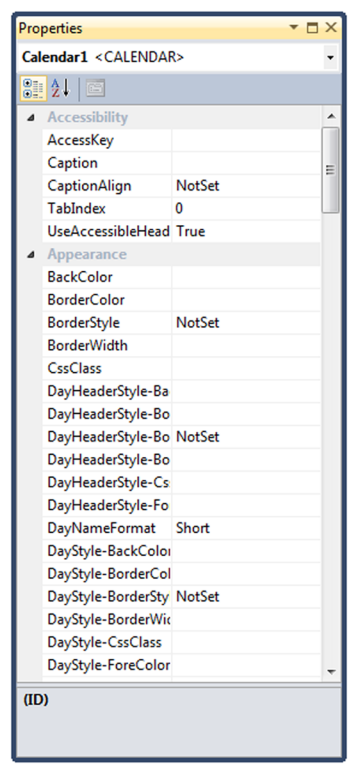

Figura 18. Listado de propiedades

Se puede abrir el editor de código de distintas formas:

- Haciendo doble clic sobre un componente para asociar código a su evento por defecto.
- Usando el botón *View Code* del *Solution Explorer* teniendo elegida cualquier página ASP.NET.
- Haciendo clic en el botón *Events* de la ventana *Properties* desde el diseñador, para acceder a la lista de eventos del componente que se tenga seleccionado, y luego eligiendo el evento al que se quiere asociar código.

El editor de código, como puede apreciarse en la figura 19, cuenta con dos listas desplegables en la parte superior. La de la izquierda permite seleccionar cualquiera de los elementos existentes en la página, momento en el que la lista de la derecha enumerará los eventos que se aplican a ese objeto. La selección de un evento provocará que el editor genere la cabecera del método encargado de responder al suceso, de forma que no hay más que introducir las sentencias que se quieren ejecutar en dicho caso.

Figura 19. El editor de código de C#

| in Nuevalpicaciónikeb - Microsoft Voual Studio 👷 🔜 🚥                                                                                                    |                                                        | A REAL PROPERTY OF    | ALC: NO.     |         |               |           |                                |                       | 0 2   |
|----------------------------------------------------------------------------------------------------|--------------------------------------------------------|-----------------------|--------------|---------|---------------|-----------|--------------------------------|-----------------------|-------|
| File Edit View Project Build Debug Team Data Tools Architecture Test ReSharper Analyse                                                                                                    | Window Help                                            |                       |              |         |               |           |                                |                       |       |
| [ 5] • 5] • 22 • 22 22 23 23 23 23 24 23 24 23 24 24 25 24 25 25 24 25 25 24 25 25 24 25 25 25 25 25 25 25 25 25 25 25 25 25 | · · · · · · · · · · · · · · · · · · ·                  | 2 O · .               |              |         |               |           |                                |                       |       |
| 12 555 HWW GGCCGG (CON) (CANAG ##12)                                                                                                    | 1                                                      | Publish: Create Publi | ish Settings | · 3. 1. | 🛛 🖸 İnstali W | leb Compo | ments .                        |                       |       |
| NueveWebFormaspace N                                                                                                    |                                                        |                       |              |         |               |           | Solution Explorer              |                       | • # X |
| SNuevaAplicaciónWeb.NuevoWebForm                                                                                                    | <ul> <li>Page_Load(object sender, EventArgs</li> </ul> | •0                    |              |         |               |           | 5 3 7 C C 4                    | Þ                     |       |
| Husing System;<br>unling System, Collections, Generics                                                                                                    | e <sup>le</sup> formi                                  |                       |              |         |               |           | Solution Nueval plicació       | inillieb' (3 project) |       |
| using System.Ling;                                                                                                    | Trape, Load styled sender, EventArp                    | 0                     |              |         |               | 112       | > E Properties                 | -                     |       |
| using System.Web.UI;                                                                                                    |                                                        |                       |              |         |               |           | <ul> <li>References</li> </ul> |                       |       |
| using System.Meb.Ud.MebControls;                                                                                                    |                                                        |                       |              |         |               |           | Nuevoiliebfo                   | m.aips.cs             |       |
| Snamespace Nuevalplicaciónieb                                                                                                    |                                                        |                       |              |         |               | -         | 1 NuevoitiebFo                 | maspidesigner.cs      |       |
| mobile partial class the observes in the tree line, UT, Face                                                                                                    |                                                        |                       |              |         |               |           | > D Web.config                 |                       |       |
|                                                                                                    |                                                        |                       |              |         |               | 11        |                                |                       |       |
| protected void <u>Fage_Lond</u> (ubject sender, Eventurg: e)                                                                                                    |                                                        |                       |              |         |               |           |                                |                       |       |
|                                                                                                    |                                                        |                       |              |         |               |           |                                |                       |       |
|                                                                                                    |                                                        |                       |              |         |               |           |                                |                       |       |
|                                                                                                    |                                                        |                       |              |         |               |           |                                |                       |       |
|                                                                                                    |                                                        |                       |              |         |               |           | Solution Explorer              | m Explorer            |       |
|                                                                                                    |                                                        |                       |              |         |               |           | Properties                     |                       |       |
|                                                                                                    |                                                        |                       |              |         |               |           |                                |                       |       |
|                                                                                                    |                                                        |                       |              |         |               |           | 22 24 23                       |                       |       |
|                                                                                                    |                                                        |                       |              |         |               |           |                                |                       |       |
|                                                                                                    |                                                        |                       |              |         |               |           |                                |                       |       |
|                                                                                                    |                                                        |                       |              |         |               |           |                                |                       |       |
|                                                                                                    |                                                        |                       |              |         |               |           |                                |                       |       |
| Others Advaniant DitMessane                                                                                                    |                                                        |                       |              |         |               |           |                                |                       |       |
| Description                                                                                                    |                                                        | File 1                | Line*        | Column  | Print         |           |                                |                       |       |
| a sector.                                                                                                    |                                                        |                       |              |         | - open        |           |                                |                       |       |
|                                                                                                    |                                                        |                       |              |         |               | _         |                                |                       |       |
|                                                                                                    |                                                        |                       |              |         |               | _         |                                |                       |       |
|                                                                                                    |                                                        |                       |              |         |               |           |                                |                       |       |
| S Involut D Advert D Invite Davan                                                                                                    |                                                        |                       | _            |         |               |           |                                |                       |       |
| Total a codor di recent conder                                                                                                    |                                                        |                       |              |         |               |           |                                | ~                     |       |
| Ready                                                                                                    |                                                        |                       |              |         |               | v         | A1 Cel1                        | Ch1                   | PG 🔵  |

Al igual que el editor XHTML/CSS, este ofrece también una serie de ayudas enfocadas a facilitar el trabajo del programador y que se traducen en ventanas flotantes con información acerca de los miembros del objeto cuyo nombre se ha introducido, la lista de parámetros que acepta el método al que se pretende invocar, valores que pueden asignarse a una propiedad, etc.

A diferencia de lo que ocurre con el código XHTML/CSS, el código C# no será interpretado ni ejecutado durante la fase de diseño de la aplicación, por lo que no tendrá ningún efecto sobre la interfaz de usuario que se construya paralelamente en el diseñador. Se trata de código que se procesará en el momento en que la aplicación sea ejecutada, de ahí que se almacene en un módulo independiente.

#### 3.1.6. Ejecución y depuración de un sitio web

Dos de las tareas básicas de cualquier desarrollador web es la ejecución y depuración del sitio en el que trabaja. Con Visual Studio, ambas tareas se realizan muy fácilmente, lo cual es muy útil para el programador.

Para ejecutar un sitio web primero debemos especificar la página donde se iniciará la ejecución, ya que podemos tener varias páginas y en Visual Studio están todas al mismo nivel. Para especificar el punto de entrada de la aplicación web pulsamos el botón derecho sobre la página en cuestión y seleccionamos la opción *Set As Start Page*.

Figura 20. Establecer como página principal

| Solution Explorer          |          |                         |              | - ( |
|----------------------------|----------|-------------------------|--------------|-----|
| 🖶 🗿 👩 🗵 🗐 🌮                |          |                         |              |     |
| 🛃 NuevaAplicacion          |          |                         |              |     |
| 📴 My Project               |          |                         |              |     |
| Account                    |          |                         |              |     |
| 📷 App_Data                 |          |                         |              |     |
| Scripts                    |          |                         |              |     |
| D Styles                   |          |                         |              |     |
| Default.aspx               |          |                         |              |     |
| Global.asax                |          |                         |              |     |
| 🔟 NuevoWebForm.aspx        | )        |                         |              |     |
| Site.Master                | Ĵ        | Open                    |              |     |
| 🖄 Web.config               |          | Open With               |              |     |
|                            | <b>N</b> | View Code               |              |     |
|                            |          | View Designer           |              |     |
|                            |          | View Markup             |              |     |
|                            |          | View Component Designer |              |     |
|                            |          | View Component Designer |              |     |
|                            |          | View Code Gen File      |              |     |
|                            | 2        | View in Browser         | Ctrl+Shift+W |     |
|                            |          | Browse With             |              |     |
|                            |          | Set As Start Page       |              |     |
|                            |          | Exclude From Project    |              |     |
|                            | ¥        | Cut                     | Ctrl+X       |     |
| 🔁 Solution Evolorer 📑 Data |          | Сору                    | Ctrl+C       |     |
| - Solution Explorer = Data | X        | Delete                  | Del          |     |
|                            |          | Rename                  |              |     |
|                            |          | Properties              | Alt+Enter    |     |
|                            |          | ropence                 | And Conten   |     |

Ahora, cuando ejecutemos el sitio web automáticamente, Visual Studio cargará la página seleccionada. Para ejecutar el sitio web sin depuración, lo podemos hacer de diferentes formas:

- Seleccionando la opción del menú *Debug > Start Without Debugging*.
- Pulsando Ctrl + F5.

De esta forma podremos ver nuestra aplicación en ejecución, pero no podremos depurarla. Para ejecutar nuestro sitio web con depuración disponemos de varias opciones:

- Pulsando el botón 🕨 de la barra de menú superior.
- Seleccionando la opción del menú *Debug > Start Debugging*.
- Pulsando F5.

Visual Studio dispone de multitud de herramientas para la depuración de nuestro código. Las más importantes y útiles para nuestro curso son los *breakpoints* y los *watch* de variables.

Un *breakpoint*, como ya sabemos, es la colocación de una interrupción en el flujo de ejecución. Para colocar un *breakpoint* en nuestro código, únicamente deberemos ir al archivo .cs y pulsar con el botón izquierdo del ratón sobre la columna izquierda de la fila deseada (figura 21).

Figura 21. Breakpoint en el archivo de código .cs

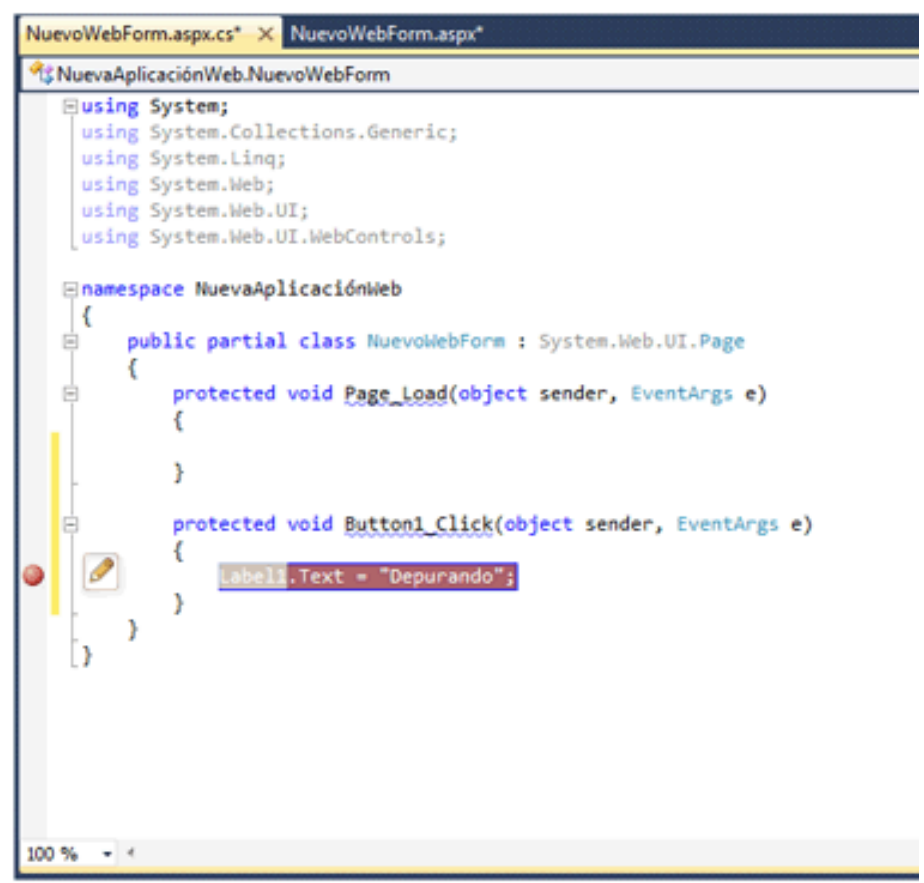

Si lanzamos la ejecución con depuración de nuestro sitio y clicamos sobre el botón, podremos ver cómo el flujo se para en el *breakpoint* que hemos insertado (figura 22).

Figura 22. Depurando la aplicación

| NuevoWebForm.aspx.cs. A NuevoWebForm.aspx                                                                                                    |
|----------------------------------------------------------------------------------------------------|
| As NuevaAplicaciónWeb.NuevoWebForm                                                                                                    |
| <pre> SNuevaAplicacionWeb.NuevoWebForm  Using System; Using System.Collections.Generic; Using System.Web; Using System.Web.UI; Using System.Web.UI:WebControls;  Inamespace NuevaAplicaciónWeb {     public partial class NuevoWebForm : System.Web.UI.Page     {         public partial class NuevoWebForm : System.Web.UI.Page         {             protected void Page_Load(object sender, EventArgs e)         {             protected void Buttonl_Click(object sender, EventArgs e)         {             Label1.Text = "Depurando";         } } </pre> |
| 100 % -                                                                                                    |

Una vez el *breakpoint* ha saltado, podemos ver el valor de todas las variables que actualmente tenemos en nuestro contexto. El valor de las variables lo podemos consultar en el apartado inferior *Watch* (figura 23).

Figura 23. Ventana Watch de variables

| Name                | Value   | Туре 🔶 |
|---------------------|---------|--------|
|                     |         |        |
|                     |         |        |
|                     |         |        |
|                     |         |        |
|                     |         |        |
|                     |         |        |
| 🗖 Output 👼 Locals 🕅 | Watch 1 | Ŧ      |

Si pulsamos doble clic sobre la columna nombre podemos insertar el nombre de la variable que queremos consultar y automáticamente en la columna valor se actualizará el contenido de dicha variable (figura 24).

Figura 24. Inspeccionando el valor de una variable

| Watch 1             |         |     | -      | X |
|---------------------|---------|-----|--------|---|
| Name                | Value   |     | Туре   |   |
| 🚰 Label1.Text       | ""      | Q 🗸 | string |   |
|                     |         |     |        |   |
|                     |         |     |        |   |
|                     |         |     |        |   |
|                     |         |     |        |   |
|                     |         |     |        |   |
|                     |         |     |        | Ŧ |
| 🔳 Output 🐺 Locals 💻 | Watch 1 |     |        |   |

Para avanzar el flujo de ejecución una vez parado en nuestro *breakpoint*, disponemos de los botones **E ()** de la barra de menú superior. Si avanzamos una línea el flujo de ejecución veremos cómo la variable cambia de valor automáticamente (figura 25).

| Figura 25. Inspeccionando el valor de una variable |  |
|----------------------------------------------------|--|
|----------------------------------------------------|--|

| _ |                     |                 |        | _ |
|---|---------------------|-----------------|--------|---|
| W | atch 1              |                 |        | X |
|   | Name                | Value           | Туре   | * |
|   | 🚰 Label1.Text       | "Depurando" 🔍 🤜 | string |   |
|   |                     |                 |        |   |
|   |                     |                 |        |   |
|   |                     |                 |        |   |
|   |                     |                 |        |   |
|   |                     |                 |        |   |
|   |                     |                 |        | - |
| I | 🛿 Output 🐺 Locals 🜉 | Watch 1         |        |   |

Finalmente, si queremos retomar la ejecución normal de la aplicación, únicamente debemos pulsar otra vez el botón **>**.

#### 3.1.7. Base de datos compacta con Visual Studio

En la mayoría de aplicaciones web es necesaria una base de datos de donde recoger la información. Para aplicaciones extensas puede ser necesaria una base de datos convencional que necesite de un servidor de base de datos para su funcionamiento, pero para proyectos pequeños como son los nuestros, una base de datos compacta (de un solo archivo sin necesidad de servidor) es más que suficiente. Visual Studio nos permite la creación de ambos tipos de base de datos desde el mismo entorno de programación.

#### Creación de la base de datos

Nosotros nos centraremos en la creación de una base de datos compacta mediante Visual Studio.

Primero de todo accederemos al apartado del menú *Tools > Connect to Database*. Seleccionamos *Microsoft SQL Server Compact 4.0* y pulsamos *OK* (figura 26). Figura 26. Tipo de base de datos

| Microsoft Access Database File<br>Microsoft ODBC Data Source<br>Microsoft SQL Server<br>Microsoft SQL Server Compact 4.0<br>Microsoft SQL Server Database File<br>Oracle Database<br>< other><br>Data grovider:<br>.NET Framework Data Provider for Micro | Description<br>Use this selection to connect to a<br>Microsoft SQL Server Compact 4.0<br>database file. |
|----------------------------------------------------------------------------------------------------|----------------------------------------------------------------------------------------------------|
|                                                                                                    |                                                                                                    |

En la siguiente ventana, asignamos un nombre a nuestra base de datos en el apartado *Database*, por ejemplo "NuevaBaseDatos". En el apartado *Password* introducimos una contraseña, por ejemplo "uoc", y pulsamos *Create* (figura 27). Una vez creada la base de datos, pulsamos *OK* y veremos cómo en el Database Explorer nos aparece una nueva base de datos *NuevaBaseDatos.sdf* (figura 28).

Figura 27. Añadiendo la conexión a la base de datos

| Add Connection                                             | 8 ×                                                                        |
|------------------------------------------------------------|----------------------------------------------------------------------------|
| Enter information to connec<br>"Change" to choose a differ | t to the selected data source or click<br>ent data source and/or provider. |
| Data <u>s</u> ource:                                       |                                                                            |
| Microsoft SQL Server Comp                                  | act 4.0 (.NET Frame\ <u>C</u> hange                                        |
| Data Source                                                |                                                                            |
| My Computer                                                |                                                                            |
| ActiveSync Connected                                       | I Device                                                                   |
| Connection Properties                                      |                                                                            |
| <u>D</u> atabase:                                          |                                                                            |
| NuevaBaseDatos                                             |                                                                            |
|                                                            | Create Browse                                                              |
| Password:                                                  |                                                                            |
| •••                                                        |                                                                            |
| Save my password                                           |                                                                            |
|                                                            |                                                                            |
|                                                            | Ad <u>v</u> anced                                                          |
| Test Connection                                            | OK Cancel                                                                  |

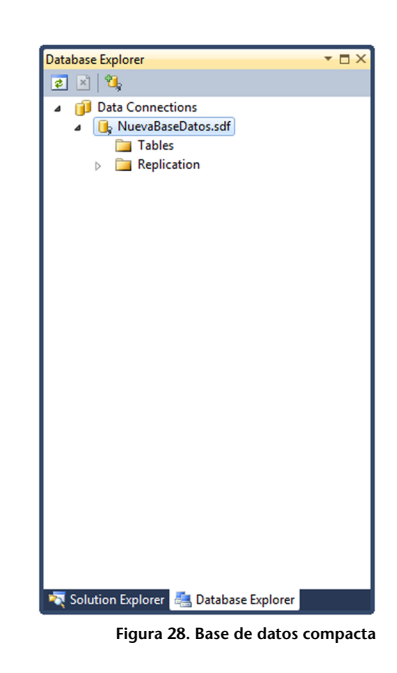

#### Creación de tablas

Para la creación de tablas, únicamente deberemos pulsar el botón derecho sobre *Tables* y seleccionar *Create Table* (figura 29).

| Database Evalerer |                   |              |
|-------------------|-------------------|--------------|
|                   |                   |              |
|                   |                   |              |
| I Data Connec     | tions             |              |
| ⊿ 🔥 NuevaBa       | seDatos.sdf       |              |
|                   | Create Table      |              |
|                   | New Query         |              |
|                   | Refresh           |              |
|                   | Descention        | Ally Factors |
|                   | Properties        | Ait+Enter    |
|                   |                   |              |
|                   |                   |              |
|                   |                   |              |
|                   |                   |              |
|                   |                   |              |
|                   |                   |              |
|                   |                   |              |
|                   |                   |              |
|                   |                   |              |
|                   |                   |              |
|                   |                   |              |
|                   |                   |              |
|                   |                   |              |
|                   |                   |              |
|                   |                   |              |
|                   |                   |              |
|                   | -                 |              |
| Solution Explorer | 📇 Database Explor | er           |

Figura 29. Creación de tablas

A continuación nos aparece una ventana donde podremos especificar el nombre y los campos de la tabla. Vemos que es muy parecido a otros gestores de bases de datos; para cada columna debemos especificar el nombre del campo, el tipo, si debe ser único, si puede estar vacío y si es clave primaria. Una vez rellenados los campos, pulsamos OK (figura 30). Esto nos generará nuestra primera tabla (figura 31).

| · · · · · · · · · · · · · · · · · · ·                                                         |                                                                                                    |                |        |             |        |             |                                                                 |
|-----------------------------------------------------------------------------------------------|----------------------------------------------------------------------------------------------------|----------------|--------|-------------|--------|-------------|-----------------------------------------------------------------|
| New Table                                                                                     | and the second second s | 4              |        |             |        |             | A Connections                                                   |
| View                                                                                          | 🖻 Refresh 🛛 🚺 Help                                                                                                    |                |        |             |        |             | <ul> <li>A B NuevaBaseDatos.sdf</li> </ul>                      |
| 🚰 General                                                                                     |                                                                                                    |                |        |             |        |             | ⊿ 🔁 Tables                                                      |
|                                                                                               | Name: PrimeraTabla                                                                                                    |                |        |             |        |             | ▷ Image: PrimeraTabla                                           |
|                                                                                               | Column Name                                                                                                    | Data Type      | Length | Allow Nulls | Unique | Primary Key | Replication                                                     |
|                                                                                               | id                                                                                                    | int            | 4      | No          | Yes    | Yes         |                                                                 |
|                                                                                               | nombre                                                                                                    | nvarchar       | 100    | Yes         | No     | No          |                                                                 |
|                                                                                               |                                                                                                    |                |        |             |        |             |                                                                 |
|                                                                                               |                                                                                                    |                |        |             |        |             |                                                                 |
|                                                                                               |                                                                                                    |                |        |             |        |             |                                                                 |
|                                                                                               |                                                                                                    |                |        |             |        |             |                                                                 |
|                                                                                               |                                                                                                    |                |        |             |        |             |                                                                 |
|                                                                                               |                                                                                                    |                |        |             |        |             |                                                                 |
|                                                                                               |                                                                                                    |                |        |             |        |             |                                                                 |
|                                                                                               |                                                                                                    |                |        |             |        |             |                                                                 |
|                                                                                               |                                                                                                    |                |        |             |        |             |                                                                 |
|                                                                                               |                                                                                                    |                |        |             |        |             |                                                                 |
|                                                                                               |                                                                                                    |                |        |             |        |             |                                                                 |
|                                                                                               |                                                                                                    |                |        |             |        |             |                                                                 |
|                                                                                               |                                                                                                    |                |        |             |        |             |                                                                 |
|                                                                                               |                                                                                                    |                |        |             |        |             |                                                                 |
|                                                                                               |                                                                                                    |                |        |             |        | Delete      |                                                                 |
|                                                                                               |                                                                                                    |                |        |             |        | Delete      |                                                                 |
|                                                                                               | Default Value                                                                                                    | _              |        |             |        | Delete      |                                                                 |
|                                                                                               | Default Value<br>  Identity                                                                                                    | False          |        |             |        | Delete      |                                                                 |
|                                                                                               | Default Value<br>Identity<br>Identity Increment                                                                                                    | False          |        |             |        | Delete      |                                                                 |
| Connection                                                                                    | Default Value<br>Identity<br>Identity Increment<br>Identity Seed                                                                                                    | False          |        |             |        | Delete      | Solution Evologer 👼 Database Evologer                           |
| Connection                                                                                    | Default Value<br>Identity<br>Identity Increment<br>Identity Seed<br>Is RowGuid                                                                                                    | False          |        |             |        | Delete      | 🟹 Solution Explorer 🚲 Database Explorer                         |
| Connection<br>Microsoft SQL Server Compact                                                    | Default Value<br>Identity<br>Identity Increment<br>Identity Seed<br>Is RowGuid<br>Precision                                                                                                    | False<br>False |        |             |        | Delete      | Regulation Explorer 📇 Database Explorer                         |
| Connection<br>Microsoft SQL Server Compact                                                    | Default Value<br>Identity<br>Identity Increment<br>Identity Seed<br>Is RowGuid<br>Precision<br>Scale                                                                                                    | False<br>False |        |             |        | Delete      | 🟹 Solution Explorer 🙈 Database Explorer<br>Figura 31. Nueva tab |
| Connection<br>Microsoft SQL Server Compact                                                    | Default Value<br>Identity Increment<br>Identity Increment<br>Identity Seed<br>Is RowGuid<br>Precision<br>Scale                                                                                                    | False<br>False |        |             |        | Delete      | 🟹 Solution Explorer 📇 Database Explorer<br>Figura 31. Nueva tab |
| Connection<br>Microsoft SQL Server Compact<br>NuevaBaseDatos.sdf                              | Default Value<br>Identity<br>Identity Increment<br>Identity Seed<br>Is RowGuid<br>Precision<br>Scale                                                                                                    | False<br>False |        |             |        | Delete      | 💘 Solution Explorer 🚵 Database Explorer<br>Figura 31. Nueva tab |
| Connection<br>Microsoft SQL Server Compact<br>NuevaBaseDatos.sdf                              | Default Value<br>Identity<br>Identity Increment<br>Identity Seed<br>Is RowGuid<br>Precision<br>Scale<br>Default Value                                                                                                    | False<br>False |        |             |        | Delete      | 💌 Solution Explorer 📇 Database Explorer<br>Figura 31. Nueva tab |
| Connection<br>Microsoft SQL Server Compact<br>NuevaBaseDatos.sdf                              | Default Value Identity Identity Increment Identity Seed Is RowGuid Precision Scale Default Value Default Value Default value for this column.                                                                                                    | False<br>False |        |             |        | Delete      | 💐 Solution Explorer 🚜 Database Explorer<br>Figura 31. Nueva tab |
| Connection<br>Microsoft SQL Server Compact<br>NuevaBaseDatos.sdf<br>View connection propertie | Default Value<br>Identity<br>Identity Increment<br>Identity Seed<br>Is RowGuid<br>Precision<br>Scale<br>Default Value<br>Default Value<br>Default Value for this column.                                                                                                    | False<br>False |        |             |        | Delete      | 🕷 Solution Explorer 🚵 Database Explorer<br>Figura 31. Nueva tab |
| Connection<br>Microsoft SQL Server Compact<br>NuevaBaseDatos.sdf<br>View connection propertie | Default Value<br>Identity<br>Identity Increment<br>Identity Seed<br>Is RowGuid<br>Precision<br>Scale<br>Default Value<br>Default Value for this column.                                                                                                    | False<br>False |        |             |        | Delete      | 💌 Solution Explorer 🙈 Database Explorer<br>Figura 31. Nueva tab |
| Connection<br>Microsoft SQL Server Compact<br>NuevaBaseDatos.sdf<br>View connection propertie | Default Value<br>Identity<br>Identity Increment<br>Identity Seed<br>Is RowGuid<br>Precision<br>Scale<br>Default Value<br>Default Value for this column.                                                                                                    | False          |        |             |        | Delete      | 💌 Solution Explorer 💒 Database Explorer<br>Figura 31. Nueva tab |

Figura 30. Formulario de nueva tabla
Nos queda poder crear claves foráneas entre nuestras tablas. Para ello creamos una nueva tabla llamada "SegundaTabla" (figura 32). Pulsamos el botón derecho sobre dicha tabla una vez creada y seleccionamos la opción *Table Properties* (figura 33).

| Edit Table - SegundaTabla    | Refresh Help Name: SegundaTabla Column Name id idPrimera | Data Type<br>int<br>int | Length<br>4<br>4 | Allow Nulls<br>No<br>No | Unique<br>No<br>No | Primary Key<br>Yes<br>No | 2   | <ul> <li>Vegi</li> <li>Data Coi</li> <li>Vegi</li> <li>Nuex</li> <li>T</li> <li>0</li> <li>0</li> &lt;</ul> | nnecti<br>vaBase<br>ables<br>Prir | eDatos.sdf<br>meraTabla<br>Drop Table<br>Table Properties<br>Edit Table Schema<br>New Query<br>Show Table Data         |          |
|------------------------------|----------------------------------------------------------|-------------------------|------------------|-------------------------|--------------------|--------------------------|-----|----------------------------------------------------------------------------------------------------|-----------------------------------|----------------------------------------------------------------------------------------------------|----------|
| View<br>M General            | Refresh Thep Name: SegundaTabla Column Name id idPrimera | Data Type<br>int<br>int | Length<br>4<br>4 | Allow Nulls<br>No<br>No | Unique<br>No<br>No | Primary Key<br>Yes<br>No |     | ji Data Cor<br>▲ ↓ Nuev<br>▲ □ T<br>▷ □<br>▷ □<br>▷ □<br>R                                                                                                    | nnecti<br>vaBase<br>ables<br>Prir | ions<br>eDatos.sdf<br>meraTabla<br>Drop Table<br>Table Properties<br>Edit Table Schema<br>New Query<br>Show Table Data |          |
| General                      | Name: SegundaTabla Column Name id idPrimera              | Data Type<br>int<br>int | Length<br>4<br>4 | Allow Nulls<br>No<br>No | Unique<br>No<br>No | Primary Key<br>Yes<br>No |     | ⊿                                                                                                    | ables<br>Prir                     | meraTabla<br>Drop Table<br>Table Properties<br>Edit Table Schema<br>New Query<br>Show Table Data                       |          |
|                              | Name: SegundaTabla Column Name id idPrimera              | Data Type<br>int<br>int | Length<br>4<br>4 | Allow Nulls<br>No<br>No | Unique<br>No<br>No | Primary Key<br>Yes<br>No |     | →                                                                                                    | Prir                              | meraTabla<br>Drop Table<br>Table Properties<br>Edit Table Schema<br>New Query<br>Show Table Data                       |          |
|                              | Column Name<br>id<br>idPrimera                           | Data Type<br>int<br>int | Length<br>4<br>4 | Allow Nulls<br>No<br>No | Unique<br>No<br>No | Primary Key<br>Yes<br>No |     | > 🛄 R                                                                                                    | C<br>L<br>L                       | Drop Table<br>Table Properties<br>Edit Table Schema<br>New Query<br>Show Table Data                                    |          |
|                              | Column Name<br>id<br>idPrimera                           | int int                 | Length<br>4<br>4 | No<br>No                | No<br>No           | Yes<br>No                |     | ⊳ <b>`</b> ⊒ R                                                                                                    | ľ<br>h                            | Table Properties<br>Edit Table Schema<br>New Query<br>Show Table Data                                                  |          |
|                              | idPrimera                                                | int                     | 4                | No                      | No                 | No                       |     |                                                                                                    | 1<br>1<br>2                       | Edit Table Schema<br>New Query<br>Show Table Data                                                                      |          |
|                              | id <sup>iz</sup> rimera                                  | int                     | 4                | No                      | No                 | No                       |     |                                                                                                    | 1<br>1<br>2                       | New Query<br>Show Table Data                                                                                           |          |
|                              |                                                          |                         |                  |                         |                    |                          |     |                                                                                                    | 1<br>1<br>2                       | New Query<br>Show Table Data                                                                                           |          |
|                              |                                                          |                         |                  |                         |                    |                          |     |                                                                                                    |                                   | Show Table Data                                                                                                    |          |
|                              |                                                          |                         |                  |                         |                    |                          |     |                                                                                                    | 41<br>2                           | _                                                                                                    |          |
|                              |                                                          |                         |                  |                         |                    |                          |     |                                                                                                    | \$                                | Сору                                                                                                    | Ctrl+C   |
| 0                            |                                                          |                         |                  |                         |                    |                          |     |                                                                                                    |                                   | Refresh                                                                                                    |          |
|                              |                                                          |                         |                  |                         |                    |                          |     |                                                                                                    |                                   | Properties                                                                                                    | Alt+En   |
|                              |                                                          |                         |                  |                         |                    | <u>D</u> elete           |     |                                                                                                    |                                   |                                                                                                    |          |
|                              | Default Value                                            |                         |                  |                         |                    |                          |     |                                                                                                    |                                   |                                                                                                    |          |
|                              | Identity                                                 | False                   |                  |                         |                    |                          |     |                                                                                                    |                                   |                                                                                                    |          |
|                              | Identity Increment                                       |                         |                  |                         |                    |                          |     |                                                                                                    |                                   |                                                                                                    |          |
| Connection                   | Identity Seed                                            | <b>F</b> 1              |                  |                         |                    |                          | 🕅 🖉 | Solution Expl                                                                                                    | orer                              | 📇 Database Explorer                                                                                                    |          |
| Microsoft SQL Server Compact | Is RowGuid<br>Precision                                  | raise                   |                  |                         |                    | _                        |     |                                                                                                    |                                   | Figure 22 Edició                                                                                                    | do tabl  |
|                              | Scale                                                    |                         |                  |                         |                    |                          |     |                                                                                                    |                                   | Figura 55. Eulcio                                                                                                    | i de tab |
| NuevaBaseDatos.sdf           |                                                          |                         |                  |                         |                    |                          |     |                                                                                                    |                                   |                                                                                                    |          |
|                              | Default Value                                            |                         |                  |                         |                    |                          |     |                                                                                                    |                                   |                                                                                                    |          |
| View connection properties   |                                                          |                         |                  |                         |                    |                          |     |                                                                                                    |                                   |                                                                                                    |          |
|                              | Default value for this column.                           |                         |                  |                         |                    |                          |     |                                                                                                    |                                   |                                                                                                    |          |
|                              | Default value for this column.                           |                         |                  |                         |                    |                          |     |                                                                                                    |                                   |                                                                                                    |          |

Dentro de las propiedades vamos al apartado *Añadir relaciones* y rellenamos los campos de dicho apartado teniendo en cuenta que la columna izquierda corresponde a la clave primaria de la tabla origen y la columna derecha corresponde a la tabla actual, donde debemos escoger la columna que será clave foránea. Pulsamos *Add Columns* y automáticamente se añadirá la nueva relación de clave foránea entre las tablas (figura 34).

## Figura 32. Edición de tabla

Figura 34. Añadiendo clave foránea

| Table Properties - SegundaTabla            | and inclusion of a                                                                              |                                       |
|--------------------------------------------|-------------------------------------------------------------------------------------------------|---------------------------------------|
| View                                       | 🖻 Refresh 🛛 🚺 Help                                                                              |                                       |
| Manage Relations                           | Create Relation<br><u>R</u> elation Name                                                        |                                       |
|                                            | Update Rule:<br>NO ACTION<br>Primary Key Iable<br>Primary Key Table Column<br>id<br>Add Columns | Delete Rule:<br>NO ACTION             |
|                                            | Selected Columns for Relation                                                                   |                                       |
|                                            | Primary Key Table Column<br>id                                                                  | Foreign Key Table Column<br>idPrimera |
| Connection<br>Microsoft SQL Server Compact |                                                                                                 |                                       |
| NuevaBaseDatos.sdf                         | Delete <u>C</u> olumns                                                                          |                                       |
| View connection properties                 | Add Relation                                                                                    |                                       |
|                                            |                                                                                                 | OK Cancel                             |

# Inserción y edición de datos

Una vez creada la base de datos con sus tablas relacionadas, únicamente nos queda insertar los datos necesarios. Para ello pulsamos el botón derecho sobre la tabla donde queramos insertar datos y seleccionamos la opción *Show Data Table* (figura 35).

Figura 35. Añadiendo datos a la tabla

| Database Explorer                       |      |                   |           | ▼ □ × |
|-----------------------------------------|------|-------------------|-----------|-------|
| 2 🗵 🖄                                   |      |                   |           |       |
| Data Connections                        |      |                   |           |       |
| A  NuevaBaseDatos                       | .sdf |                   |           |       |
| ⊿ 📴 Tables                              |      |                   |           |       |
| Primeral<br>Segunda                     |      | Drop Table        |           |       |
| Replication                             |      | Table Properties  |           |       |
|                                         |      | Edit Table Schema |           |       |
|                                         |      | New Query         |           |       |
|                                         | ß    | Show Table Data   |           |       |
|                                         |      | Сору              | Ctrl+C    |       |
|                                         | \$   | Refresh           |           |       |
|                                         |      | Properties        | Alt+Enter |       |
| , i i i i i i i i i i i i i i i i i i i | _    |                   |           | _     |
|                                         |      |                   |           |       |
|                                         |      |                   |           |       |
|                                         |      |                   |           |       |
|                                         |      |                   |           |       |
|                                         |      |                   |           |       |
|                                         |      |                   |           |       |
|                                         |      |                   |           |       |
|                                         |      |                   |           |       |
|                                         |      |                   |           |       |
|                                         |      |                   |           |       |

Finalmente veremos una tabla que podremos editar añadiendo o modificando filas a nuestro antojo (figura 36).

| Figu<br>tabla | Figura 36. Añadiendo datos a la<br>tabla |                        |  |  |  |
|---------------|------------------------------------------|------------------------|--|--|--|
| Prim          | eraTabla: Qu                             | eruevaBaseDatos.sdf) 🗙 |  |  |  |
|               | id                                       | nombre                 |  |  |  |
|               | 1                                        | nombre1                |  |  |  |
|               | 2                                        | nombre2                |  |  |  |
| ▶*            | NULL                                     | NULL                   |  |  |  |

### Manejo de la base de datos desde código

### 1) Selección de datos

Para manejar la base de datos desde el código C#, ya sea para insertar, editar o consultar, lo primero que debemos hacer es abrir una conexión con la misma. A continuación veremos un pequeño ejemplo donde seleccionaremos datos de la base de datos y los cargaremos en un combo.

Primero de todo definimos en el archivo aspx el combo donde se cargarán los datos y un botón para lanzar el evento que consultará la base de datos.

## Figura 37

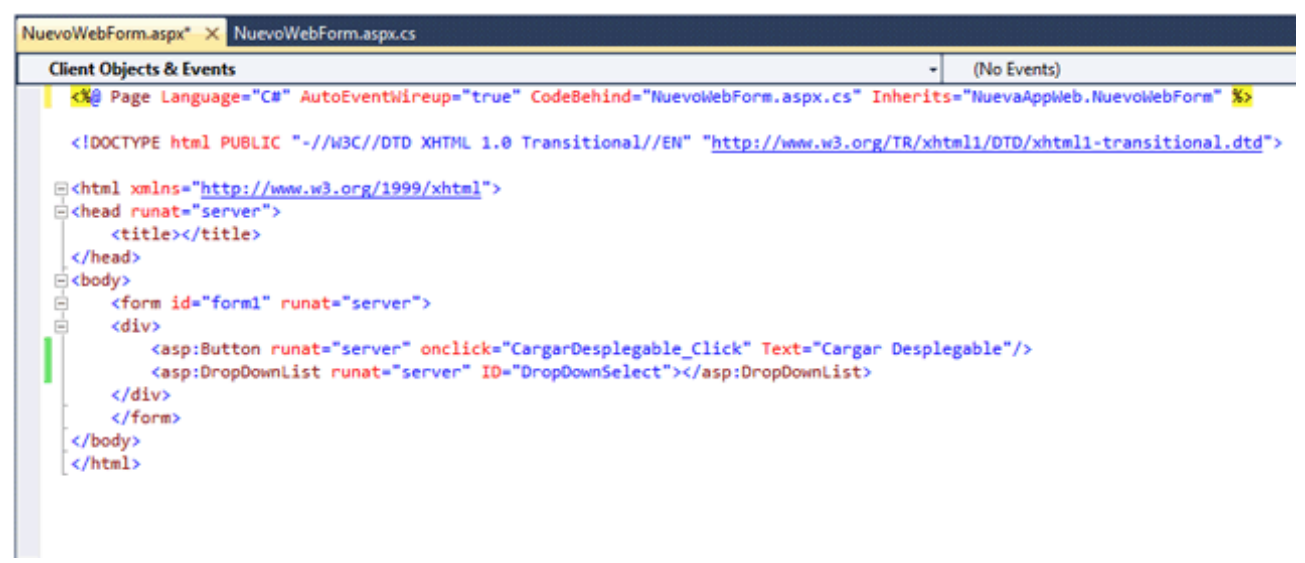

A continuación, en el archivo aspx.cs definimos el evento del botón con el código de conexión y selección de base de datos. Vemos cómo se define la biblioteca de Sql Server Compact con la instrucción using System.Data.SqlServerCe. Según la versión de Visual Studio, es posible que no tengáis la biblioteca (*dll*) a la que se hace referencia. La encontraréis en el espacio de ficheros del aula.

#### Figura 38

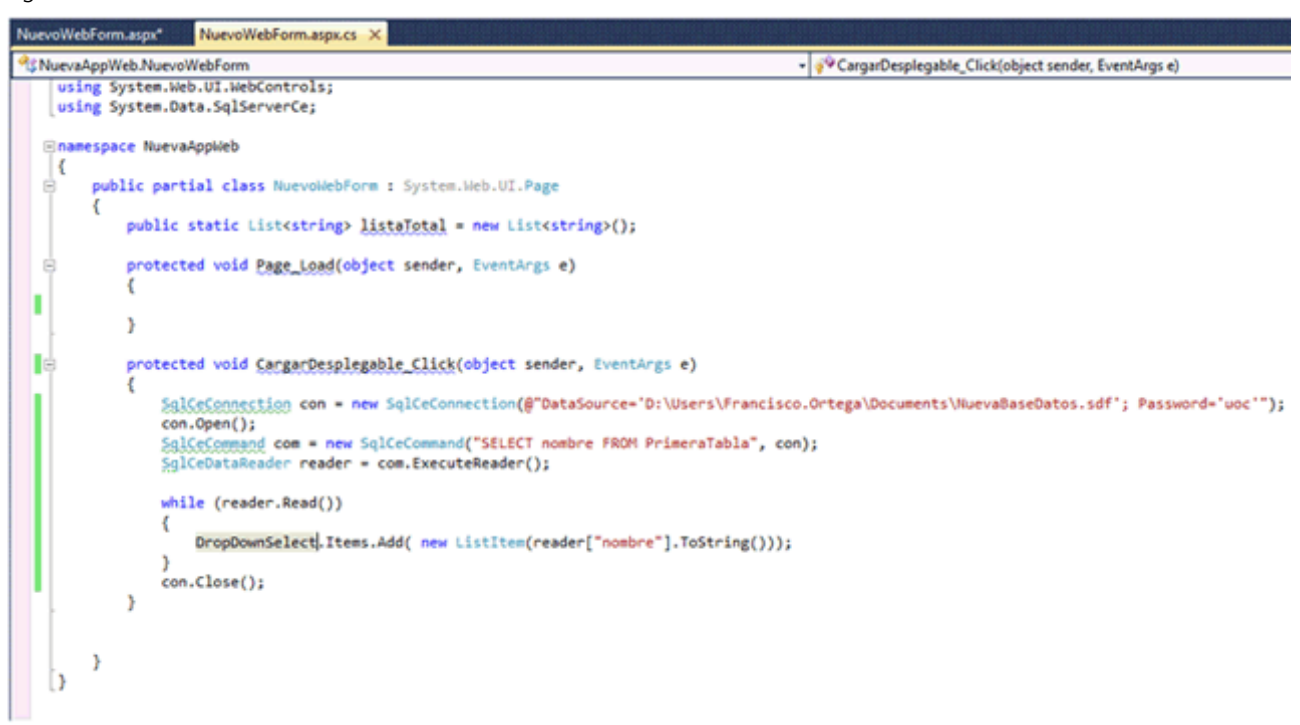

Comentaremos línea por línea el código que podemos ver en el evento de botón del servidor:

SqlCeConnection con = new SqlCeConnection (@"DataSource='D:\Users\Francisco.Ortega\
Documents\NuevaBaseDatos.sdf'; Password='uoc'");

Primero de todo conectamos con la base de datos con la clase SqlCeConnection pasándole la ruta del archivo de base de datos creado anteriormente y la contraseña de la misma.

con.Open();

Es necesario abrir la conexión con la base de datos para poder empezar a realizar operaciones con ella.

SqlCeCommand com = new SqlCeCommand("SELECT nombre FROM PrimeraTabla", con);

Creamos la consulta que realizaremos a la base de datos con el objeto Sql-Command pasándole la conexión que hemos creado.

SqlCeDataReader reader = com.ExecuteReader();

Para ejecutar la consulta utilizamos la función ExecuteReader(). Esta función nos devuelve los resultados de la consulta que almacenamos en un objeto de tipo SqlCeDataReader.

while (reader.Read())

{

```
DropDownSelect.Items.Add( new ListItem(reader["nombre"].ToString()));
}
```

Vamos recorriendo el SqlCeDataReader con un while extrayendo en cada iteración una fila del resultado con la función Read(). Una vez extraída la fila accederemos a los campos de bases de datos mediante la notación reader["nombreCampo"].

```
con.Close();
```

Una vez realizadas todas las operaciones con la base de datos, cerramos la conexión para no sobrecargarla.

Si ejecutamos la aplicación, podemos ver cómo el combo se carga con la consulta de la base de datos al pulsar el botón *Cargar Desplegable* (figura 39).

Figura 39

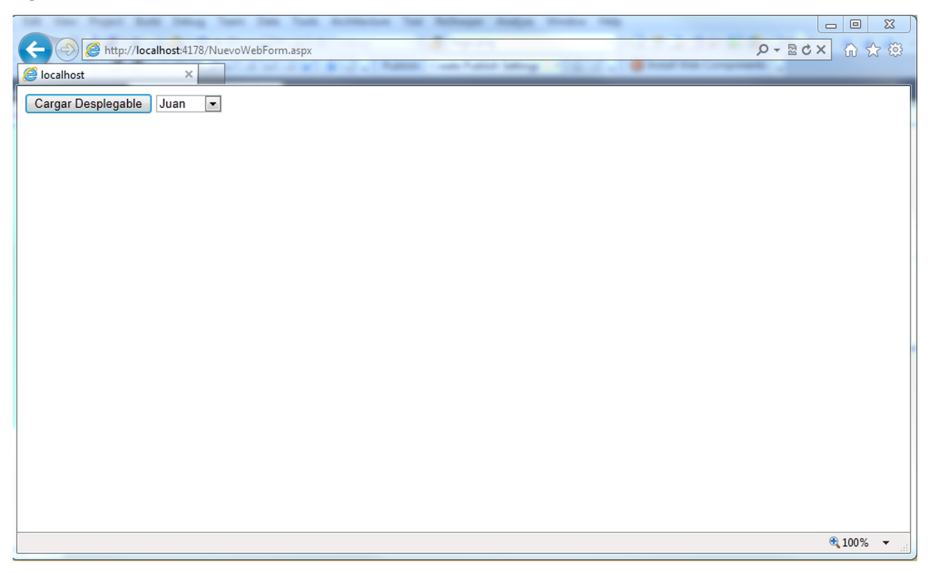

### 2) Edición de datos

Para la edición de datos de la base de datos, igual que en la selección, deberemos abrir una conexión con la misma.

Continuando con el ejemplo anterior, añadiremos un TextBox, donde insertaremos el valor que queremos que reemplace a la selección del combo.

## Figura 40

| NuevoWebForm.aspx* × NuevoWebForm.aspx.cs 🖻                                                                                                    |                                                                                 |
|----------------------------------------------------------------------------------------------------|---------------------------------------------------------------------------------|
| Client Objects & Events                                                                                                    | <ul> <li>(No Events)</li> </ul>                                                 |
| Page Language="C#" AutoEventWireup="true" CodeBehind                                                                                                    | "NuevoWebForm.aspx.cs" Inherits="NuevaAppWeb.NuevoWebForm" 🏷                    |
| html PUBLIC "-//W3C//DTD XHTML 1.0 Transitional</th <td><pre>l//EN" "http://www.w3.org/TR/xhtml1/DTD/xhtml1-transitional.dtd"&gt;</pre></td>                                                                                                    | <pre>l//EN" "http://www.w3.org/TR/xhtml1/DTD/xhtml1-transitional.dtd"&gt;</pre> |
| <pre>minted content in the second content in the second content in</pre> |                                                                                 |
| <pre>ekead runat="server"&gt;</pre>                                                                                                    |                                                                                 |
| <title></title>                                                                                                    |                                                                                 |
|                                                                                                    |                                                                                 |
| ⊖ <body></body>                                                                                                    |                                                                                 |
| <pre></pre>                                                                                                    |                                                                                 |
| ⊖ <div></div>                                                                                                    |                                                                                 |
| <pre><asp:button <="" id="DropDownSelu" onclick="CargarDespley &lt;asp:DropDownList runat=" pre="" runat="server" server"=""></asp:button></pre>                                                                                                    | <pre>gable_Click" Text="Cargar Desplegable"/&gt; cct"&gt;</pre>                 |
| (aso:TextBox_TD="TextBoxEditac"_cupat="server")/                                                                                                    | asp:TextBox)                                                                    |
| <pre>casp:Button runat="server" onclick="EditarSelecc"</pre>                                                                                                    | ion Click" Text="Editar selección"/>                                            |
|                                                                                                    |                                                                                 |
|                                                                                                    |                                                                                 |
|                                                                                                    |                                                                                 |
|                                                                                                    |                                                                                 |
|                                                                                                    |                                                                                 |
|                                                                                                    |                                                                                 |
|                                                                                                    |                                                                                 |
|                                                                                                    |                                                                                 |
|                                                                                                    |                                                                                 |
|                                                                                                    |                                                                                 |
|                                                                                                    |                                                                                 |

Además, como podemos ver, hemos añadido un botón que lanzará el evento de edición del campo del combo con el valor del TextBox.

```
Figura 41

Figura 41

Figura 41

Figura 41

Figura 41

Figura 41

Figura 41

Figura 41

Figura 41

Figura 41

Figura 41

Figura 41

Figura 41

Figura 41

Figura 41

Figura 41

Figura 41

Figura 41

Figura 41

Figura 41

Figura 41

Figura 41

Figura 41

Figura 41

Figura 41

Figura 41

Figura 41

Figura 41

Figura 41

Figura 41

Figura 41

Figura 41

Figura 41

Figura 41

Figura 41

Figura 41

Figura 41

Figura 41

Figura 41

Figura 41

Figura 41

Figura 41

Figura 41

Figura 41

Figura 41

Figura 41

Figura 41

Figura 41

Figura 41

Figura 41

Figura 41

Figura 41

Figura 41

Figura 41

Figura 41

Figura 41

Figura 41

Figura 41

Figura 41

Figura 41

Figura 41

Figura 41

Figura 41

Figura 41

Figura 41

Figura 41

Figura 41

Figura 41

Figura 41

Figura 41

Figura 41

Figura 41

Figura 41

Figura 41

Figura 41

Figura 41

Figura 41

Figura 41

Figura 41

Figura 41

Figura 41

Figura 41

Figura 41

Figura 41

Figura 41

Figura 41

Figura 41

Figura 41

Figura 41

Figura 41

Figura 41

Figura 41

Figura 41

Figura 41

Figura 41

Figura 41

Figura 41

Figura 41

Figura 41

Figura 41

Figura 41

Figura 41

Figura 41

Figura 41

Figura 41

Figura 41

Figura 41

Figura 41

Figura 41

Figura 41

Figura 41

Figura 41

Figura 41

Figura 41

Figura 41

Figura 41

Figura 41

Figura 41

Figura 41

Figura 41

Figura 41

Figura 41

Figura 41

Figura 41

Figura 41

Figura 41

Figura 41

Figura 41

Figura 41

Figura 41

Figura 41

Figura 41

Figura 41

Figura 41

Figura 41

Figura 41

Figura 41

Figura 41

Figura 41

Figura 41

Figura 41

Figura 41

Figura 41

Figura 41

Figura 41

Figura 41

Figura 41

Figura 41

Figura 41

Figura 41

Figura 41

Figura 41

Figura 41

Figura 41

Figura 41

Figura 41

Figura 41

Figura 41

Figura 41

Figura 41

Figura 41

Figura 41

Figura 41

Figura 41

Figura 41

Figura 41

Figura 41

Figura 41

Figura 41

Figura 41

Figura 41

Figura 41

Figura 41

Figura 41

Figura 41

Figura 41

Figura 41

Figura 41

Figura 41

Figura 41

Figura 41

Figura 41

Figura 41

Figura 41

Figura 41

Figura
```

Podemos ver que la parte de conexión y desconexión con base de datos es idéntica a la del ejemplo anterior, únicamente varía la creación y ejecución de la consulta.

SqlCeCommand com = new SqlCeCommand("UPDATE PrimeraTabla SET nombre='" +
TextBoxEditar.Text + "' WHERE nombre='" + itemSelected.Text + "'", con);

Utilizando el mismo objeto SqlCeCommand creamos query de Update pasándole la conexión a la base de datos.

com.ExecuteNonQuery();

Para una edición de datos se debe utilizar la función ExecuteNonQuery(), en lugar de ExecuteReader().

Si ejecutamos la aplicación, veremos cómo, si insertamos un valor en el Text-Box, seleccionamos un valor en el select y pulsamos *Editar selección*, el valor del desplegable se actualiza cuando volvemos a pulsar *Cargar Desplegable*.

### Figura 42

| A ttp://localhost:4178/NuevoWebFor | n.aspx                           | 図 1 日 日<br>80 ☆ 16 × 55 - Q |
|------------------------------------|----------------------------------|-----------------------------|
| Calhost ×                          | THE R. L. March and Some Service | CE 2 - End of Colorest      |
| Cargar Desplegable Juan 💌 Fran     | Editar selección                 |                             |
|                                    |                                  |                             |
|                                    |                                  |                             |
|                                    |                                  |                             |
|                                    |                                  |                             |
|                                    |                                  |                             |
|                                    |                                  |                             |
|                                    |                                  |                             |
|                                    |                                  |                             |
|                                    |                                  |                             |
|                                    |                                  |                             |
|                                    |                                  |                             |
|                                    |                                  |                             |
|                                    |                                  |                             |
|                                    |                                  |                             |
|                                    |                                  |                             |
|                                    |                                  |                             |
|                                    |                                  | €100% <b>-</b> .            |
|                                    |                                  |                             |

## 3) Inserción de datos

La inserción de datos es prácticamente idéntica a la edición. Continuando con el ejemplo, añadiremos un TextBox, donde especificaremos la cadena de caracteres que insertaremos en la base de datos.

## Figura 43

| NuevoWebForm.aspx × NuevoWebForm.aspx.cs                                                                                                    |                                              |
|----------------------------------------------------------------------------------------------------|----------------------------------------------|
| Client Objects & Events                                                                                                    | + (No Events)                                |
| CM@ Page Language="C#" AutoEventWireup="true" CodeBehind="NuevoWebForm.aspx.c                                                                              | s" Inherits="NuevaAppWeb.NuevoWebForm" 🗱     |
| html PUBLIC "-//W3C//DTD XHTML 1.0 Transitional//EN" "http://www.w3</th <th>.org/TR/xhtml1/DTD/xhtml1-transitional.dtd"&gt;</th>                           | .org/TR/xhtml1/DTD/xhtml1-transitional.dtd"> |
| <pre>mins="http://www.w3.org/1999/xhtml"&gt;</pre>                                                                                                    |                                              |
| <pre></pre>                                                                                                    |                                              |
| <title></title>                                                                                                    |                                              |
|                                                                                                    |                                              |
| e <body></body>                                                                                                    |                                              |
| <pre> <form id="form1" runat="server"></form></pre>                                                                                                    |                                              |
| - <div></div>                                                                                                    |                                              |
| <pre><asp:button id="DropDownSelect" onclick="CargarDesplegable_Click" runat="server" server"="" text="Ca &lt;asp:DropDownList runat="></asp:button></pre> | rgar Desplegable"/><br>st>                   |
| <pre>casp:TextBox_ID="TextBoxEditar" runat="server"&gt;</pre>                                                                                              |                                              |
| <pre><asp:button onclick="EditarSeleccion_Click" runat="server" text="Edit&lt;/pre&gt;&lt;/th&gt;&lt;th&gt;ar selección"></asp:button></pre>               |                                              |
| <asp:textbox id="TextBoxInsertar" runat="server"></asp:textbox>                                                                                            |                                              |
| <pre><asp:button onclick="InsertarNombre Click" runat="server" text="Inser&lt;/pre&gt;&lt;/th&gt;&lt;th&gt;tar nombre"></asp:button></pre>                 |                                              |
|                                                                                                    |                                              |
|                                                                                                    |                                              |
|                                                                                                    |                                              |
|                                                                                                    |                                              |
|                                                                                                    |                                              |

Además, añadimos un botón que lanzará el evento de inserción en la base de datos.

#### Figura 44

El código que varía con respecto a la edición de datos es el que concierne a la creación de la query de inserción.

```
SqlCeCommand com = new SqlCeCommand("INSERT INTO PrimeraTabla (nombre)VALUES(@nombre)", con);
com.Parameters.AddWithValue("@nombre", TextBoxInsertar.Text);
```

Primero creamos la query de inserción especificando los valores que insertaremos con la notación @nombreCampo. A continuación especificamos dichos valores con la función Parameters.AddWithValue() pasándole el identificado @nombreCampo y el valor que queremos insertar. Si ejecutamos la aplicación, insertamos un valor en el TextBox y pulsamos el botón *Insertar nombre*, veremos cómo la cadena se inserta en la base de datos. Para poder verlo, refrescaremos el combo pulsando *Cargar Desplegable*.

#### Figura 45

| Attp://localhost.4178/NuevoWebForm.aspx     Action (Content of the content of the content o | Roberts Tal      | Alter May To | 5 <u>8</u> +Q   | <u>- 回 器</u><br>× 俞 ☆ 领 |  |
|----------------------------------------------------------------------------------------------------|------------------|--------------|-----------------|-------------------------|--|
| Cargar Desplegable                                                                                                    | Editar selección | Martin       | Insertar nombre |                         |  |
|                                                                                                    |                  |              |                 |                         |  |
|                                                                                                    |                  |              |                 |                         |  |
|                                                                                                    |                  |              |                 |                         |  |
|                                                                                                    |                  |              |                 |                         |  |
|                                                                                                    |                  |              |                 |                         |  |
|                                                                                                    |                  |              |                 |                         |  |
|                                                                                                    |                  |              |                 | € 100% <b>-</b>         |  |

ASP.NET es una de las tecnologías que integra .NET mediante la cual los desarrolladores pueden crear aplicaciones web.

En este apartado se explicarán las características más destacables de ASP.NET, se hará una breve introducción histórica desde los principios de ASP.NET hasta ASP.NET 4.0. A continuación, se comenzará a ver una introducción a la tecnología ASP.NET, explicando lo que son los WebForm, los controles de servidor o las MasterPage.

# 4.1. Características principales de ASP.NET

En ASP.NET hay siete factores o características clave que lo diferencian de los demás productos de Microsoft y de las plataformas de la competencia. Estas características son las siguientes:

1) ASP.NET está integrado con el entorno de desarrollo .NET Framework. El entorno .NET Framework es un conjunto de miles de clases, estructuras, interfaces, etc., que está organizado según su funcionalidad. El modo de utilizar las clases de .NET en ASP.NET es el mismo que en cualquier otro tipo de plataforma .NET. En otras palabras, la utilización del entorno de desarrollo .NET es la misma en una aplicación web que en una de escritorio. Esta característica es verdaderamente importante porque implica que Microsoft ofrece las mismas herramientas a los desarrolladores web que a los programadores de aplicaciones cliente.

**2) ASP.NET es compilado, no interpretado.** Las aplicaciones ASP.NET, al igual que todas las aplicaciones .NET, siempre se compilan. Esta compilación pasa por dos etapas bien diferenciadas. En la primera etapa, el código C# se transforma en un lenguaje intermedio llamado Microsoft Intermediate Language (MSIL). Esta etapa permite que las plataformas .NET sean multilenguaje, es decir, que se pueda programar en diferentes lenguajes de programación, como C# o Visual Basic. La segunda etapa de compilación transforma el código MSIL en código máquina. En la figura 46 podemos ver un diagrama con las diferentes etapas de compilación.

Figura 46. Etapas de compilación de ASP.NET

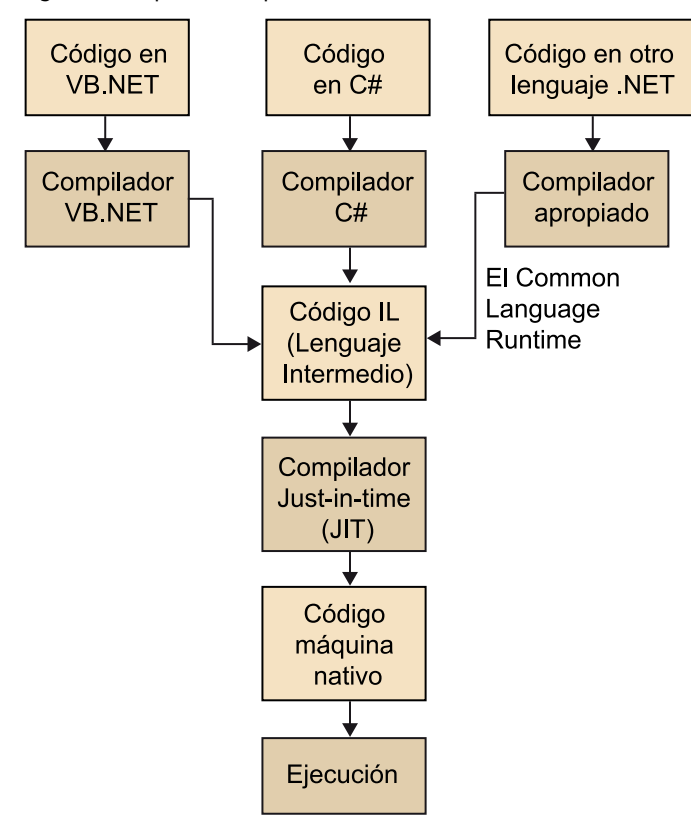

**3) ASP.NET es multilenguaje**. Como hemos visto, gracias a la primera etapa, cualquier plataforma .NET puede ser multilenguaje. Únicamente necesitamos un compilador que transforme el lenguaje en el cual programamos al lenguaje intermedio MSIL. Los dos lenguajes de programación por excelencia en .NET son C# y Visual Basic.

**4) ASP.NET es orientado a objetos.** En ASP.NET se pueden explotar todas las características de una programación orientada a objetos. Por ejemplo, se pueden crear clases reutilizables, estandarizar el código utilizando interfaces o extender clases mediante la herencia.

5) ASP.NET es compatible con todos los navegadores. Uno de los mayores desafíos a los que se enfrenta un desarrollador web es la gran cantidad de navegadores que hay en el mercado. ASP.NET aborda este problema de forma bastante innovadora: anima a los desarrolladores a utilizar una serie de controles de servidor. Estos controles son funcionales en cliente solo si este soporta todas sus características.

6) ASP.NET es fácil de desplegar y configurar. Uno de los mayores quebraderos de cabeza a los que se tiene que enfrentar un desarrollador es el despliegue de una aplicación web en un servidor real. 7) Otro aspecto destacable de ASP.NET es su fácil configuración, ya que toda la plataforma está unificada en un solo archivo web.config. En este archivo podemos configurar desde permisos de acceso a cadenas de conexión de base de datos.

## 4.2. La evolución de ASP.NET

Cuando Microsoft lanzó al mercado ASP.NET rápidamente se convirtió en el estándar para desarrollo web con tecnología .NET y en un duro competidor para las otras plataformas de desarrollo web.

Desde entonces, Microsoft ha creado varias versiones de ASP.NET. En los siguientes subapartados se explica cómo ASP.NET ha ido evolucionando a lo largo de los años.

## 4.2.1. ASP.NET 1.0 y 1.1

La idea central de ASP.NET fue crear un modelo de páginas web llamado *formularios web*. Básicamente, cuando un navegador solicita una página ASP.NET, crea en el servidor un objeto Page y tantos objetos como controles tenga dicha página. De esta forma, el desarrollador puede modificar aspectos de la página en tiempo de ejecución.

## 4.2.2. ASP.NET 2.0

La versión 2.0 mantuvo el mismo modelo de formularios web y se concentró en la adición de nuevas características de alto nivel como:

- Páginas maestras. Las MasterPage, o páginas maestras<sup>5</sup>, son plantillas para la reutilización de código, como por ejemplo en encabezados o pies de página.
- Navegación. Se incluyen diferentes controles de navegación como el árbol, el mapa del sitio o el hilo de Ariadna.
- Seguridad. Incluye soporte para el almacenamiento de credenciales de usuario y nuevos controles de servidor para el acceso<sup>6</sup>, el registro de usuario o el recordatorio de contraseña.
- Origen de datos. La versión 2.0 permite enlazar controles de servidor con diferentes fuentes de datos como bases de datos o XML.

<sup>(5)</sup>En inglés, *master pages*.

<sup>(6)</sup>En inglés, *login*.

## 4.2.3. ASP.NET 3.5

La principal novedad que se puede destacar de la versión 3.5 es la introducción de dos nuevas tecnologías: Linq y Ajax.

La primera tecnología es un conjunto de ampliaciones para C# o Visual Basic, que permite manipular datos en memoria (por ejemplo, una lista) de la misma manera que lo haríamos con consultas a una base de datos.

En las versiones anteriores de ASP.NET, para cada petición desde el navegador, el servidor debía procesar toda la página entera y volverla a enviar al servidor. Este proceso resultaba lento e ineficiente, además de ser poco interactivo desde el punto de vista del usuario. Para solucionar este problema se implementó la tecnología AJAX para ASP.NET, que mediante JavaScript es capaz de realizar recargas parciales de una página web. La figura 47 ilustra las diferencias entre las peticiones tradicionales y las peticiones AJAX.

## Figura 47. Peticiones tradicionales y peticiones Ajax

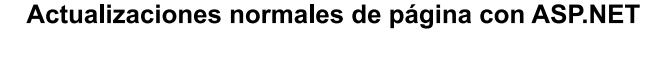

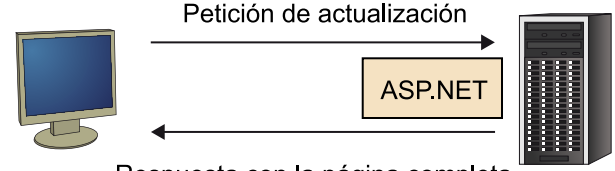

Respuesta con la página completa

### Actualizaciones de página con AJAX

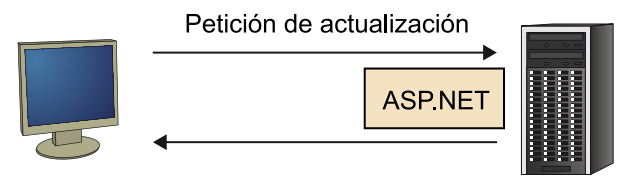

Respuesta con la porción de página a actualizar

# 4.2.4. ASP.NET 4.0

En la versión 4.0 de ASP.NET, las nuevas características aportadas son algo más sutiles. Alguna de ellas son:

- Renderización en XHTML. Después de procesar la página correspondiente a la petición, se envía al cliente en el estándar XHTML.
- Control de ViewState. Se incorpora la activación/desactivación del ViewState. El ViewState es un objeto que ASP.NET va transmitiendo entre las llamadas asíncronas donde se almacena información de la página.

- Control de gráficos. Se incorpora un control para la realización de diferentes gráficos, como gráficos de líneas, barras, curva, superficie, circulares, de anillos y gráficos de punto.
- Enrutamiento. Tecnología para poder redirigir peticiones web al igual que hacen la mayoría de los patrones de diseño modelo-vista-controlador.

### 4.3. Estructura de una aplicación ASP.NET

La estructura de una aplicación web clásica consiste en una arquitectura cliente-servidor según la cual existe un servidor y uno o varios clientes que acceden al mismo (figura 48).

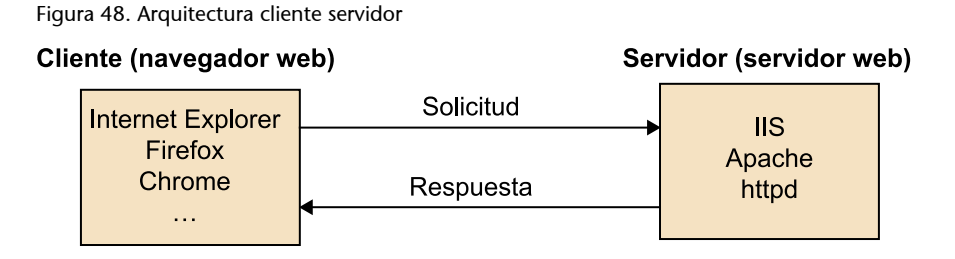

Dicha estructura es utilizada también en una aplicación ASP.NET. Además, las aplicaciones ASP.NET son ejecutadas en el servidor por una capa de software, conocida habitualmente como *motor de ASP.NET*, que es la encargada de interpretar la solicitud que le facilita el servidor web y generar un objeto HttpRequest con toda la información. En este objeto estarán contenidos, por ejemplo, todos los datos introducidos en los formularios por el usuario, el navegador utilizado o la información de estado de la aplicación.

Cada página de un proyecto ASP.NET se compone al menos de dos módulos: uno con extensión .aspx, en el que está contenido el código XHTML estático, y otro con la extensión .aspx.cs, que aloja el código C# correspondiente a la lógica de la aplicación.

La primera vez que se recibe una solicitud para una página, el motor de ASP.NET la compila y obtiene una versión lista para ejecutarse, que se aloja en memoria. En las solicitudes siguientes la respuesta será inmediata, ya que se dispone de una versión compilada.

En la figura 49 se muestra un esquema de bloques de los elementos que forman una aplicación ASP.NET. Como se puede ver, el cliente siempre obtendrá como respuesta una combinación de XHTML, CSS y JavaScript, lenguajes válidos para cualquier navegador web con independencia de la plataforma que se utilice para realizar la petición.

## Cliente (navegador web)

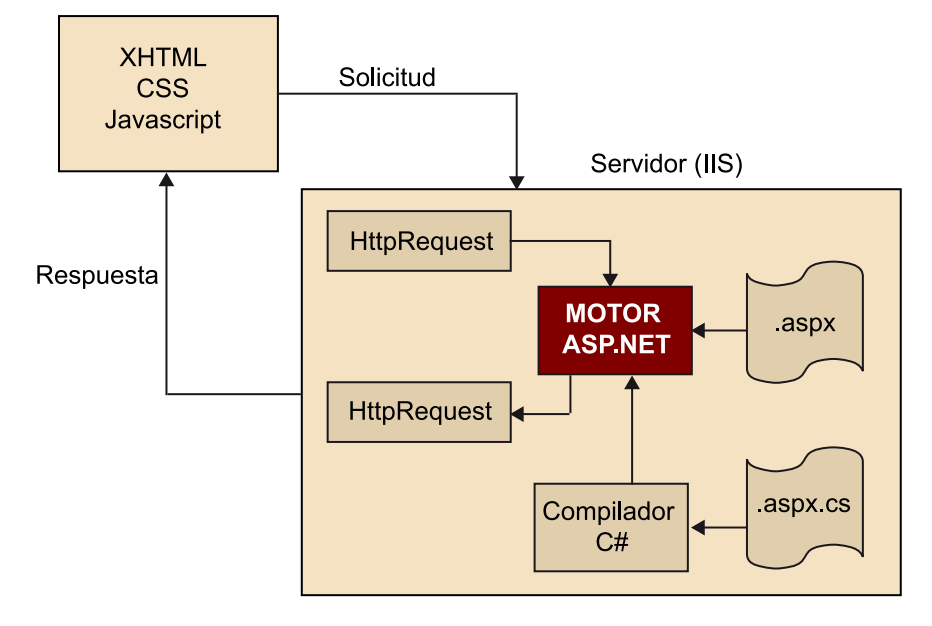

### 4.3.1. Tipos de archivos en ASP.NET

Las aplicaciones web en ASP.NET pueden tener diferentes tipos de archivos, algunos de los cuales se muestran a continuación:

- .aspx: son las páginas web en ASP.NET. Contienen la interfaz de usuario. El punto de entrada para los usuarios siempre es uno de estos archivos.
- .ascx: son los controles de usuario en ASP.NET. Son similares a las páginas web, pero no son accesibles directamente desde el navegador, sino que siempre forman parte de una página. Se utilizan para reutilizar código y evitar así la repetición del mismo.
- **web.config**: archivo de configuración en XML. Desde aquí se configuran aspectos de seguridad, memoria, conexiones a bases de datos, etc.
- **global.asax**: es el fichero global de la aplicación. Aquí se pueden definir variables globales, accesibles desde cualquier página, y eventos propios de la aplicación.
- . **cs**: archivo de código C#. Nos permite separar la lógica de la aplicación de la interfaz de usuario.

Además de estos archivos, las aplicaciones ASP.NET pueden contener otros archivos comunes en muchas aplicaciones web, como archivos JavaScript, HTML, CSS o imágenes.

### 4.4. ¿Qué són los WebForm?

Las Pages o, como oficialmente se conocen, los WebForm son la parte más importante de una aplicación ASP.NET. Estos WebForm generan todo el código HTML de respuesta a cualquier petición que solicita un cliente desde el navegador. Cada WebForm que añadimos a nuestra aplicación será una página accesible por el usuario. Un WebForm está compuesto por dos archivos de código, un archivo .aspx, donde reside todo el código de la interfaz de usuario, y un archivo .aspx.cs, con todo el código relacionado al WebForm como eventos, validaciones, etc.

A continuación podemos ver un ejemplo de un WebForm donde se muestran ambos ficheros:

Figura 50. Ficheros .aspx y .cs de un WebForm

```
NuevoWebForm.aspx ×
  Client Objects & Events
                                                                                      ÷
     **@ Page Language="C#" AutoEventWireup="true" CodeBehind="NuevoWebForm.aspx.cs"
              Inherits="NuevaAplicaciónWeb.NuevoWebForm" %>
     <!DOCTYPE html PUBLIC "-//W3C//DTD XHTML 1.0 Transitional//EN"
                            "http://www.w3.org/TR/xhtml1/DTD/xhtml1-transitional.dtd">
     <html xmlns="http://www.w3.org/1999/xhtml">
     <head runat="server">
         <title></title>
     </head>
     <body>
         <form id="form1" runat="server">
         <div>
         </div>
         </form>
     </body>
     </html>
NuevoWebForm.aspx.cs × NuevoWebForm.aspx
A NuevaAplicaciónWeb.NuevoWebForm
   □using System;
     using System.Collections.Generic;
    using System.Linq;
    using System.Web;
     using System.Web.UI;
    using System.Web.UI.WebControls;
   namespace NuevaAplicaciónWeb
    {
         public partial class NuevoWebForm : System.Web.UI.Page
             protected void Page_Load(object sender, EventArgs e)
             3
         3
    3
```

Internamente, un WebForm o Page se genera gracias a la clase Page, como hemos podido ver tanto en la cabecera del fichero .aspx como en la herencia del fichero .cs. Posteriormente se dedicará un apartado para explicar más profundamente dicha clase, una de las más importantes de la biblioteca de clases de .NET.

### 4.4.1. Añadiendo un WebForm a nuestro sitio web

Para añadir un WebForm a un sitio web creado previamente, únicamente debemos seguir los siguientes pasos:

- Pulsamos el botón derecho sobre la raíz del proyecto, o sobre cualquier carpeta donde queramos que se aloje el WebForm, para abrir el menú contextual y a continuación pulsamos *Add* > *New item*.
- A continuación seleccionamos la plantilla *WebForm*, le damos un nombre a nuestra página y pulsamos *Add* (figura 51).

| Add New Item - NuevaAplicacion |                  |               |              |                                                          | ? ×    |
|--------------------------------|------------------|---------------|--------------|----------------------------------------------------------|--------|
| Installed Templates            | Sort by: Default | • !!! []]     |              | Search Installed Templates                               | ٩      |
| ✓ Visual Basic<br>Code         | Web Form         |               | Visual Basic | <b>Type:</b> Visual Basic<br>A form for Web Applications |        |
| General<br>Web                 | Web Form usin    | g Master Page | Visual Basic |                                                          |        |
| Silverlight                    | Web User Contr   | rol           | Visual Basic |                                                          |        |
| Online Templates               | Class            |               | Visual Basic | E                                                        |        |
|                                | Master Page      |               | Visual Basic |                                                          |        |
|                                | Nested Master    | Page          | Visual Basic |                                                          |        |
|                                | HTML Page        |               | Visual Basic |                                                          |        |
|                                | Style Sheet      |               | Visual Basic |                                                          |        |
|                                | JScript File     |               | Visual Basic |                                                          |        |
|                                | AJAX-enabled     | WCF Service   | Visual Basic |                                                          |        |
|                                | ASP.NET Handl    | ler           | Visual Basic |                                                          |        |
|                                | ASP.NET Modu     | le            | Visual Basic |                                                          |        |
|                                | ASP.NET Server   | r Control     | Visual Basic | •                                                        |        |
| NuevoWebForm                   | aspx             |               |              |                                                          |        |
|                                |                  |               |              | Add                                                      | Cancel |

Figura 51. Añadiendo un WebForm

- Si desplegamos en el *Solution Explorer* nuestro WebForm, podemos ver los archivos .aspx y .aspx.cs (figura 52).
- Finalmente, podemos explorar ambos archivos en el editor de código correspondiente pulsando doble clic en cada uno de ellos.

## 4.5. La clase Page

Cada página de una aplicación web en ASP.NET hereda de la clase Page. Mediante esta herencia nuestras páginas adquieren una serie de propiedades y métodos que podemos utilizar en los ficheros .cs.

A continuación enumeraremos algunas de las propiedades más importantes:

- **IsPostBack**: booleano que indica si es la primera vez que la página se ha cargado.
- **EnableViewState**: booleano. Nos permite decidir si queremos guardar la información de estado de los controles entre peticiones.
- Application: colección que contiene información compartida entre todos los usuarios del sitio web.
- **Session**: colección que contiene información de un usuario en particular que se mantiene entre diferentes peticiones.
- **Request**: colección que contiene información sobre la petición actual como información del navegador o los parámetros enviados.
- **Response**: objeto HttpResponse relacionado con la respuesta a una determinada petición. Se puede utilizar para redireccionar al usuario a otra página, enviar *cookies* al navegador, etc.

Un caso muy común donde se utiliza una propiedad de la clase Page es en la redirección del flujo hacia otra página web. Concretamente, se utiliza la propiedad Response.

Para ver un ejemplo insertaremos en un WebForm únicamente un Button con su respectivo evento de servidor.

| Solution Explorer            | ▼ 🗆 ×            |
|------------------------------|------------------|
| 🗟   🗿 🛃   🖓                  |                  |
| 🌄 Solution 'NuevaAppWeb' (1  | project)         |
| MuevaAppWeb                  |                  |
| Properties                   |                  |
| References                   |                  |
| Account                      |                  |
| App_Data                     |                  |
| Scripts                      |                  |
| Styles                       |                  |
| About.aspx                   |                  |
| Default.aspx                 |                  |
| A NuevoWebForm.asp           | x                |
| NuevoWebForm                 | aspx.cs          |
| 📓 NuevoWebForm.              | aspx.designer.cs |
| D Site.Master                |                  |
| Web.config                   |                  |
|                              |                  |
|                              |                  |
|                              |                  |
|                              |                  |
|                              |                  |
|                              |                  |
|                              |                  |
|                              |                  |
|                              |                  |
|                              |                  |
|                              |                  |
|                              |                  |
|                              |                  |
| 🖏 Solution Explorer 🛛 📷 Team | Explorer         |
| Figure 52 Añodione           |                  |

Figura 52. Añadiendo un WebForm

ſ

Figura 53. Código .aspx de un WebForm

| Client Objects & Events -                                                                                                    | (No Events) |
|----------------------------------------------------------------------------------------------------|-------------|
| Register of the second second seco | .aspx.cs"   |
| Inherits="NuevaAplicaciónWeb.NuevoWebForm" 🗱                                                                                                    |             |
| <pre><!DOCTYPE html PUBLIC "-//W3C//DTD XHTML 1.0 Transitional//EN"     "http://www.w3.org/TR/xhtml1/DTD/xhtml1-transiti     G<html vmlns="http://www.w3.org/1992/html">    </pre>                                                                                                    | onal.dtd">  |
| Chead runat="server">                                                                                                    |             |
| <pre><title></title></pre>                                                                                                    |             |
|                                                                                                    |             |
| ⊨ <body></body>                                                                                                    |             |
| <pre> <form id="form1" runat="server"></form></pre>                                                                                                    |             |
| ⊖ <div></div>                                                                                                    |             |
| <pre><asp:button id="Button1" runat="server" text="Button"></asp:button></pre>                                                                                                    |             |
|                                                                                                    |             |
|                                                                                                    |             |
|                                                                                                    |             |
|                                                                                                    |             |
|                                                                                                    |             |

## Figura 54. Código .cs de un WebForm

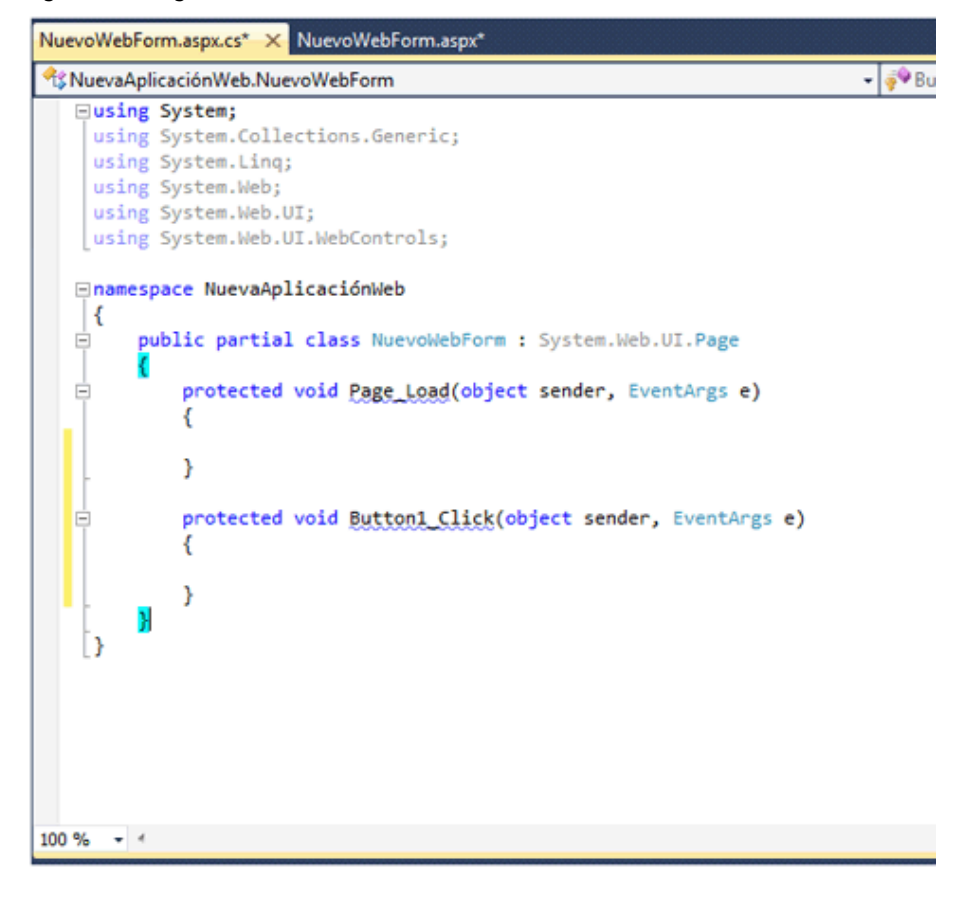

En el evento click del botón hacemos una redirección hacia otra página web de la siguiente manera:

55

Figura 55. Código .cs de un WebForm

| NuevoWebForm.aspx.cs* × NuevoWebForm.aspx* |
|--------------------------------------------|
| 🔧 NuevaAplicaciónWeb.NuevoWebForm 🔹 🖗 Bu   |
| <pre>NuevaAplicaciónWeb.NuevoWebForm</pre> |
|                                            |
| 100 % - <                                  |

Si ejecutamos, veremos que cuando pulsamos en el botón (figura 56) el flujo se redirecciona hacia la URL que hemos puesto en el Response.Redirect (figura 57).

Figura 56. Ejecución de un WebForm

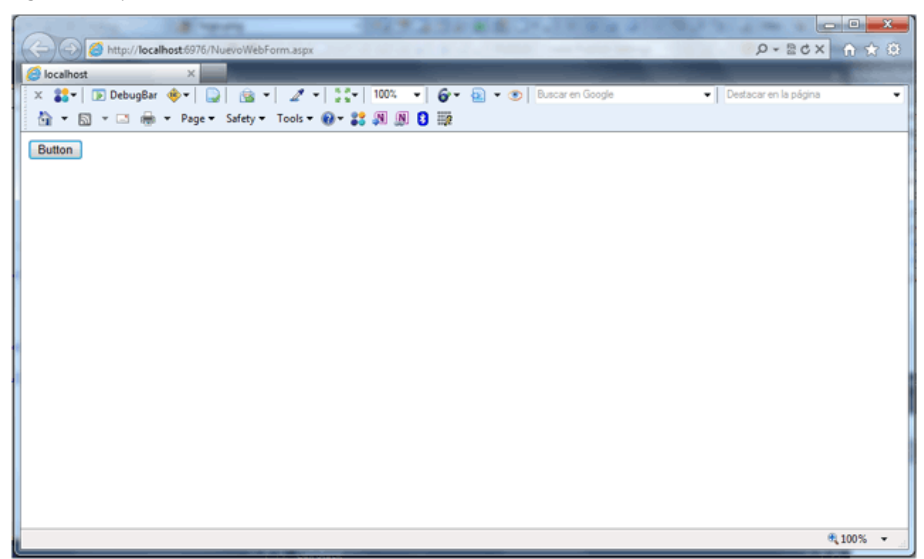

### Figura 57. Ejecución de un WebForm

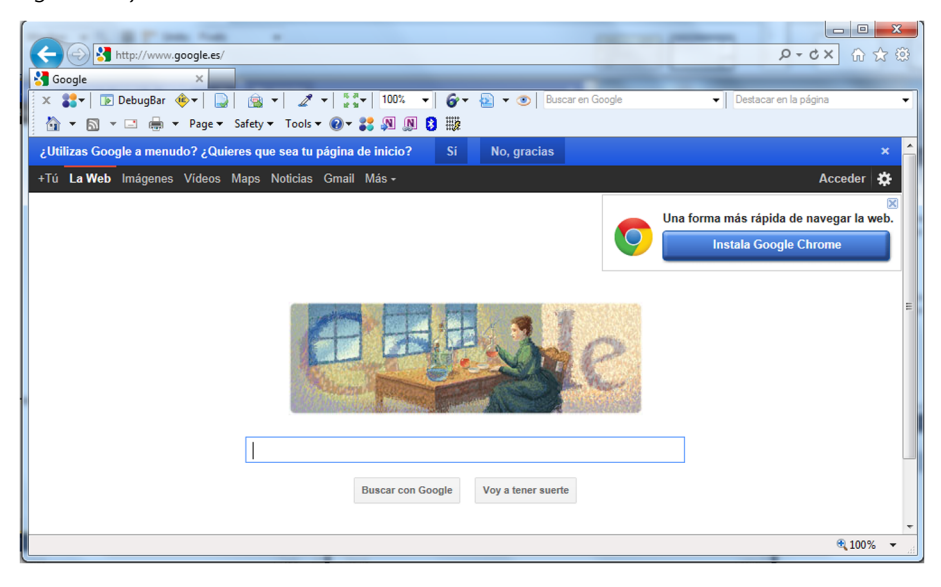

Este ejemplo nos puede servir para hacer redireccionamiento entre las páginas de nuestro sitio y así poder navegar entre ellas.

# 4.6. El ViewState

En una aplicación de escritorio de Windows, una parte de la memoria del ordenador es utilizada para almacenar el estado de la misma. En una aplicación web, el funcionamiento es totalmente diferente. Un cliente se conecta al servidor web, solicita una página y la conexión finaliza cuando la página se entrega, y se descartan todos los objetos que haya en memoria. Por esta razón, surge el problema del almacenamiento de cierta información del estado de la aplicación entre diferentes peticiones de un cliente.

Una de las maneras de almacenar esta información en ASP.NET es hacerlo en el ViewState. ASP.NET inserta automáticamente el ViewState como un campo oculto en cada renderización HTML de una página. De esta forma se conservan los datos entre diversas peticiones de servidor.

A continuación (figuras 58, 59 y 60) podemos ver un ejemplo de un contador que almacena las veces que un usuario pulsa un botón.

Figura 58. Código .cs de un ViewState

| Client Objects & Events +                                                                                                    | (No Events) |
|----------------------------------------------------------------------------------------------------|-------------|
| K%@ Page Language="C#" AutoEventWireup="true" CodeBehind="NuevoWebForm<br>Inherits="NuevaAplicaciónWeb.NuevoWebForm" %>                                                                                                    | aspx.cs"    |
| <pre><!DOCTYPE html PUBLIC "-//W3C//DTD XHTML 1.0 Transitional//EN"</td>    <td>onal.dtd"&gt;</td></pre>                                                                                                    | onal.dtd">  |
| <pre>&gt; <html xmlns="http://www.w3.org/1999/xhtml"><br/>&gt; <head runat="server"><br/>&lt; <title></title><br/></head><br/>&gt; <body><br/>&gt; <form id="form1" runat="server"><br/>&gt; <div><br/>&lt; asp:Label ID="Label1" runat="server" /&gt;<br/>&lt; asp:Button ID="Button1" runat="server" Text="Button"/&gt;<br/></div><br/><br/><!--/div--><br/><!--/body--><br/><!--/html--></form></body></html></pre> |             |
| 100 % - < //                                                                                                    |             |

### Figura 59. Código .cs de un ViewState

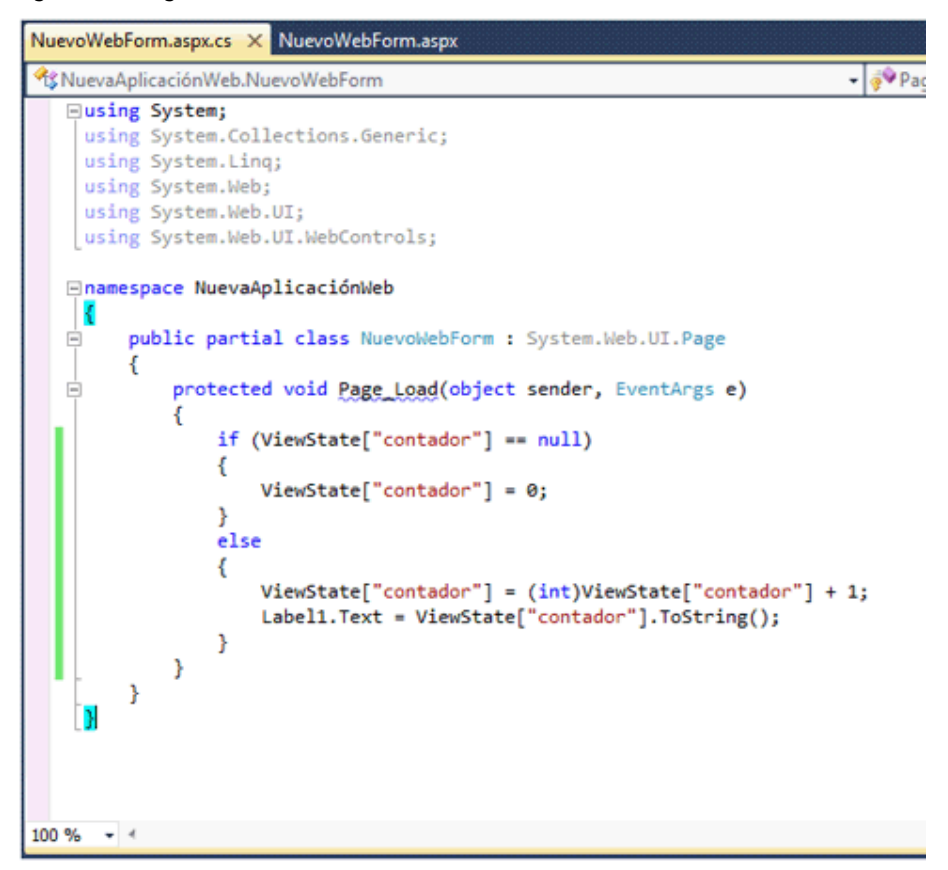

### Figura 60. Ejecución de un ViewState

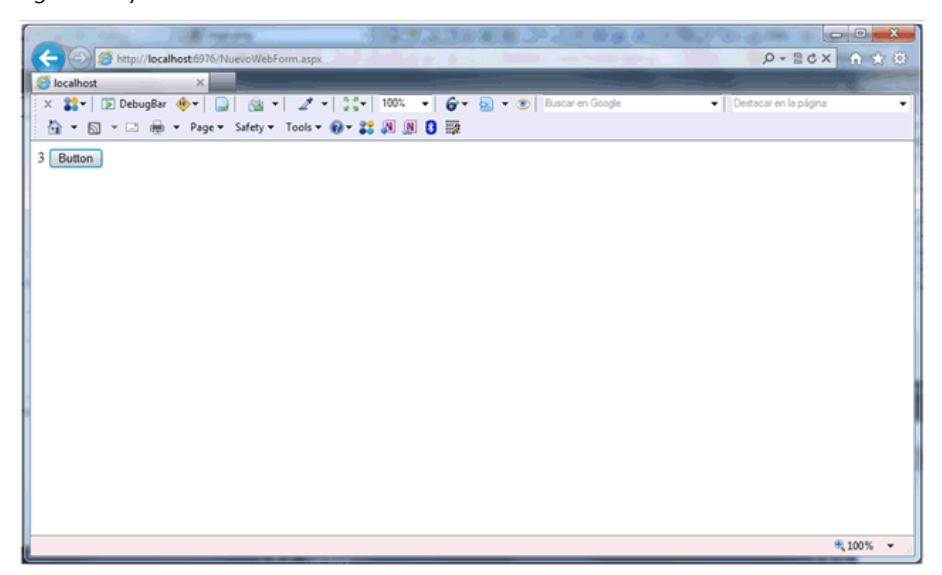

## 4.7. Controles de servidor

ASP.NET introdujo hace varios años un modelo innovador para la creación de páginas web. Anteriormente, para el diseño de páginas web dinámicas se introducían etiquetas en el propio fichero HTML y, según la interpretación de estas etiquetas, se producía una salida de HTML u otro. Esta técnica, además de resultar tediosa, producía un código poco extensible y reaprovechable.

ASP.NET solventó este problema introduciendo el concepto de *controles de servidor*.

Los **controles de servidor** se crean y se configuran como objetos. Una vez configurados por el desarrollador, generan automáticamente su propio código HTML.

Algunas características de los controles de servidor son:

- Generan su propia interfaz de usuario. Se genera el código HTML en tiempo de ejecución y se envía al cliente.
- Retienen su estado. Guardan información de sí mismos entre diferentes peticiones.
- Disponen de eventos de servidor. Por ejemplo, un botón puede ejecutar una función de servidor al ser pulsado.

ASP.NET ofrece una gran cantidad de controles de servidor que se pueden clasificar en diferentes grupos. Todos ellos los encontraremos en el Toolbox de Visual Studio. Alguno de los grupos más importantes son: a) Controles de servidor HTML: grupo donde encontramos los elementos HTML estándares como los enlaces (<a>), los *inputs* (<input>), etc. Para convertir un elemento HTML estándar en un control de servidor, únicamente debemos indicar el atributo runat=server.

**b**) Controles web: controles con las mismas funcionalidades que algunos elementos HTML, pero que disponen de propiedades y métodos que facilitan su declaración y acceso. Algunos ejemplos son el Hiperlink, ListBox, Button, etc.

c) Controles Rich: controles que amplían las funcionalidades de los elementos HTML e incluso son capaces de generar código JavaScript propio. Un ejemplo es el TreeView.

d) Controles de validación: controles que permiten aplicar normas o reglas a las entradas de datos de los usuarios.

e) Controles de datos: controles diseñados para mostrar grandes cantidades de datos y para la edición, ordenación y paginación de los mismos. El ejemplo más claro es el control GridView.

**f**) ASP.NET Ajax Controls: estos controles permiten al programador utilizar la tecnología AJAX sin necesidad de escribir código JavaScript en el lado del cliente.

## 4.7.1. Controles de servidor HTML

Como hemos dicho, los controles HTML son exactamente iguales que los elementos HTML comunes. Podemos encontrar todos estos controles en el Toolbox, dentro del apartado *HTML* (figura 61).

Si arrastramos cualquier control HTML y lo soltamos en el diseñador de páginas veremos cómo automáticamente se genera el código HTML correspondiente.

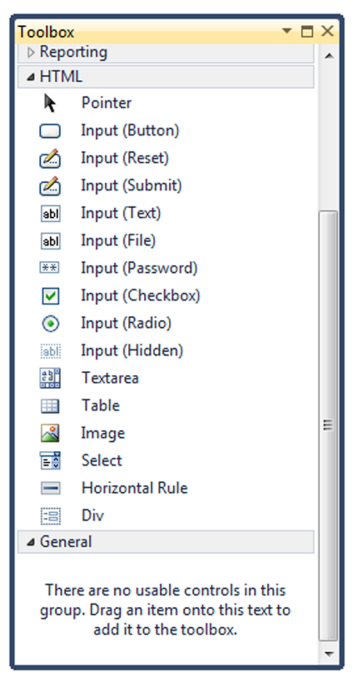

Figura 61. Controles HTML

Figura 62. Código .aspx de un control html

CC-BY-SA • PID\_00194034

| Clier      | nt Objects & Events -                                                                                                    |
|------------|----------------------------------------------------------------------------------------------------|
| Ø          | Page Language="C#" AutoEventWireup="true" CodeBehind="NuevoWebForm.aspx.cs"<br>Inherits="NuevaAppWeb.NuevoWebForm" X>      |
| <          | DOCTYPE html PUBLIC "-//W3C//DTD XHTML 1.0 Transitional//EN"<br>"http://www.w3.org/TR/xhtml1/DTD/xhtml1-transitional.dtd"> |
| <b>e</b> < | html xmlns="http://www.w3.org/1999/xhtml">                                                                                 |
| ė<         | head runat="server">                                                                                                    |
|            | <title></title>                                                                                                    |
| <          | /head>                                                                                                    |
| ē<         | body>                                                                                                    |
| ė          | <form id="form1" runat="server"></form>                                                                                    |
| ė          | <div></div>                                                                                                    |
|            | <input id="Text1" type="text"/>                                                                                            |
|            |                                                                                                    |
|            |                                                                                                    |
| <          | /body>                                                                                                    |
| <          | /html>                                                                                                    |
|            |                                                                                                    |
|            |                                                                                                    |
|            |                                                                                                    |
|            |                                                                                                    |
|            |                                                                                                    |
|            |                                                                                                    |
|            |                                                                                                    |
|            |                                                                                                    |
|            |                                                                                                    |
|            |                                                                                                    |
| %          | - 1                                                                                                    |

Para convertir el elemento HTML en un control de servidor, únicamente tenemos que añadir el atributo runat = server.

Figura 63. Código .aspx de un control html

| Client Objects & Events *                                                                    | (No |
|----------------------------------------------------------------------------------------------|-----|
| CodeBehind="NuevoWebForm.aspx.cs"<br>Inherits="NuevaAppWeb.NuevoWebForm" \$>                 |     |
| <pre><!DOCTYPE html PUBLIC "-//W3C//DTD XHTML 1.0 Transitional//EN"</td>     <td></td></pre> |     |
| <pre><html xmlns="http://www.w3.org/1999/xhtml"></html></pre>                                |     |
| 100 % - <                                                                                    |     |

Desde este momento podremos acceder desde el archivo de código (.cs) mediante su id y modificar sus propiedades.

Figura 64. Código .cs de un control html

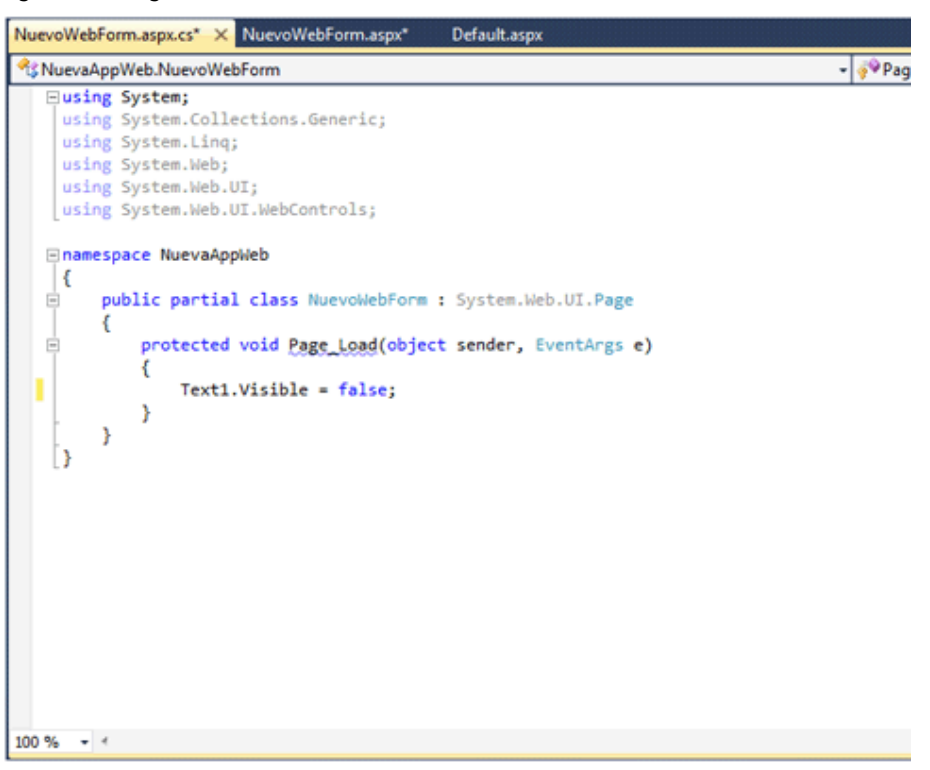

Si ejecutamos la aplicación, podremos ver que nuestro elemento no es visible, ya que hemos aplicado la propiedad Visible = false.

## 4.7.2. Controles web

Los controles de servidor HTML proporcionan una forma relativamente rápida de migrar html a ASP.NET, pero no es necesariamente la mejor. Por un lado, los controles HTML y sus atributos no siempre tienen unos nombres intuitivos, y tareas como estilar el control pueden resultar tediosas.

Para resolver estos problemas, ASP.NET pone a nuestra disposición los controles web que básicamente generan el mismo HTML que los controles de servidor HTML, pero disponen de una configuración mucho más sencilla. Los controles web están disponibles en el Toolbox dentro del apartado *Standard* (figura 65).

Si arrastramos, por ejemplo, el control web Button y lo soltamos en el editor de código, veremos que, como con los controles HTML, se genera un bloque de código por defecto.

Figura 66. Código .aspx de un control web

| Client Objects & Events -                                                                                                    | (No Ev |
|----------------------------------------------------------------------------------------------------|--------|
| K%@ Page Language="C#" AutoEventWireup="true" CodeBehind="NuevoWebForm.aspx.cs"                                                                                                    |        |
| Inherits="NuevaAppWeb.NuevoWebForm" %>                                                                                                    |        |
| <pre>cloctype html PUBLIC "-//W3C//DID XHIML 1 &amp; Transitional//EN"</pre>                                                                                                    |        |
| "Notifie from Population and the state of the state of th      |        |
| http://www.wb.org/ik/xhtmli/bib/xhtmli-transitional.dtd                                                                                                    |        |
| <pre>Image: The second second</pre> |        |
| <pre>chead runat="server"&gt;</pre>                                                                                                    |        |
| <title></title>                                                                                                    |        |
|                                                                                                    |        |
|                                                                                                    |        |
| <pre>     <form id="form1" runat="server"> </form></pre>                                                                                                    |        |
| e div                                                                                                    |        |
| Asp:Button ID="Button1" runat="server" Text="Button" />                                                                                                    |        |
|                                                                                                    |        |
|                                                                                                    |        |
|                                                                                                    |        |
| <pre>_</pre>                                                                                                    |        |
|                                                                                                    |        |
|                                                                                                    |        |
|                                                                                                    |        |
|                                                                                                    |        |
|                                                                                                    |        |
|                                                                                                    |        |
|                                                                                                    |        |
|                                                                                                    |        |
|                                                                                                    |        |
| 96                                                                                                    |        |

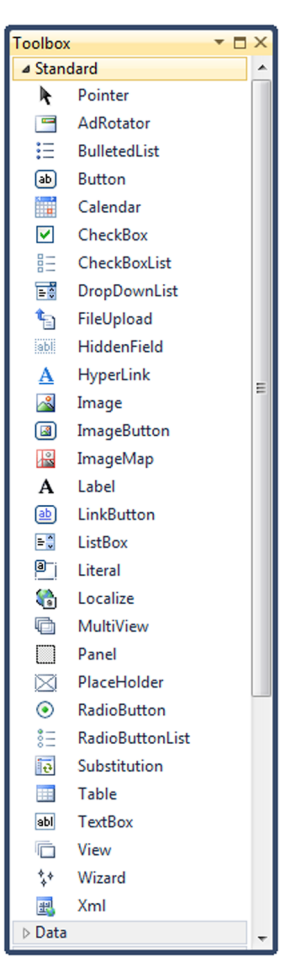

Figura 65. Controles web

Si modificamos una de las propiedades, por ejemplo Height, y ejecutamos el sitio web, veremos cómo automáticamente se aplica el valor que hemos indicado a la altura del botón.

Figura 67. Código .cs de un control web

| Client Objects & Events -                                                                                                    | (No Even |
|----------------------------------------------------------------------------------------------------|----------|
| Page Language="C#" AutoEventWireup="true" CodeBehind="NuevoWebForm.aspx.cs"<br>Inherits="NuevaAppWeb.NuevoWebForm" XX                                                                                                    |          |
| <pre><!DOCTYPE html PUBLIC "-//W3C//DTD XHTML 1.0 Transitional//EN"</td>    <td></td></pre>                                                                                                    |          |
| <pre>chtml xmlns="http://www.w3.org/1999/xhtml"&gt; chead runat="server"&gt; cheads cheads cheads cheads cheads condition id="form1" runat="server"&gt; condition id="form1" runat="server"&gt; condition id="form1" runat="server" condition id="form1" runat="server" Text="Button" Height="100"/\$ conditions"/\$ conditions conditions</pre> |          |
|                                                                                                    |          |

100 % - 4

Figura 68. Ejecución del ejemplo de un control web

| 🗇 🗇 🖉 http://localhost.4178/NuevoWebForm.aspx 🖉 🗸 🖻 🕻                                                                                                    | 5× 命☆☺     |
|----------------------------------------------------------------------------------------------------|------------|
| Social Andrea State State Stat |            |
| 🛛 🛪 🛟 🗣 🕞 DebugBar 🚸 🗸 😱 😰 🗣 🌌 🗸 🗸 💱 🖓 🐨 🊱 🗸 🐨 🚱 🗸 🐨 Destacar en la pár                                                                                                    | jina 👻     |
| 🟠 🔻 🖸 👻 🖃 🖶 👻 Page 👻 Safety 👻 Tools 👻 🕢 😴 👯 🔊 👔                                                                                                    |            |
| Buton                                                                                                    |            |
|                                                                                                    | 🔍 100% 🔻 💡 |

Como hemos podido observar, en el ejemplo de los controles web podemos acceder a las propiedades desde el diseñador de páginas, mientras que en el ejemplo de los controles HTML lo hacíamos desde el archivo adjunto .cs. Esta es otra de las ventajas de utilizar los controles web en lugar de los controles HTML.

#### 4.7.3. Controles Rich

Los controles Rich o *Rich controls* nos aportan complejas interfaces de usuario. Estos controles nos ofrecen funcionalidades mucho más amplias que los controles HTML o web. En realidad cada control Rich es un conjunto de controles web que utilizamos como uno solo. El ejemplo más claro es el del control Calendar que está compuesto por Buttons, Labels o Hyperlinks.

Los controles Rich los encontramos en el apartado *Standard* del Toolbox. Concretamente algunos de los controles Rich más importantes son:

- Calendar: calendario que permite navegar entre meses, días o años.
- Multiview y View: permite implementar diferentes vistas en una misma página y navegar entre ellas.
- AdRotator: banner para mostrar una serie de imágenes.

De nuevo arrastraremos un control de este tipo, concretamente un Calendar, y lo soltaremos en el diseñador. Vemos que, aunque internamente está compuesto por varios controles web, únicamente se genera una etiqueta Calendar (figura 69). Hacemos lo mismo con un control web Label, que nos servirá para mostrar el día seleccionado.

```
Figura 69. Código .aspx de un control Rich
```

```
Client Objects & Events
                                                                                                                                                                                                                                                                                                                                                                                                                                                  (No Event:
                       A Page Language="C#" AutoEventWireup="true" CodeBehind="NuevoWebForm.aspx.cs
                                                                  Inherits="NuevaAppWeb.NuevoWebForm" $>
                       <!DOCTYPE html PUBLIC "-//W3C//DTD XHTML 1.0 Transitional//EN"
                                                                                                                                      "http://www.w3.org/TR/xhtml1/DTD/xhtml1-transitional.dtd">
              chtml xmlns="http://www.w3.org/1999/xhtml">
               id<head runat="server">
                                         <title></title>
                        </head>
                      <body>
                                            <form id="form1" runat="server">
                                            <div>
                                                           <asp:Calendar ID="Calendar1" runat="server"></asp:Calendar>
<asp:Label ID="Label1" runat="server" Text="Label"></asp:Label></asp:Label></asp:Labe
                                           </div>
                                           </form>
                         </body>
                       </html>
100 %
                             - -
```

Al igual que los controles web, podemos modificar propiedades o añadir eventos tanto desde el diseñador como desde el archivo adjunto .cs. A continuación, en el diseñador, en la ventana de propiedades desde el apartado de eventos hacemos doble clic sobre el evento SelectionChanged. Esto nos generará automáticamente un evento que se disparará al cambiar el día seleccionado.

Figura 70. Ventana de propiedades del control

| Properties                                               | •                          |   |
|----------------------------------------------------------|----------------------------|---|
| Calendar1 System.Web.UI.WebCont                          | rols.Calendar              | - |
| 21 24 🗉 🍠 🖻                                              |                            |   |
| Action                                                   |                            |   |
| DayRender                                                |                            |   |
| SelectionChanged                                         | Calendar1_SelectionChanged | - |
| VisibleMonthChanged                                      |                            |   |
| ⊿ Data                                                   |                            |   |
| DataBinding                                              |                            |   |
| ▷ Misc                                                   |                            |   |
|                                                          |                            |   |
| Auto Format                                              |                            |   |
| SelectionChanged<br>Fires when selection is changed by t | he user.                   |   |

Dentro de la función SelectionChanged escribimos el código que nos actualizará el control web Label con la fecha seleccionada.

Figura 71. Código .cs de un control Rich

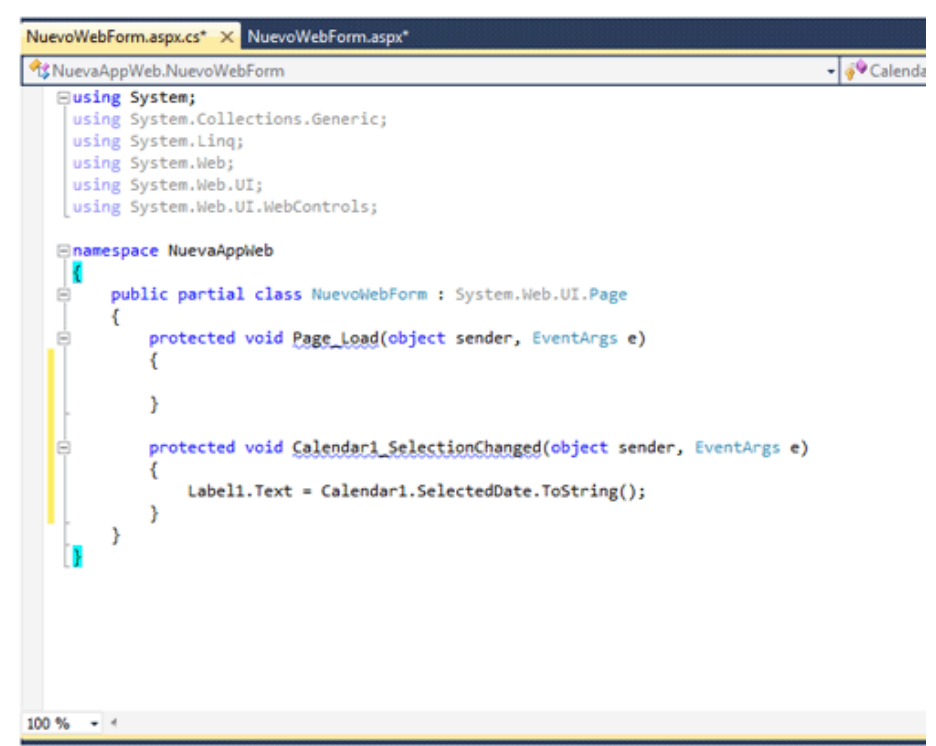

Ejecutamos y comprobamos que mientras vamos cambiando la selección, la etiqueta se va actualizando correctamente.

| ſ | -         |            |           |           |           | -         | -         |          |       |                |      |    |     |        |              |      |     |            |            | - 0  | ×     |
|---|-----------|------------|-----------|-----------|-----------|-----------|-----------|----------|-------|----------------|------|----|-----|--------|--------------|------|-----|------------|------------|------|-------|
| ( | <b>(</b>  | $\bigcirc$ | 🎒 http    | ://loca   | lhost:4   | 178/N     | JevoWe    | bForm.as | рх    |                |      |    |     |        |              |      |     | p.         | - 2 C      | × 🟠  | ☆ 🕸   |
| I | 🥝 loc     | alhost     | _         |           | ;         | ĸ         |           |          |       |                |      |    |     |        |              |      |     |            |            |      |       |
|   | x         | <b>*</b> - | 🝺 Deb     | ougBar    | ••        |           | <u> </u>  | • 2      | · • 5 | <b>∵</b>   100 | 1% 👻 | 6- | 2 - | 💿   Bu | iscar en Goo | ogle | • D | estacar er | n la págin | а    | •     |
|   |           | - 🔊        | - E       | l 🖶       | ₹ Pa      | age 🕶     | Safety    | - Tool   | - 🕜 - | <b>**</b> 🔊    | N 💈  |    |     |        |              |      |     |            |            |      |       |
|   | e         |            | nuiem     | bra de    | » 201     | 1         | >         |          |       |                |      |    |     |        |              |      |     |            |            |      |       |
|   | ⊇<br>lun  | mar        | mié       | ine       | vie       | 1<br>sáh  | ⊇<br>dom  |          |       |                |      |    |     |        |              |      |     |            |            |      |       |
|   | 31        | 1          | 2         | 3         | 4         | 5         | 6         |          |       |                |      |    |     |        |              |      |     |            |            |      |       |
|   | 2         | 8          | 2         | 10        | <u>11</u> | 12        | 13        |          |       |                |      |    |     |        |              |      |     |            |            |      |       |
|   | <u>14</u> | 15         | <u>16</u> | <u>17</u> | <u>18</u> | <u>19</u> | <u>20</u> |          |       |                |      |    |     |        |              |      |     |            |            |      |       |
|   | <u>21</u> | <u>22</u>  | <u>23</u> | <u>24</u> | <u>25</u> | <u>26</u> | <u>27</u> |          |       |                |      |    |     |        |              |      |     |            |            |      |       |
|   | 28        | <u>29</u>  | <u>30</u> | 1         | 2         | 3         | 4         |          |       |                |      |    |     |        |              |      |     |            |            |      |       |
|   | 20/11     | <u>6</u>   | 7         | 8         | <u>9</u>  | <u>10</u> | <u>11</u> |          |       |                |      |    |     |        |              |      |     |            |            |      |       |
|   | 20/11     | /2011      | 0.00.     | 00        |           |           |           |          |       |                |      |    |     |        |              |      |     |            |            |      |       |
|   |           |            |           |           |           |           |           |          |       |                |      |    |     |        |              |      |     |            |            |      |       |
|   |           |            |           |           |           |           |           |          |       |                |      |    |     |        |              |      |     |            |            |      |       |
|   |           |            |           |           |           |           |           |          |       |                |      |    |     |        |              |      |     |            |            |      |       |
|   |           |            |           |           |           |           |           |          |       |                |      |    |     |        |              |      |     |            |            |      |       |
|   |           |            |           |           |           |           |           |          |       |                |      |    |     |        |              |      |     |            |            |      |       |
|   |           |            |           |           |           |           |           |          |       |                |      |    |     |        |              |      |     |            |            |      |       |
|   |           |            |           |           |           |           |           |          |       |                |      |    |     |        |              |      |     |            |            |      |       |
|   |           |            |           |           |           |           |           |          |       |                |      |    |     |        |              |      |     |            |            |      |       |
|   |           |            |           |           |           |           |           |          |       |                |      |    |     |        |              |      |     |            |            | 100% | 6 🕶 . |
| L | _         | _          |           |           |           | _         | _         |          |       |                |      |    |     |        |              |      |     |            | _          |      |       |

# 4.7.4. Controles de validación

Una de las funcionalidades más comunes de las páginas web es recoger datos insertados por los usuarios. A menudo una página web pide datos a un usuario, que finalmente serán guardados en una base de datos. En la mayoría de casos estos datos deben ser validados para asegurar que no se almacena información incoherente. Idealmente, el dato entrado por el usuario debe ser validado en cliente, mediante JavaScript, y en servidor, en nuestro caso mediante ASP.NET.

Para no tener que escribir el código de validación manualmente, que sería una tarea bastante laboriosa, ASP.NET dispone de seis controles de validación:

- RequiredFieldValidator: chequea si el control relacionado está vacío cuando se envía el formulario.
- RangeValidator: comprueba que la entrada del usuario esté dentro de un determinado rango.
- CompareValidator: chequea que el valor del control cumpla una determinada condición (mayor que, menor que, igual a).
- RegularExpressionValidator: comprueba que el valor de un determinado control cumpla una expresión regular.
- CustomValidator: permite al desarrollador especificar una función cliente y una de servidor, que validarán la entrada del usuario.

• ValidationSummary: proporciona una región con los errores de todos los validadores de la página.

Estos controles realizan la mayor parte del trabajo y el programador solo tiene que configurarlos para su correcto funcionamiento. Podemos encontrar todos estos controles en el Toolbox dentro de la sección *Validation* (figura 73).

Para probar cómo funciona un control de validación, primero debemos insertar el control en la página, así que arrastraremos un TextBox desde el Toolbox hasta el editor.

Figura 74. Código .aspx de un control de validación

| Client Objects & Events -                                                       | (No Event |
|---------------------------------------------------------------------------------|-----------|
| K%@ Page Language="C#" AutoEventWireup="true" CodeBehind="NuevoWebForm.aspx.cs" |           |
| Inherits="NuevaAppWeb.NuevoWebForm" %>                                          |           |
| (IDOCTYDE html PURLIC "-//W2C//DTD YWTW 1.0 Terretitional//EW"                  |           |
| COULTER THE POLICY STATE IN TRANSITIONAL/CH                                     |           |
| http://www.wb.org/ik/xhtml1/DiD/xhtml1-transitional.dtd                         |           |
| <pre>G<html xmlns="http://www.w3.org/1999/xhtml"></html></pre>                  |           |
| <pre>Exhead runat="server"&gt;</pre>                                            |           |
| <title></title>                                                                 |           |
|                                                                                 |           |
| 🛱 <body></body>                                                                 |           |
| <pre>id="form1" runat="server"&gt;</pre>                                        |           |
| e div>                                                                          |           |
| <pre>asp:TextBox ID="TextBox1" runat="server"&gt;</pre>                         |           |
|                                                                                 |           |
|                                                                                 |           |
|                                                                                 |           |
| [                                                                               |           |
|                                                                                 |           |
|                                                                                 |           |
|                                                                                 |           |
|                                                                                 |           |
|                                                                                 |           |
|                                                                                 |           |
|                                                                                 |           |
|                                                                                 |           |
|                                                                                 |           |

100 % - 4

A continuación arrastramos el control de validación que queramos aplicar, por ejemplo, un RangeValidator, y configuramos los siguientes atributos:

- ErrorMessage: error que aparecerá cuando la validación falle.
- MaximumValue: valor máximo que se puede introducir.
- MinimumValue: valor mínimo que se puede introducir.
- ControlToValidate: ID del control sobre el cual se aplicará la validación.

Por último arrastramos un Button a nuestra página, con el cual realizaremos el envío del formulario.

| Toolbox                    | <b>▼</b> □ ×                                                                          |
|----------------------------|---------------------------------------------------------------------------------------|
| ▷ Stand                    | dard                                                                                  |
| ⊳ Data                     |                                                                                       |
| ⊿ Valid                    | ation                                                                                 |
| k                          | Pointer                                                                               |
| 2                          | CompareValidator                                                                      |
| -                          | CustomValidator                                                                       |
| <b>!!!</b>                 | RangeValidator                                                                        |
| **                         | RegularExpressionValidator                                                            |
|                            | RequiredFieldValidator                                                                |
| <b>1</b>                   | ValidationSummary                                                                     |
| ⊳ Navi                     | gation                                                                                |
| ⇒ Logii                    | n                                                                                     |
| ⊳ Web                      | Parts                                                                                 |
| ⊳ AJAX                     | Extensions                                                                            |
| ⊳ Dyna                     | mic Data                                                                              |
| ⊳ HTM                      | L                                                                                     |
| ⊿ Gene                     | ral                                                                                   |
| There<br>this g<br>this te | are no usable controls in<br>group. Drag an item onto<br>xt to add it to the toolbox. |

Figura 73. Controles de validación

68

Figura 75. Código .aspx de un control de validación

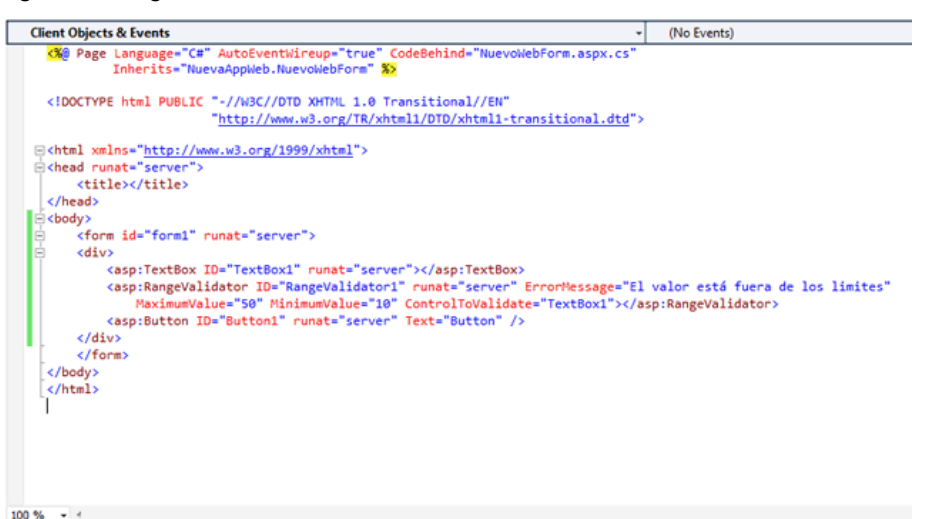

Si ejecutamos nuestra página e introducimos valores en el TextBox, veremos cómo nos aparece el mensaje "El valor está fuera de los límites" cuando enviamos el formulario con un valor erróneo.

Figura 76. Ejecución del ejemplo de un control de validación

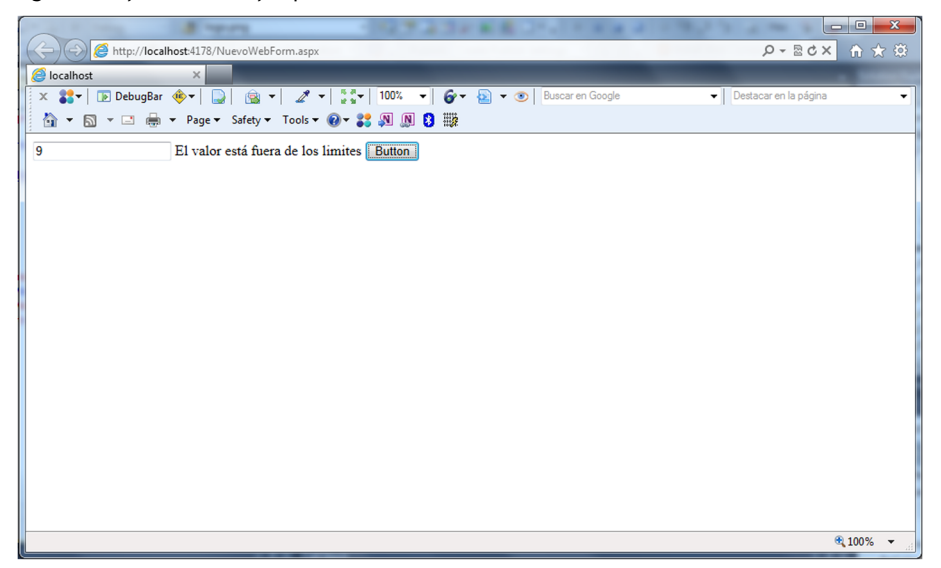

## 4.7.5. Controles de datos

Los controles de datos nos permiten mostrar grandes cantidades de datos con soporte de características de alto nivel, como ordenación, paginación, etc. El control por excelencia y más utilizado de este grupo es el GridView.

Este control es extremadamente flexible y nos muestra los datos en forma de filas y columnas. Con este control se cubren las funcionalidades más comunes con el manejo de datos, como son la paginación, la ordenación o la selección de elementos.

#### Ejemplo práctico de uso del GridView

Para saber mejor cómo funciona el GridView, veremos un pequeño ejemplo práctico.

Al igual que los demás controles, encontraremos el GridView disponible en el Toolbox (figura 77). Arrastramos un GridView al editor y vemos cómo automáticamente genera el código xml.

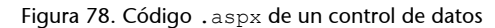

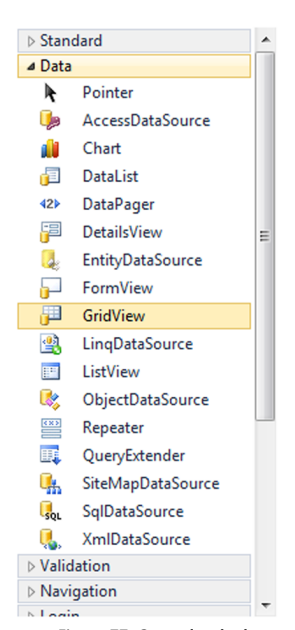

Figura 77. Controles de datos

100 % 👻 🖣

A continuación debemos proporcionar el origen de los datos al control. La forma más sencilla es construir una lista de objetos, así que creamos una clase llamada Persona.

Figura 79. Ejemplo de un GridView

| Solution Explorer                                                                                                    | 2<br>8<br>8                                                                                      | View in Browser<br>Convert to Web Application<br>Check Accessibility<br>Calculate Code Metrics<br>Run Pex<br>Pex                                                                                                    |                         | •     |                                                                                             |                                                 |
|----------------------------------------------------------------------------------------------------|--------------------------------------------------------------------------------------------------|----------------------------------------------------------------------------------------------------|-------------------------|-------|---------------------------------------------------------------------------------------------|-------------------------------------------------|
| App_Data     App_Cata     App_Cata     Stripts     Styles     About.aspx     Afficient aspx     Afficient aspx     Affici | &<br>2<br>3<br>3<br>3<br>3<br>3<br>3<br>3<br>3<br>3<br>3<br>3<br>3<br>3<br>3<br>3<br>3<br>3<br>3 | Add<br>Add Reference<br>Add Service Reference<br>Add Deployable Dependencies<br>Add Library Package Reference<br>View Class Diagram<br>Set as StartUp Project<br>Use IIS Express<br>Debug<br>Add Solution to Source Control<br>Cut<br>Paste<br>Remove<br>Rename | Ctrl+X<br>Ctrl+V<br>Del | ►<br> | New Item<br>Existing Item<br>New Folder<br>Add ASP.NET Folder<br>New from Template<br>Class | Ctrl+Shift+A<br>Shift+Alt+A<br>K<br>Shift+Alt+C |

Figura 80. Ejemplo de un GridView

| dd New Item - NuevaAppWeb    | a based                        |                                                       | ? ×        |
|------------------------------|--------------------------------|-------------------------------------------------------|------------|
| Installed Templates          | Sort by: Default               | Search Installed Template                             | в <b>Д</b> |
| ✓ Visual C#<br>Code          | Pex Class for VSTS             | Visual C# Type: Visual C#<br>An empty class declarati | ion        |
| Data<br>General<br>Web       | Web Form                       | Visual C#                                             |            |
| Windows Forms<br>WPF         | Web Form using Master Page     | Visual C#                                             |            |
| Reporting<br>Silverlight     | Web User Control               | Visual C#                                             |            |
| Workflow<br>Online Templates | Class                          | Visual C#                                             |            |
|                              | Master Page                    | Visual C#                                             |            |
|                              | Nested Master Page             | Visual C#                                             |            |
|                              | HTML Page                      | Visual C#                                             |            |
|                              | Style Sheet                    | Visual C#                                             |            |
|                              | JScript File                   | Visual C#                                             |            |
|                              | anterface                      | Visual C#                                             |            |
|                              | ADO.NET Entity Data Model      | Visual C#                                             |            |
|                              | ADO.NET EntityObject Generator | Visual C# 👻                                           |            |
| Name: Persona.cs             |                                |                                                       |            |

Figura 81. Ejemplo de un GridView

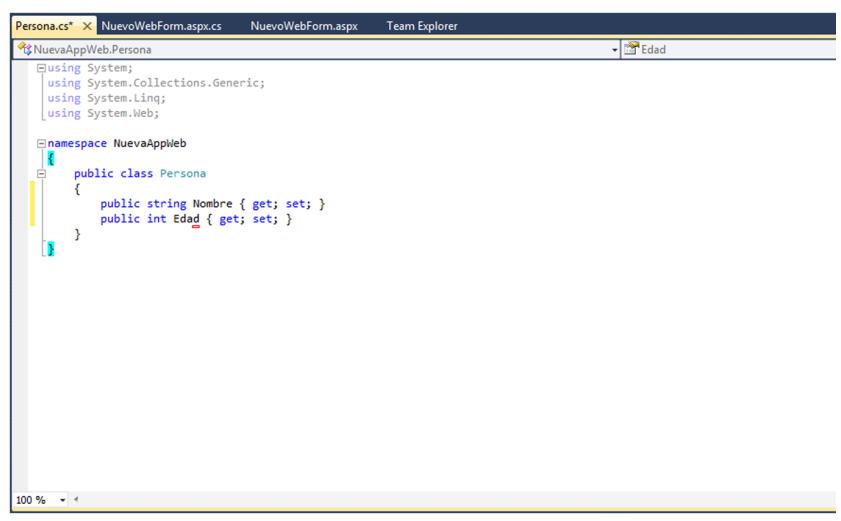

A continuación, en el evento Page\_Load del archivo .cs generamos una lista de objetos Persona.

Figura 82. Ejemplo de un GridView

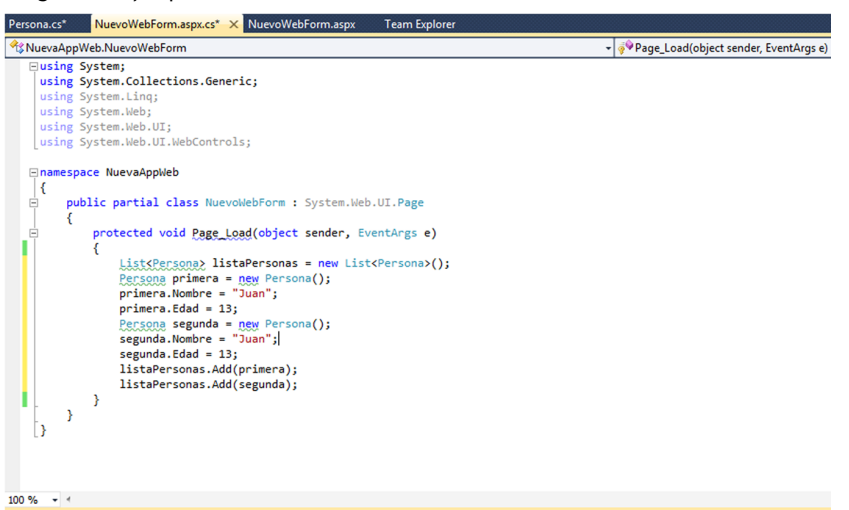

Finalmente, relacionamos la lista anterior creada con el origen de datos o DataSource del GridView.

#### Figura 83. Ejemplo de un GridView

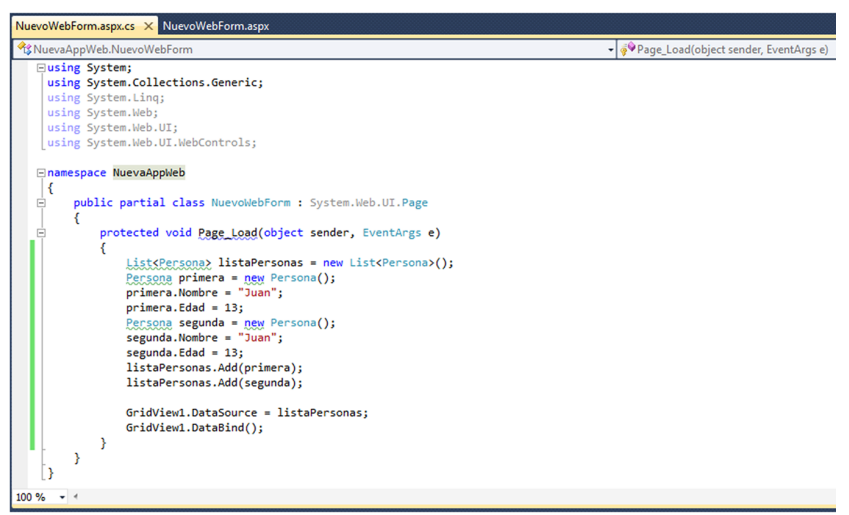

Si ejecutamos nuestro web site podemos ver cómo automáticamente se crea una Grid, donde las columnas son las propiedades de la clase Persona y las filas corresponden a cada uno de los objetos de la lista.

Figura 84. Ejemplo de una GridView

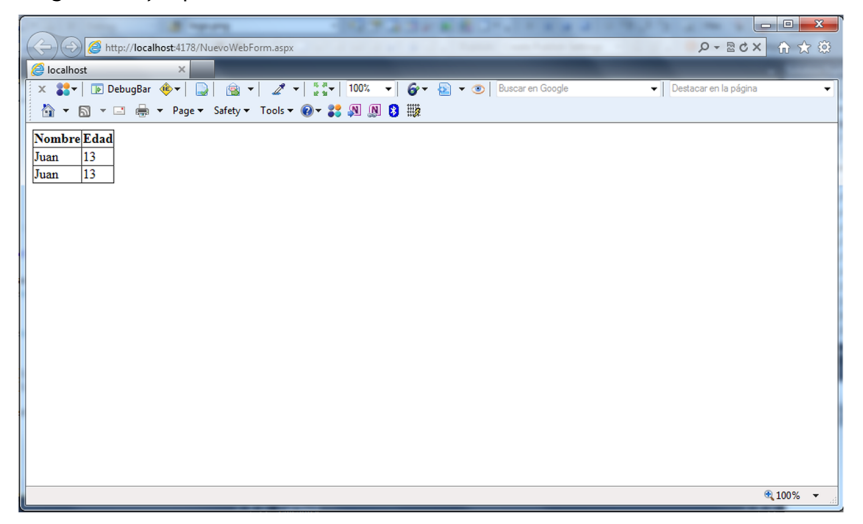

## 4.8. Controles de usuario

Una aplicación web bien construida divide el código en diferentes bloques independientes. Cuanto más modular es la aplicación, más fácil es mantener su código, solucionar errores y reutilizar componentes. Para la organización del código en diferentes componentes, ASP.NET pone a disposición del desarrollador los UserControl o controles de usuario. Los UserControl se parecen mucho a los WebForm, ya que están compuestos por una porción de código con etiquetas HTML y controles de servidor (el archivo .ascx) y un archivo de código con la lógica y los eventos.

Las únicas diferencias entre los UserControl y los WebForm són:

a) Los UserControl utilizan la extensión .ascx en lugar de .aspx y la clase del código .cs hereda de UserControl en lugar de Page.

b) El archivo .ascx comienza con la directiva <%@Control%> en lugar de < %@Page%>.

c) Los UserControl no pueden ser solicitados directamente por un navegador. Siempre deben estar embebidos dentro de un WebForm.

## 4.8.1. Creando un UserControl

La manera de crear un UserControl en Visual Studio es muy similar a la forma de crear un WebForm. Debemos seleccionar *Add* > *New item* y escoger *Web User Control* de la lista. Le damos el nombre de, por ejemplo, NuevoControl.ascx.

Figura 85. Creando un UserControl

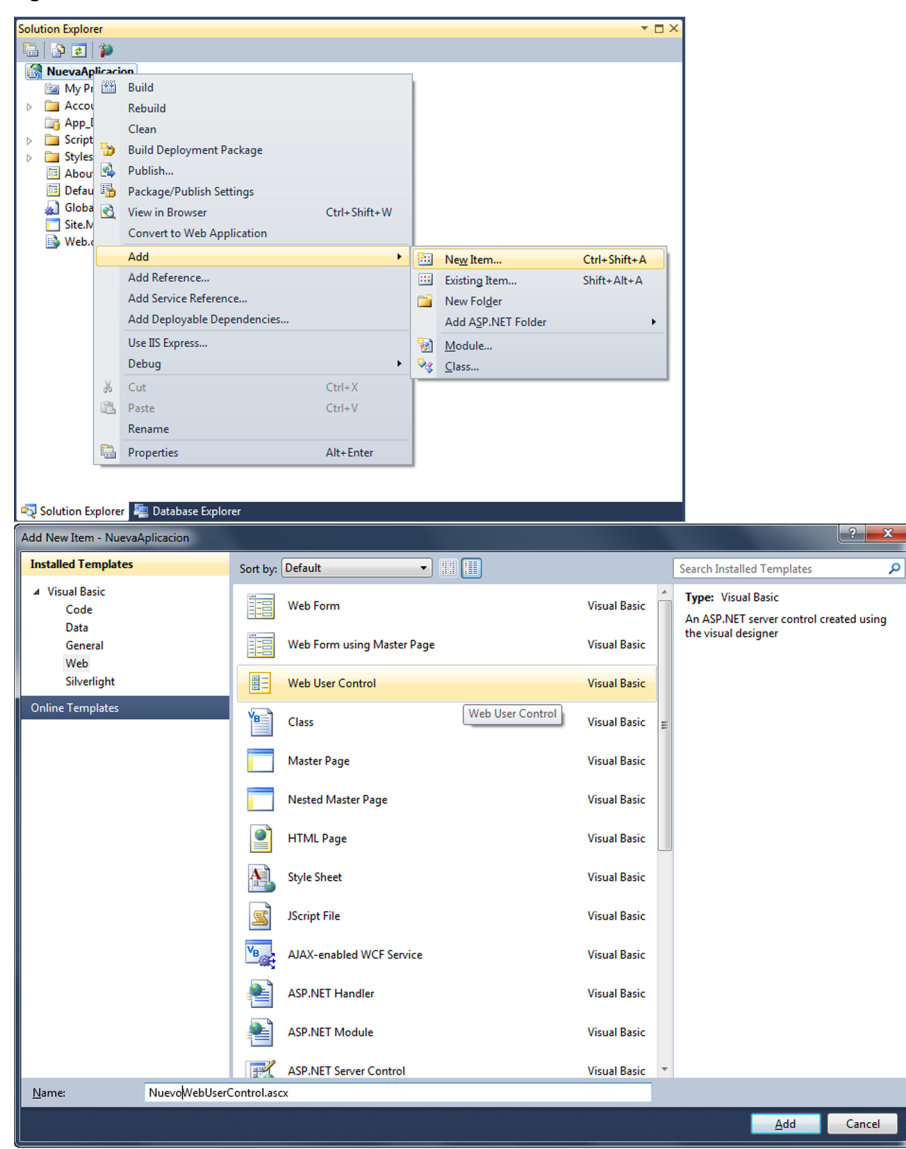

Modificamos el archivo .ascx para que quede de la siguiente forma:
Figura 86. Código .aspx de un UserControl

| lient Objects & Events                                                        | •                                                                                                    | (No Events) |
|-------------------------------------------------------------------------------|----------------------------------------------------------------------------------------------------|-------------|
| Control Language="C#"                                                         | AutoEventWineup="true" CodeBehind="NuevoWebUserControl.ascx.c<br>Inherits="NuevaAplicaciónWeb.NuevoWebUserControl" 🗱 | s"          |
| <asp:label io="lblPiePagin&lt;/td&gt;&lt;td&gt;a" runat="server"></asp:label> |                                                                                                    |             |
|                                                                               |                                                                                                    |             |
|                                                                               |                                                                                                    |             |
|                                                                               |                                                                                                    |             |
|                                                                               |                                                                                                    |             |
|                                                                               |                                                                                                    |             |
|                                                                               |                                                                                                    |             |
|                                                                               |                                                                                                    |             |
|                                                                               |                                                                                                    |             |
|                                                                               |                                                                                                    |             |
|                                                                               |                                                                                                    |             |

En el archivo de código relacionado vemos cómo los eventos son muy parecidos a los de los WebForm. Modificamos también este archivo para que quede de la siguiente manera:

Figura 87. Código .cs de un UserControl

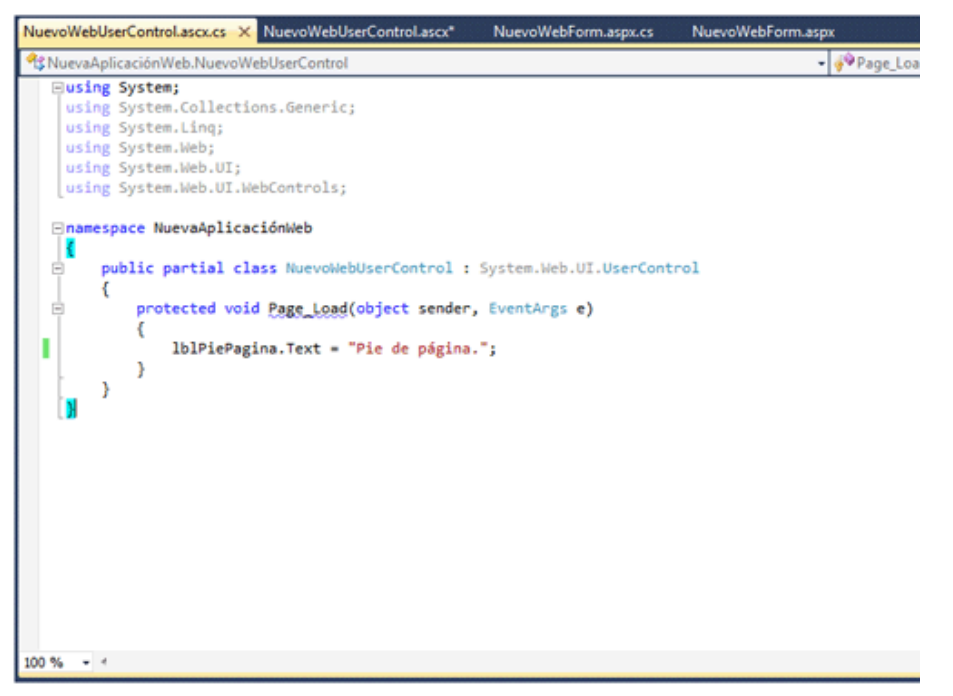

Para poder probar este UserControl es necesario insertarlo en un WebForm. Se trata de un proceso de dos pasos. En primer lugar necesitamos agregar la directiva Register a la página que contendrá el UserControl justo después de la directiva Page.

```
<%@ Page Language = "C#" AutoEventWireup = "true" CodeBehind = "NuevoWebForm.aspx.cs"
Inherits = "NuevaAplicacionWeb.NuevoWebForm" %>
<%@ Register TagPrefix = "customControls" TagName = "pie" Src = "NuevoWebUserControl.ascx" %>
```

En esta directiva, como podemos ver, se debe especificar un prefijo y un nombre. La directiva Src sirve para informar de la localización del UserControl.

A continuación debemos insertar el UserControl en el WebForm como si fuera un control de servidor más mediante la siguiente directiva, especificando el prefijo y el nombre:

| <div></div>                                                                                    |       |   |           |
|------------------------------------------------------------------------------------------------|-------|---|-----------|
| <customcontrols:pie< td=""><td>runat</td><td>=</td><td>"server"&gt;</td></customcontrols:pie<> | runat | = | "server"> |
|                                                                                                |       |   |           |

Si ejecutamos la página podremos ver cómo el UserControl se muestra como si fuera un control más (figura 88).

Figura 88. Ejecución del ejemplo del UserControl

| A http://localhost.6976/NuevoWebForm.aspx                             | גיי 🛧 🕤 ×ט⊠ - פ                                                                                                    |
|-----------------------------------------------------------------------|----------------------------------------------------------------------------------------------------|
| Colocalhost ×                                                         | and the second second se |
| 🗙 🛟 🕇 🕞 DebugBar 🚸 🗸 🔛 😤 🐨 🖉 🐨 🖉 🐨 🖓 🐨 🖓 🐨 🚱 🐨 🚱 🐨 🚱 Buscar en Google | ✓ Destacar en la página                                                                                                    |
| 🟠 🔻 🖾 👻 🖃 🗮 👻 Page 👻 Safety 🕶 Tools 👻 🔞 🖉 🐉 🐘 💈 🎆                     |                                                                                                    |
| Body<br>Pie de página.                                                |                                                                                                    |
|                                                                       |                                                                                                    |
|                                                                       | € 100% -                                                                                                    |

#### 4.9. Páginas maestras

Cuando diseñamos un sitio web, normalmente disponemos de una serie de elementos comunes en todas las páginas: el logotipo de la organización, un pie con información, una serie de enlaces generales, etc.

Una novedad que introdujo ASP.NET son las páginas maestras. Gracias a estas se reduce el tiempo de diseño y el mantenimiento del sitio.

Una **página maestra** es una combinación de código HTML y controles de servidor, como cualquier otra página de ASP.NET, con la peculiaridad de que se almacena en un archivo con extensión .master en lugar de la habitual extensión .aspx.

Otra diferencia respecto a los WebForm se centra en la cabecera del archivo .master.

• 11100 001.

En una página maestra, la directiva Page es sustituida por la directiva Master.

```
<%@ Master Language = "C#" AutoEventRireup = "true" CodeBehind = "Sitel.master.cs"
Inherits = "NuevaAppWeb.Sitel" %>
```

Como hemos dicho, en una página maestra podemos introducir contenido HTML, componentes de servidor y cualquier otro contenido que pueda existir en una página ASP.NET. Lo que distinguirá a la página maestra de otras es la aparición como parte del contenido de uno o más componentes Content-PlaceHolder.

Figura 89. Código .aspx de una página maestra

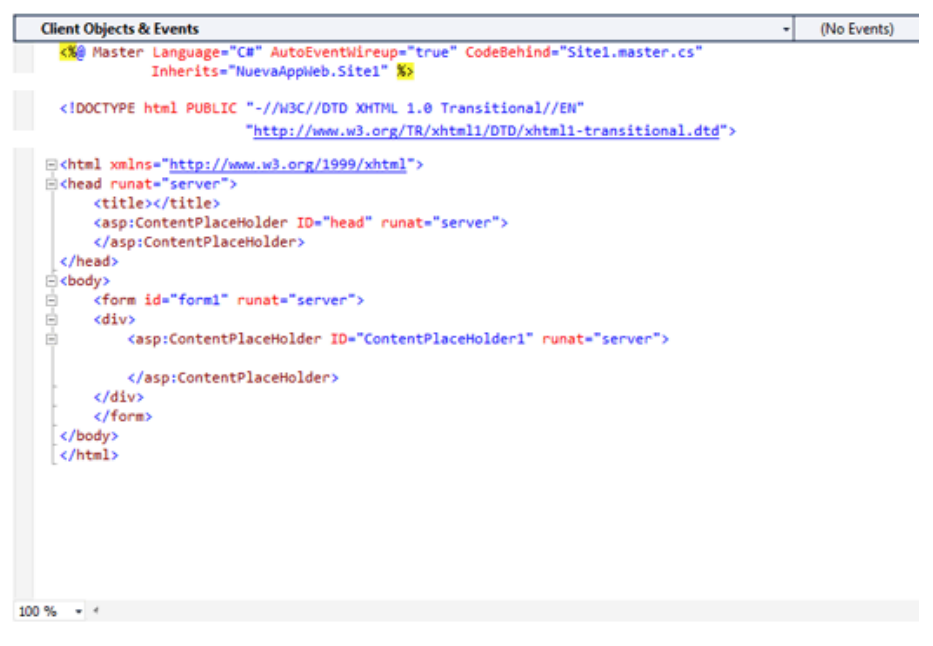

## 4.9.1. Componentes ContentPlaceHolder y Content

Al diseñar una página maestra iremos dejando unos huecos o contenedores, representados por componentes ContentPlaceHolder. Después, en cada página individual se introducirá el contenido específico aportado por los componentes Content.

El componente ContentPlaceHolder, por tanto, aparecerá en el archivo .master. La propiedad que más nos interesa de este componente es el ID, a la que asignaremos un identificador o nombre que será el que sirva para enlazarlo con el control Content.

Figura 90. Código .aspx de una página maestra

| Client Objects & Events -                                                                                                    | (No Events) |
|----------------------------------------------------------------------------------------------------|-------------|
| <pre>Ki@ Master Language="C#" AutoEventWireup="true" CodeBehind="Site1.master.cs"<br/>Inherits="NuevaAppWeb.Site1" </pre>                                                                                                    |             |
| <pre><!DOCTYPE html PUBLIC "-//W3C//DTD XMTML 1.0 Transitional//EN"</td>     <td></td></pre>                                                                                                    |             |
| <pre>chtml xmlns="http://www.w3.org/1999/xhtml"&gt; chead runat="server"&gt; citle&gt; casp:ContentPlaceHolder ID="head" runat="server"&gt; c/asp:ContentPlaceHolder ID="head" runat="server"&gt; c/asp:ContentPlaceHolder&gt; c/head&gt; conm id="form1" runat="server"&gt; citle&gt; citle&gt; c</pre> |             |
| 100 % * 1                                                                                                    |             |

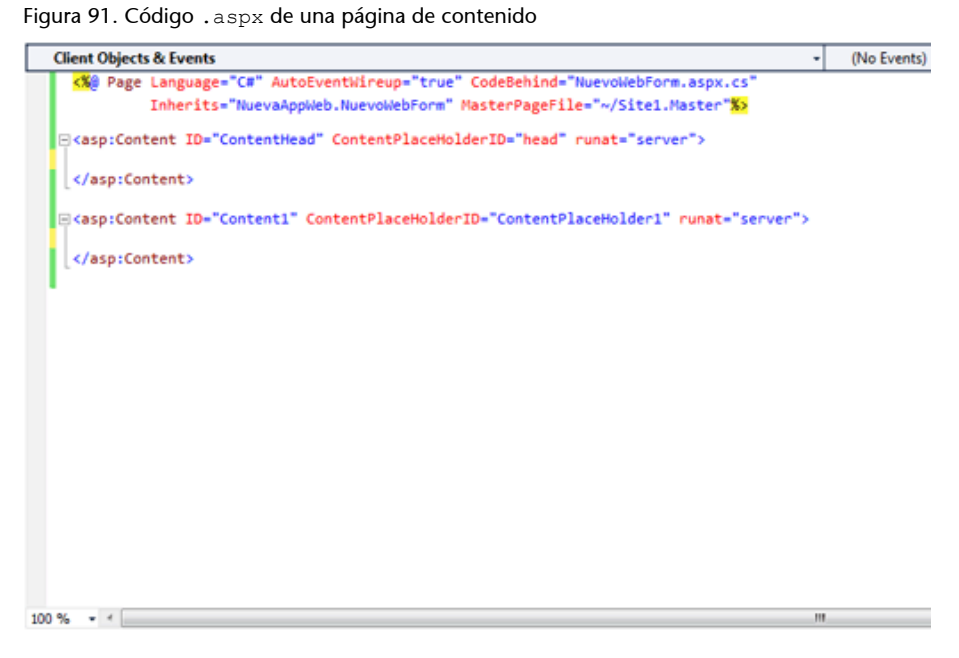

Vemos que para referenciar la página maestra en el WebForm específico se utiliza la propiedad MasterPageFile, que aparece como atributo en la directiva Page de aquellas páginas donde interese incluir el diseño base.

## 4.9.2. Ejemplo práctico

Ahora que conocemos a grandes rasgos los elementos principales de las páginas maestras, podemos ver cómo utilizarlas en el diseño de un sitio sencillo. Comenzaremos creando un nuevo proyecto web vacío. A continuación abrimos el cuadro de dialogo *Add* > *New item* con el botón derecho del ratón sobre nuestro proyecto y seleccionamos *Master Page* (figura 92). Figura 92. Añadiendo plantilla de MasterPage

| Add New Item - NuevaAplicaciónWeb |                             |                                            | ? ×    |
|-----------------------------------|-----------------------------|--------------------------------------------|--------|
| Installed Templates               | Sort by: Default            | Search Installed Templates                 | ٩      |
| ✓ Visual C#<br>Code               | Web Form                    | Visual C#<br>A Master Page for Web Applica | tions  |
| General<br>Web                    | Web Form using Master Page  | Visual C#                                  |        |
| Windows Forms<br>WPF              | Web User Control            | Visual C#                                  |        |
| Reporting<br>Silverlight          | Class                       | Visual C#                                  |        |
| Workflow<br>Online Templates      | Master Page                 | Visual C#                                  |        |
|                                   | Nested Master Page          | Visual C#                                  |        |
|                                   | HTML Page                   | Visual C#                                  |        |
|                                   | Style Sheet                 | Visual C#                                  |        |
|                                   | JScript File                | Visual C#                                  |        |
|                                   | CF AJAX-enabled WCF Service | Visual C#                                  |        |
|                                   | ASP.NET Handler             | Visual C#                                  |        |
|                                   | ASP.NET Module              | Visual C#                                  |        |
|                                   | ASP.NET Server Control      | Visual C# 🔻                                |        |
| Name: Site1.Master                |                             |                                            |        |
|                                   |                             | Add                                        | Cancel |

Esta página maestra por defecto contendrá únicamente un contenedor ContentPlaceHolder.

Figura 93. Código .aspx de una página maestra

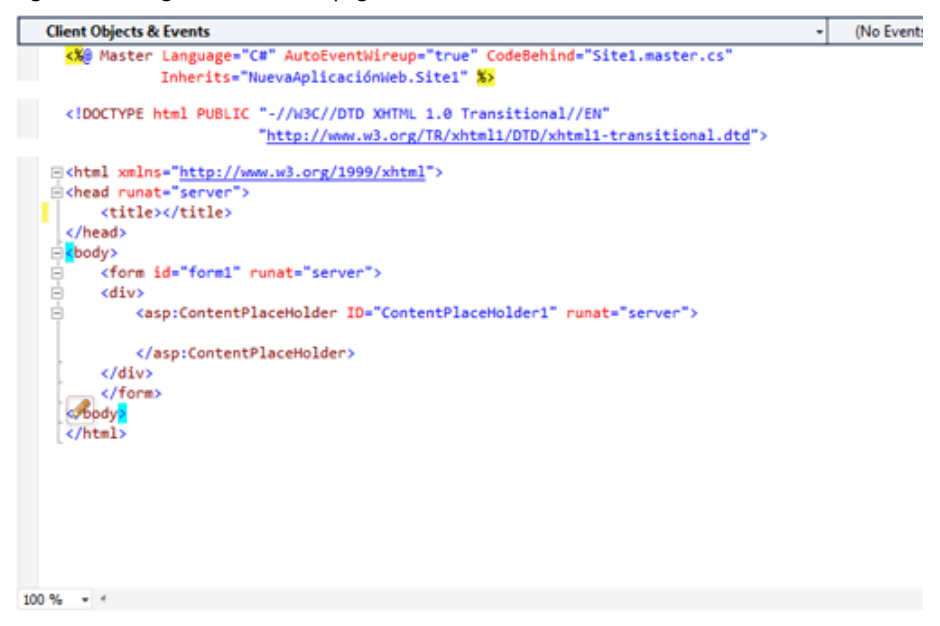

Introducimos un contenido por defecto en el ContentPlaceHolder, que se mostrará siempre y cuando no lo sobrescribamos con el componente Content que veremos a continuación, y agregamos los elementos propios de la página maestra, como la cabecera o el pie. Figura 94. Código .aspx de una página maestra

| Client Objects & Events -                                                                                                    | (No Events) |
|----------------------------------------------------------------------------------------------------|-------------|
| K Master Language="C#" AutoEventWireup="true" CodeBehind="Site1.master.cs"<br>Inherits="NuevaAplicaciónHeb.Site1" So                                                                                                    |             |
| html PUBLIC "-//W3C//DTD XHTML 1.0 Transitional//EN"<br "http://www.w3.org/TR/xhtml1/DTD/xhtml1-transitional.dtd">                                                                                                    |             |
| <pre>chtml xmlns="http://www.w3.org/1999/xhtml"&gt; chead runat="server"&gt; ctitle&gt;  cdody&gt; cform id="form1" runat="server"&gt; cdiv&gt;Cabecera cdiv&gt;Casp:ContentPlaceHolder ID="ContentPlaceHolder1" runat="server"&gt; Contenido por defecto   cdiv&gt;PlacHolder&gt;  cdiv&gt;Plac/div&gt;   </pre> |             |
| 100 %                                                                                                    |             |

A continuación abrimos otra vez el menú *Add* > *New item* y seleccionamos *Web Forms using Master Page*. Se abrirá una ventana mostrando en la lista derecha las páginas maestras disponibles. Elegimos la que acabamos de crear.

Figura 95. Añadiendo plantilla de página de contenido

| Add New Item - NuevaAplicaciónWeb                                                       |                        |                | -        | ? <b>X</b>                                                          |
|-----------------------------------------------------------------------------------------|------------------------|----------------|----------|---------------------------------------------------------------------|
| Installed Templates                                                                     | Sort by: Default       | - III III      | S        | Search Installed Templates                                          |
| ✓ Visual C#<br>Code                                                                     | Web Form               | Visual C#      | <b>*</b> | <b>Type:</b> Visual C#<br>A form for Web Applications that is built |
| General                                                                                 | Web Form using Master  | Page Visual C# |          | from a Master Page                                                  |
| Web<br>Windows Forms<br>WPF                                                             | B Web User Control     | Web Form (     | using Ma | aster Page                                                          |
| Reporting<br>Silverlight                                                                | Class                  | Visual C#      | E        |                                                                     |
| Workflow<br>Online Templater                                                            | Master Page            | Visual C#      |          |                                                                     |
|                                                                                         | Nested Master Page     | Visual C#      |          |                                                                     |
|                                                                                         | HTML Page              | Visual C#      |          |                                                                     |
|                                                                                         | Style Sheet            | Visual C#      |          |                                                                     |
|                                                                                         | JScript File           | Visual C#      |          |                                                                     |
|                                                                                         | AJAX-enabled WCF Serv  | ice Visual C#  |          |                                                                     |
|                                                                                         | ASP.NET Handler        | Visual C#      |          |                                                                     |
|                                                                                         | ASP.NET Module         | Visual C#      |          |                                                                     |
|                                                                                         | ASP.NET Server Control | Visual C#      | <b>.</b> |                                                                     |
| Nuevo/WebForm.                                                                          | aspx                   |                |          |                                                                     |
|                                                                                         |                        |                |          | <u>A</u> dd Cancel                                                  |
| Select a Master Page                                                                    |                        | 8 ×            |          |                                                                     |
| Project folders:                                                                        | Contents of folder:    |                |          |                                                                     |
| <ul> <li>▲ WeevAplicaciónWeb</li> <li>▶ ☑ Properties</li> <li>▶ ☑ References</li> </ul> | E SteL:Master          |                |          |                                                                     |
|                                                                                         |                        | OK Carrel      |          |                                                                     |

Para cada página que añadamos al proyecto y que enlacemos a la página maestra, tendremos que agregar un contenido en el correspondiente objeto Content. Para relacionar el componente Content con su correspondiente ContentPlaceHolder, únicamente debemos indicar en el primero el ID del segundo.

```
Figura 96. Código .aspx de una página de contenido
```

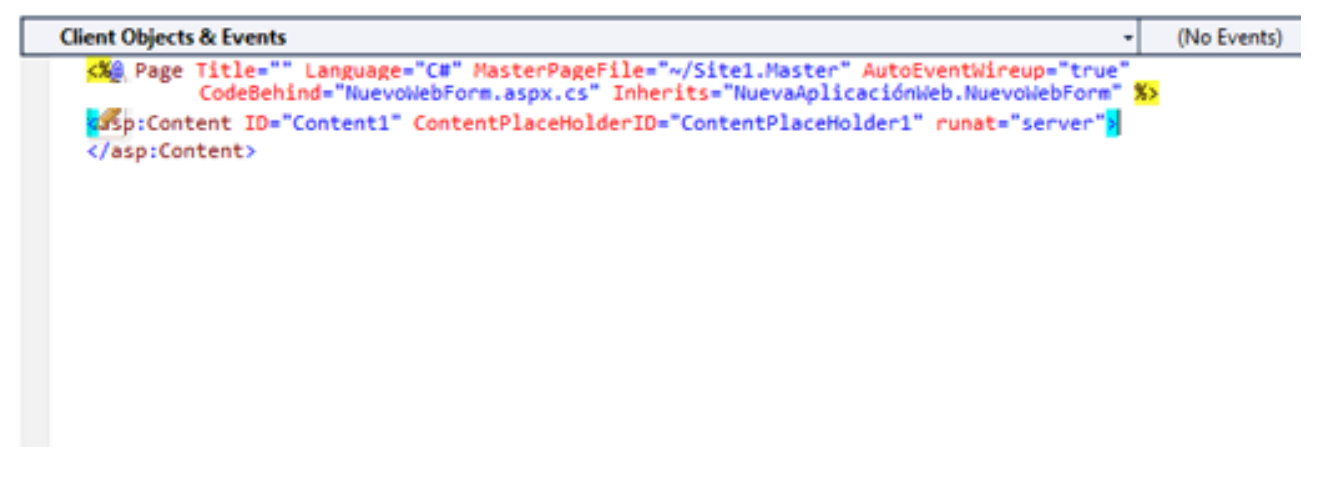

Introducimos el contenido que queremos que aparezca en el espacio del Con-

tentPlaceHolder.

Figura 97. Código .aspx de una página de contenido

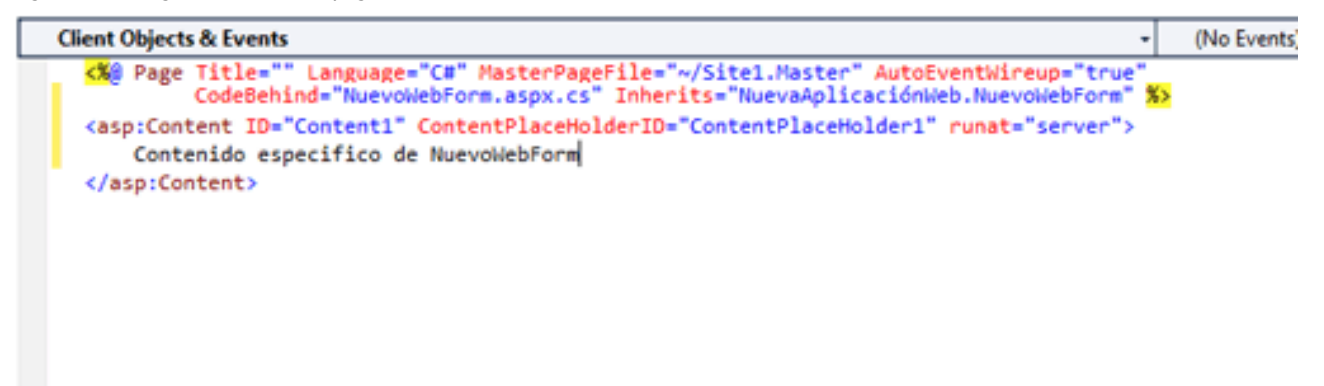

Con estos simples pasos ya tendremos una página accesible desde el navegador con una cabecera, un contenido y un pie. Si ejecutamos la aplicación, veremos la página que hemos creado incluida dentro de la página maestra (figura 98). Figura 98. Ejecución del ejemplo de MasterPage

| and the second second s |                       |
|----------------------------------------------------------------------------------------------------|-----------------------|
| A + E C                                                                                                    | <mark>/×</mark> ⋒ ☆ 🕸 |
| S localhost ×                                                                                                    |                       |
| 🕺 🗴 🚼 🗣 🕞 DebugBar 🚸 🕫 🎧 🔛 🖉 🗸 🚽 👯 🐂 🖉 100% 👻 🖗 🚱 👻 🛞 🐨 🛞 🐨 🛞 🖉                                                                                                    | ina 🔻                 |
| 🖄 🔻 🖾 👻 📾 👻 Page 👻 Safety 👻 Tools 👻 🔞 📽 🔊 🕼 👔                                                                                                    |                       |
| Cabecera<br>Contenido específico de NuevoWebForm<br>Pie                                                                                                    |                       |
|                                                                                                    | @ 100%                |
|                                                                                                    | ₹100% ▼               |

# 5. ASP.NET AJAX

En otros módulos hemos visto cómo implementar la técnica AJAX mediante JavaScript, y más concretamente mediante el objeto XMLHttpRequest que existe en todos los navegadores actuales. Esta forma de construir peticiones asíncronas, como hemos visto, es bastante laboriosa e implica invertir mucho tiempo de trabajo.

ASP.NET pone a disposición del desarrollador ASP.NET AJAX para facilitar la tarea de la implementación AJAX en nuestros sitios web. ASP.NET AJAX consta de dos partes principales: una parte del lado del cliente y una parte del lado del servidor.

La parte del lado del cliente es un conjunto de bibliotecas JavaScript. Básicamente, estas bibliotecas añaden funcionalidades a JavaScript para facilitar el desarrollo de nuestras aplicaciones.

La parte de servidor de ASP.NET AJAX, que es la que de verdad nos interesa, funciona en un nivel superior. Incluye controles y componentes que utilizan las bibliotecas JavaScript del lado del cliente sin que tengamos que tener conocimiento de ellas.

### 5.1. El ScriptManager

El ScriptManager es el cerebro del modelo de servidor ASP.NET AJAX. Se trata de un control web que no tiene ningún aspecto visual; sin embargo, realiza la tarea clave de conectar los controles de servidor AJAX con las bibliotecas JavaScript.

- ->

Toolbox

⊳ Data

Standard

Validation Navigation ⊳ Login > WebParts

Para agregar el ScriptManager en una página, lo podemos encontrar en el Toolbox en el apartado Ajax Extensions (figura 99). Una vez arrastrado y soltado en el editor, obtendremos el siguiente código (figura 100):

| Figura 100. Código | .aspx de un | ScriptManager |
|--------------------|-------------|---------------|
|--------------------|-------------|---------------|

|                                                                                                    |             | ⊿ AJA         | K Extensions                                                                                 |
|----------------------------------------------------------------------------------------------------|-------------|---------------|----------------------------------------------------------------------------------------------|
| Client Objects & Events 🔹                                                                                       | (No Events) | k             | Pointer                                                                                      |
| Kig Page Language="C#" AutoEventWireup="true" CodeBehind="NuevoWebForm.                                         | aspx.cs"    |               | ScriptManager                                                                                |
| Inherits="NuevaAplicaciónWeb.NuevoWebForm" %>                                                                   |             | 53            | ScriptManagerProxy                                                                           |
| html PUBLIC "-//W3C//DTD XHTML 1.0 Transitional//EN"</th <th></th> <th>Ø</th> <th>Timer</th>                    |             | Ø             | Timer                                                                                        |
| "http://www.w3.org/TR/xhtml1/DTD/xhtml1-transitio                                                               | nal.dtd">   |               | UpdatePanel                                                                                  |
| <pre></pre>                                                                                                    |             |               | UpdateProgress                                                                               |
| <pre>lister = "server"&gt;</pre>                                                                                |             | ⊳ Dyn         | amic Data                                                                                    |
| <title></title>                                                                                                 |             | ⇒ Rep         | orting                                                                                       |
|                                                                                                    |             | ⊳ HTN         | 1L                                                                                           |
| e <body></body>                                                                                                 |             | ⊿ Gen         | eral                                                                                         |
| <asp:scriptmanager id="ScriptManager1" runat="server"><br/></asp:scriptmanager><br><div><br/></div><br><br><br> |             | There<br>Drag | are no usable controls in this group.<br>an item onto this text to add it to the<br>toolbox. |
| <pre>_</pre>                                                                                                    |             |               | Figura 99. Caja de herramien                                                                 |
| 100 %                                                                                                    |             |               |                                                                                              |
|                                                                                                    |             |               |                                                                                              |

Cada página que utiliza controles ASP.NET AJAX requiere de una instancia y solo una de ScriptManager.

#### 5.2. Renderizaciones parciales con UpdatePanel

Sin duda alguna, el control AJAX más importante de todos es el UpdatePanel. Este control nos permite hacer renderizaciones parciales de nuestra página, es decir, podemos refrescar partes de nuestra página sin tener que recargar la página entera. El escenario habitual de un UpdatePanel es el siguiente:

- El usuario lanza un evento, como el clic de un botón dentro de un UpdatePanel.
- ASP.NET AJAX intercepta el evento y realiza la petición asíncrona de la ٠ página al servidor.
- En el servidor se procesa la página de forma normal y se devuelve al navegador.
- El navegador recibe la página y el código JavaScript se encarga de refrescar ٠ solo el UpdatePanel donde se encontraba el botón.

Figura 99. Caja de herramientas

El UpdatePanel trabaja en conjunto con el control ScriptManager y, por lo tanto, cuando utilizamos UpdatePanel debe haber antes un ScriptManager. Por lo que para realizar un ejemplo, primero insertamos un ScriptManager en nuestra página. A continuación, en el mismo apartado *Ajax Extensions* del Toolbox encontraremos el UpdatePanel. Al insertarlo en nuestra página, se generará el siguiente código (figura 101):

```
Figura 101. Código .aspx de un UpdatePanel
```

| Client Objects & Events +                                                                                                    | (No Events) |  |
|----------------------------------------------------------------------------------------------------|-------------|--|
| C%@ Page Language="C#" AutoEventWireup="true" CodeBehind="NuevoWebForm.aspx.cs"                                                                                                    |             |  |
| Inherits="NuevaAplicaciónWeb.NuevoWebForm" 🕉                                                                                                    |             |  |
| html PUBLIC "-//W3C//DTD XHTML 1.0 Transitional//EN"</td <td></td>                                                                                                    |             |  |
| "http://www.w3.org/TR/xhtml1/DTD/xhtml1-transitie                                                                                                    | onal.dtd">  |  |
| <pre>intml xmlns="http://www.w3.org/1999/xhtml"&gt;</pre>                                                                                                    |             |  |
| <pre>chead runat="server"&gt;</pre>                                                                                                    |             |  |
| <title></title>                                                                                                    |             |  |
|                                                                                                    |             |  |
| Solution (Sector Sector Sec |             |  |
| <pre> form id="form1" runat="server"&gt; </pre>                                                                                                    |             |  |
| <asp:scriptmanager id="ScriptManager1" runat="server"></asp:scriptmanager>                                                                                                    |             |  |
|                                                                                                    |             |  |
| div>                                                                                                    |             |  |
| <asp:updatepanel id="UpdatePanel1" runat="server"></asp:updatepanel>                                                                                                    |             |  |
|                                                                                                    |             |  |
|                                                                                                    |             |  |
| (/hodu)                                                                                                    |             |  |
| (/btml)                                                                                                    |             |  |
| S/HCHLY                                                                                                    |             |  |
|                                                                                                    |             |  |
|                                                                                                    |             |  |
|                                                                                                    |             |  |
|                                                                                                    |             |  |
|                                                                                                    |             |  |
| 100 %                                                                                                    |             |  |
| 100.49                                                                                                    |             |  |

A continuación, insertamos una Label dentro del UpdatePanel para ir mostrando el resultado de la llamada asíncrona y un Button para ir lanzando dicha llamada. Figura 102. Código .aspx de un UpdatePanel

| Client Objects & Events -                              | (No Events)   |
|--------------------------------------------------------|---------------|
| <pre></pre> <pre></pre> </th <th>Conditional"&gt;</th> | Conditional"> |
| <pre>_</pre>                                           |               |

100 % 🔹 <

Realizamos el mismo proceso para agregar dos UpdatePanel más con un Label y un Button cada uno.

Figura 103. Código .aspx de un UpdatePanel

| Client Objects & Events -                                                                                                    | (No Events)                                                                                                    |
|----------------------------------------------------------------------------------------------------|----------------------------------------------------------------------------------------------------|
| Client Objects & Events  Client Objects & Events <pre> </pre> <pre> </pre> <pre> </pre> <pre> </pre> <pre> </pre> <pre> </pre> <pre> </pre> <pre> </pre> <pre> </pre> <pre> </pre> <pre> </pre> <pre> </pre> <pre> </pre> </th <th><pre>(No Events) Conditional"&gt; conditional"&gt; conditional"&lt; conditional"&lt; conditional"</pre></th> | <pre>(No Events) Conditional"&gt; conditional"&gt; conditional"&lt; conditional"&lt; conditional"</pre> |
|                                                                                                    |                                                                                                    |
|                                                                                                    |                                                                                                    |
| wbodys                                                                                                    |                                                                                                    |
| 100 %                                                                                                    |                                                                                                    |

En el archivo .cs de la página escribimos el siguiente código para actualizar cada uno de los Labels:

Figura 104. Código .cs de un UpdatePanel

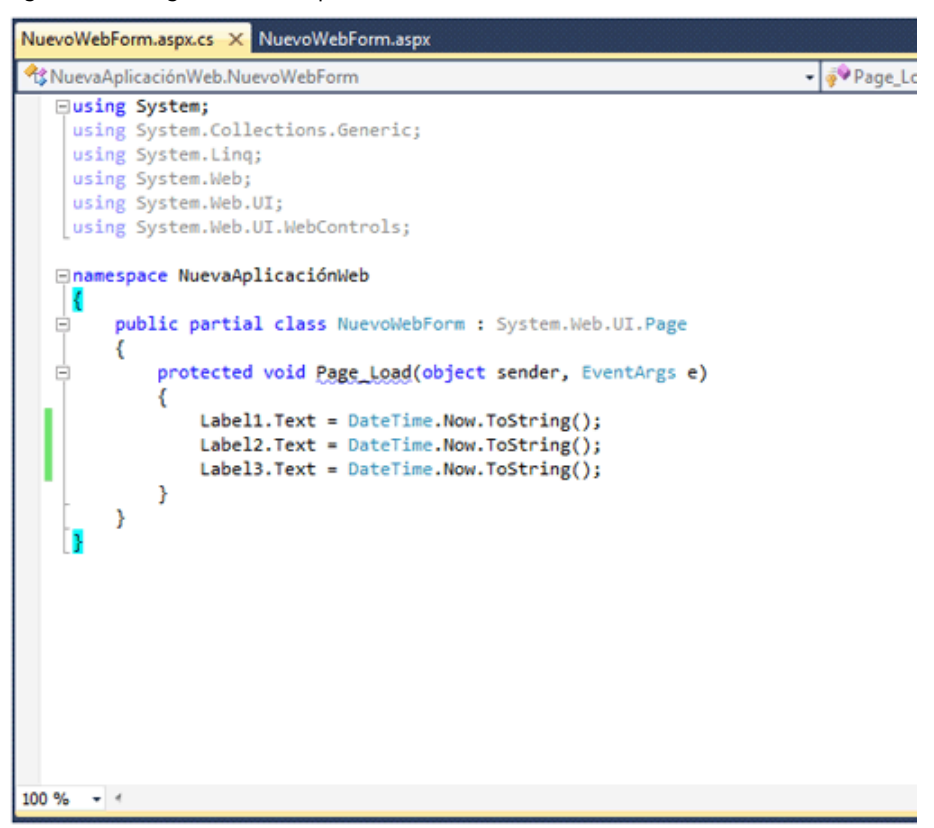

Si ejecutamos la página veremos cómo para cada clic de cualquier Button solo se refresca el UpdatePanel donde está contenido, aunque hayamos variado los tres Labels.

Figura 105. Ejecución del ejemplo de UpdatePanel

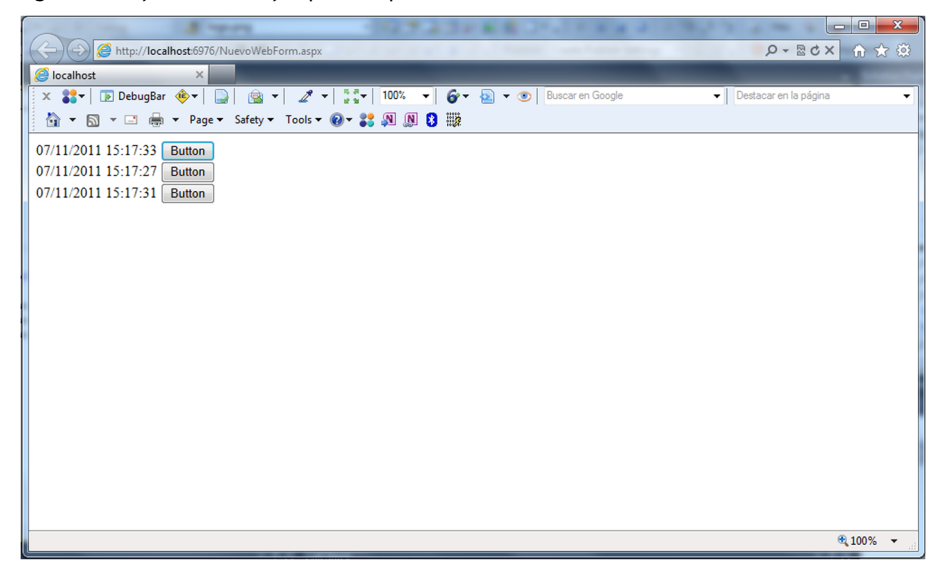

#### 5.3. Indicación de estado con UpdateProgress

Mientras un navegador renueva una página, muestra al usuario algún tipo de indicación, por ejemplo un icono animado o un cambio progresivo de color en la barra de direcciones, que permite saber que se encuentra ocupado, esperando recibir respuesta del servidor. Por defecto, las aplicaciones AJAX no cuentan con ese tipo de comunicación de retorno, que resulta importante, ya que sin ella la persona que utiliza el navegador no sabe si la comunicación está en curso o es que la aplicación sencillamente ha dejado de funcionar.

Introducir una indicación de estado en una aplicación ASP.NET AJAX resulta muy sencillo, ya que existe un componente llamado UpdateProgress, que se encarga de colocar en la página el elemento de notificación que se desee. Esa notificación, además, puede mantenerse oculta hasta el momento en que el tiempo de espera supere un cierto límite, y vuelve a desaparecer automáticamente en cuanto la respuesta haya llegado. Las dos propiedades clave de este componente son AssociatedUpdatePanelID y DisplayAfter. Con la primera, el UpdateProgress se asocia con un UpdatePanel de la página, mientras que la segunda establece el número de milisegundos de espera tras los que se hará visible la indicación.

Al igual que otros componentes, UpdateProgress es un contenedor inicialmente vacío. Para que realice su trabajo, es necesario introducir en el mismo algún contenido: una etiqueta de texto, un pequeño gráfico, etc.

Partiendo del ejemplo del subapartado anterior, añadiremos en el interior del primer UpdatePanel un UpdateProgress y dentro de este, una simple etiqueta de texto con un mensaje.

```
Figura 106. Código .aspx de un UpdateProgress
```

```
Client Objects & Events
                                                                                                      (No Events)
    C#@ Page Language="C#" AutoEventWireup="true" CodeBehi
Inherits="NuevaAplicaciónWeb.NuevoWebForm" $2
                                                      CodeBehind="NuevoWebForm.aspx.cs
     <1DOCTYPE html PUBLIC "-//W3C//DTD XHTML 1.0 Transitional//EN"
                            "http://www.w3.org/TR/xhtml1/DTD/xhtml1-transitional.dtd">
   chtml xmlns="http://www.w3.org/1999/xhtml">
   id<head runat="server">
         <title></title>
     </head>
     <body>
          (form id="form1" runat="server")
         <asp:ScriptManager ID="ScriptManager1" runat="server">
         </asp:ScriptManager>
         <div>
             <asp:UpdatePanel ID="UpdatePanel1" runat="server">
                  <ContentTemplate>
                      <asp:Label ID="Label1" runat="server" />
                      <asp:Button ID="Button1" runat="server" Text="Button" onclick="Button1_Click"/>
                      <asp:UpdateProgress ID="UpdateProgress1" runat="server"
                          <ProgressTemplate>
                               <asp:Label ID="Label2" runat="server" Text="Cargando..."/>
                          </ProgressTemplate>
                      </asp:UpdateProgress>
                 </ContentTemplate>
             </asp:UpdatePanel>
         </div>
         </form>
     </body>
     </html>
100 %
```

Si ejecutamos el proyecto, no advertiremos en principio ninguna diferencia, ya que el UpdateProgress está programado para mostrar el mensaje si la respuesta tarda más de medio segundo en llegar. En un entorno real podría darse el caso de que la petición tardara más de medio segundo, pero probando en local, la respuesta es casi inmediata. Para simular ese tiempo de espera escribiremos el siguiente código que retarda el hilo de ejecución:

Figura 107. Código .cs de un UpdateProgress

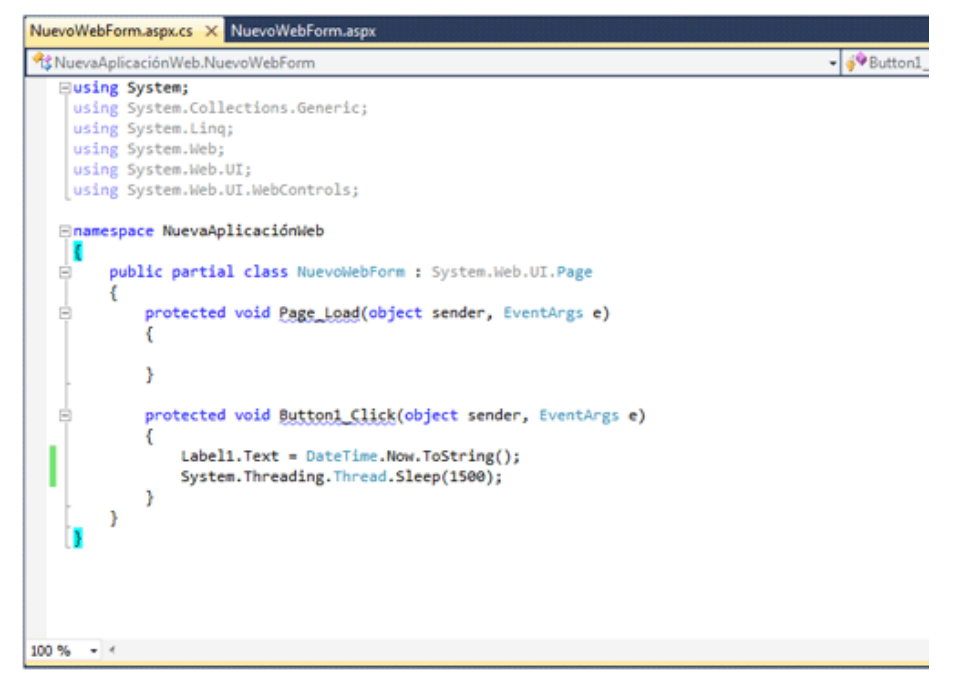

Ahora, al ejecutar de nuevo la aplicación, se podrá apreciar perfectamente el funcionamiento del componente UpdateProgress.

## 5.4. ASP.NET AJAX Control Toolkit

Los controles UpdatePanel y UpdateProgress son bastante útiles. Sin embargo, son los únicos controles AJAX que se encuentran en ASP.NET. Para ampliar la gama de controles AJAX, Microsoft y la comunidad ASP.NET desarrollaron ASP.NET AJAX Control Toolkit.

ASP.NET AJAX Control Toolkit está formado por decenas de controles que utilizan las bibliotecas JavaScript de ASP.NET AJAX para crear efectos sofisticados. Dos factores que ASP.NET AJAX Control Toolkit tiene a su favor son:

- Es completamente gratuito.
- Se incluye el código fuente completo, gracias a lo cual el programador podrá personalizar los controles que lo componen.

## 5.4.1. Instalando ASP.NET AJAX Control Toolkit

Para descargar ASP.NET AJAX Control Toolkit, iremos a la dirección Ajax Control Toolkit. Una vez hayamos descargador el archivo .zip únicamente descomprimimos el archivo AjaxControlToolkit.dll. Para conseguir integrar ASP.NET AJAX Control Toolkit con nuestro sitio web, debemos seguir una serie de pasos:

1) Primero es necesario crear un apartado nuevo en nuestro Toolbox pulsando con el botón derecho sobre el mismo y seleccionando *Add Tab* (figura 108). Al nuevo apartado lo llamamos "Control Toolkit".

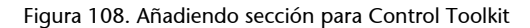

| Toolbox                                                                                                    |                       |                                                                          |              |                                          | ▼ □ × |
|----------------------------------------------------------------------------------------------------|-----------------------|--------------------------------------------------------------------------|--------------|------------------------------------------|-------|
| ▷ Standard                                                                                                    |                       |                                                                          |              |                                          |       |
| ⊳ Data                                                                                                    |                       |                                                                          |              |                                          |       |
| Validation                                                                                                    |                       |                                                                          |              |                                          |       |
| Navigation                                                                                                    |                       |                                                                          |              |                                          |       |
| ⊳Login                                                                                                    |                       |                                                                          |              |                                          |       |
| > WebParts                                                                                                    |                       |                                                                          |              |                                          |       |
| > AIAX Extensions                                                                                                    |                       |                                                                          |              |                                          |       |
| > Dunamic Data                                                                                                    |                       |                                                                          |              |                                          |       |
| > Dynamic Data                                                                                                    |                       |                                                                          |              |                                          |       |
|                                                                                                    |                       |                                                                          |              |                                          |       |
| 4 General                                                                                                    |                       |                                                                          |              |                                          |       |
| a General                                                                                                    |                       |                                                                          |              |                                          |       |
| There ar                                                                                                    | 2                     | Paste                                                                    | Ctrl+V       | to this text to add it to the toolbox.   |       |
|                                                                                                    | $\checkmark$          | List View                                                                |              |                                          |       |
|                                                                                                    |                       | Show All                                                                 |              |                                          |       |
|                                                                                                    |                       |                                                                          |              | -                                        |       |
|                                                                                                    |                       | Choose Items                                                             |              |                                          |       |
|                                                                                                    |                       | Sort Items Alphabetically                                                |              |                                          |       |
|                                                                                                    |                       | Reset Toolbox                                                            |              |                                          |       |
|                                                                                                    |                       | Add Tab                                                                  |              |                                          |       |
|                                                                                                    |                       | Delete Tab                                                               |              |                                          |       |
|                                                                                                    |                       | Rename Tab                                                               |              |                                          |       |
|                                                                                                    |                       | Maria Ua                                                                 |              | -                                        |       |
|                                                                                                    |                       | Move Up                                                                  |              |                                          |       |
|                                                                                                    |                       | Move Down                                                                |              |                                          |       |
|                                                                                                    |                       |                                                                          |              |                                          |       |
| Toolbox                                                                                                    |                       |                                                                          |              |                                          | ▼ □ × |
| Toolbox<br>▷ Standard                                                                                                    |                       |                                                                          |              |                                          | ▼ □ × |
| Toolbox<br>▷ Standard<br>▷ Data                                                                                                    |                       |                                                                          |              |                                          | ▼ 🗆 X |
| Toolbox<br>▷ Standard<br>▷ Data<br>▷ Validation                                                                                                    |                       |                                                                          |              |                                          | ▼ □ X |
| Toolbox<br>▷ Standard<br>▷ Data<br>▷ Validation<br>▷ Navigation                                                                                                    |                       |                                                                          |              |                                          | ▼ □ X |
| Toolbox<br>▷ Standard<br>▷ Data<br>▷ Validation<br>▷ Navigation<br>▷ Login                                                                                                    |                       |                                                                          |              |                                          | ▼ 🗆 X |
| Toolbox<br>▷ Standard<br>▷ Data<br>▷ Validation<br>▷ Navigation<br>▷ Login<br>▷ WebParts                                                                                                    |                       |                                                                          |              |                                          | ▼     |
| Toolbox         ▷ Standard         ▷ Data         ▷ Validation         ▷ Navigation         ▷ Login         ▷ WebParts         ▷ AJAX Extensions                                                                                                    |                       |                                                                          |              |                                          | ▼ 🗆 X |
| Toolbox         ▷ Standard         ▷ Data         ▷ Validation         ▷ Navigation         ▷ Login         ▷ WebParts         ▷ AJAX Extensions         ▷ Dynamic Data                                                                                                  | ;                     |                                                                          |              |                                          | ▼ □ X |
| Toolbox       ▷ Standard       ▷ Data       ▷ Validation       ▷ Navigation       ▷ Login       ▷ WebParts       ▷ AJAX Extensions       ▷ Dynamic Data       ▷ Reporting                                                                                                | \$                    |                                                                          |              |                                          | ▼ □ X |
| Toolbox         ▷ Standard         ▷ Data         ▷ Validation         ▷ Navigation         ▷ Login         ▷ WebParts         ▷ AJAX Extensions         ▷ Dynamic Data         ▷ Reporting         ▷ HTML                                                               | ;                     |                                                                          |              |                                          |       |
| Toolbox         ▷ Standard         ▷ Data         ▷ Validation         ▷ Navigation         ▷ Login         ▷ WebParts         ▷ AJAX Extensions         ▷ Pynamic Data         ▷ Reporting         ▷ HTML         ▲ Control Toolkit                                     | ;<br>;                |                                                                          |              |                                          |       |
| Toolbox         ▷ Standard         ▷ Data         ▷ Validation         ▷ Navigation         ▷ Login         ▷ WebParts         ▷ AJAX Extensions         ▷ Dynamic Data         ▷ Reporting         ▷ HTML         ▲ Control Toolkit                                     | ;<br>e no t           | isable controls in this group. Dr.                                       | ag an item ( | onto this text to add it to the toolbox. |       |
| Toolbox         > Standard         > Data         > Validation         > Navigation         > Login         > WebParts         > AJAX Extensions         > Dynamic Data         > Reporting         > HTML         ▲ Control Toolkit         There are                   | ;<br>e no t           | isable controls in this group. Dr                                        | ag an item o | onto this text to add it to the toolbox. |       |
| Toolbox         ▷ Standard         ▷ Data         ▷ Validation         ▷ Navigation         ▷ Login         ▷ WebParts         ▷ AJAX Extensions         ▷ Dynamic Data         ▷ Reporting         ▷ HTML         ▲ Control Toolkit         There are         ▲ General | ;<br>e no t           | isable controls in this group. Dr                                        | ag an item o | onto this text to add it to the toolbox. |       |
| Toolbox         ▷ Standard         ▷ Data         ▷ Validation         ▷ Navigation         ▷ Login         ▷ WebParts         ▷ AJAX Extensions         ▷ Dynamic Data         ▷ Reporting         ▷ HTML         ▲ Control Toolkit         There and         There and | ;<br>e no t           | isable controls in this group. Dr                                        | ag an item o | onto this text to add it to the toolbox. |       |
| Toolbox                                                                                                    | ;<br>e no t<br>e no t | isable controls in this group. Dr.                                       | ag an item o | onto this text to add it to the toolbox. |       |
| Toolbox         > Standard         > Data         > Validation         > Navigation         > Login         > WebParts         > AJAX Extensions         > Dynamic Data         > Reporting         > HTML         ▲ Control Toolkit         There and         There and | e no t                | isable controls in this group. Dra<br>isable controls in this group. Dra | ag an item o | onto this text to add it to the toolbox. |       |
| Toolbox         > Standard         > Data         > Validation         > Navigation         > Login         > WebParts         > AJAX Extensions         > Dynamic Data         > Reporting         > HTML         a Control Toolkit         There and         There and | ;<br>e no t           | isable controls in this group. Dr                                        | ag an item o | onto this text to add it to the toolbox. |       |
| Toolbox         ▷ Standard         ▷ Data         ▷ Validation         ▷ Navigation         ▷ Login         ▷ WebParts         ▷ AJAX Extensions         ▷ Reporting         ▷ HTML         ▲ Control Toolkit         There and         There and                        | e no t                | isable controls in this group. Dra<br>isable controls in this group. Dra | ag an item o | onto this text to add it to the toolbox. |       |
| Toolbox         > Standard         > Data         > Validation         > Navigation         > Login         > WebParts         > AJAX Extensions         > Dynamic Data         > Reporting         > HTML         ▲ Control Toolkit         There are         ▲ General | e no t                | isable controls in this group. Dra<br>isable controls in this group. Dra | ag an item o | onto this text to add it to the toolbox. |       |
| Toolbox         > Standard         > Data         > Validation         > Navigation         > Login         > WebParts         > AJAX Extensions         > Dynamic Data         > Reporting         > HTML         ■ Control Toolkit         There are         ■ General | e no u                | isable controls in this group. Dr.                                       | ag an item o | onto this text to add it to the toolbox. |       |
| Toolbox         > Standard         > Data         > Validation         > Navigation         > Login         > WebParts         > AJAX Extensions         > Dynamic Data         > Reporting         > HTML         ■ Control Toolkit         There and         ■ General | e no u                | isable controls in this group. Dr.                                       | ag an item o | onto this text to add it to the toolbox. |       |
| Toolbox         > Standard         > Data         > Validation         > Navigation         > Login         > WebParts         > AJAX Extensions         > Dynamic Data         > Reporting         > HTML         a Control Toolkit         There are         a General | ;<br>e no t           | isable controls in this group. Dr.                                       | ag an item o | onto this text to add it to the toolbox. |       |

En este momento tenemos un nuevo apartado en el Toolbox, pero no contiene ningún control. Para añadir los controles pulsamos con el botón derecho sobre *Control Toolkit* y seleccionamos *Choose items* (figura 109). A continuación, exploramos en nuestro sistema y escogemos el archivo AjaxControlToolkit.dll que anteriormente extrajimos.

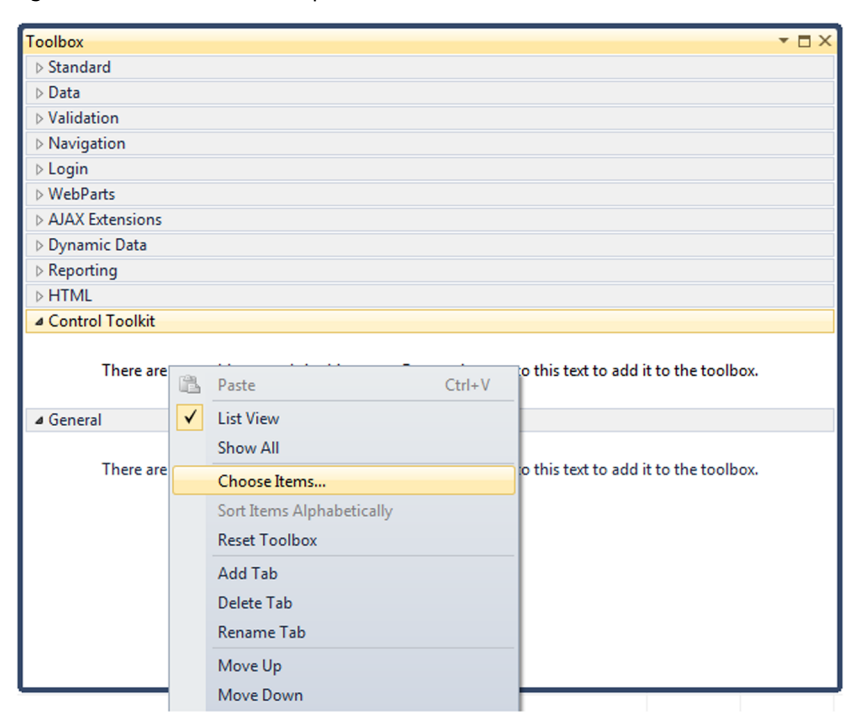

Figura 109. Añadiendo sección para Control Toolkit

Automáticamente, se crearán todos los controles en nuestro nuevo apartado Control Toolkit (figura 110). Figura 110. Añadiendo sección para Control Toolkit

| -          |                                   |   |
|------------|-----------------------------------|---|
| Toolbox    | x                                 |   |
| ⊿ Con      | trol Toolkit                      | ^ |
| k          | Pointer                           |   |
|            | HoverMenuExtender                 |   |
| <u></u>    | ValidatorCalloutExtender          |   |
|            | PagingBulletedListExtender        |   |
| ø          | NoBot                             |   |
| -          | Twitter                           |   |
| 2          | PopupControlExtender              | Ξ |
| - <b>*</b> | AnimationExtender                 |   |
| -          | Gravatar                          |   |
|            | CalendarExtender                  |   |
| -          | AsyncFileUpload                   |   |
| 73         | MutuallyExclusiveCheckBoxExtender |   |
| 1          | HtmlEditorExtender                |   |
| 4          | DragPanelExtender                 |   |
| 1          | Accordion                         |   |
| -0-        | SliderExtender                    |   |
| 8=         | ModalPopupExtender                |   |
| g          | ToolkitScriptManager              |   |
|            | RoundedCornersExtender            |   |
| - Č        | ListSearchExtender                |   |
|            | ComboBox                          | - |
|            | CalasBishasEstandar               |   |

2) El segundo paso importante es añadir la biblioteca AjaxControlToolkit.dll a nuestro sitio web. Pulsamos con el botón derecho sobre la carpeta *References* y seleccionamos *Add Reference*. A continuación, exploramos en nuestro sistema y escogemos el archivo AjaxControlToolkit.dll (figura 111).

Figura 111. Añadiendo referencia a Control Toolkit

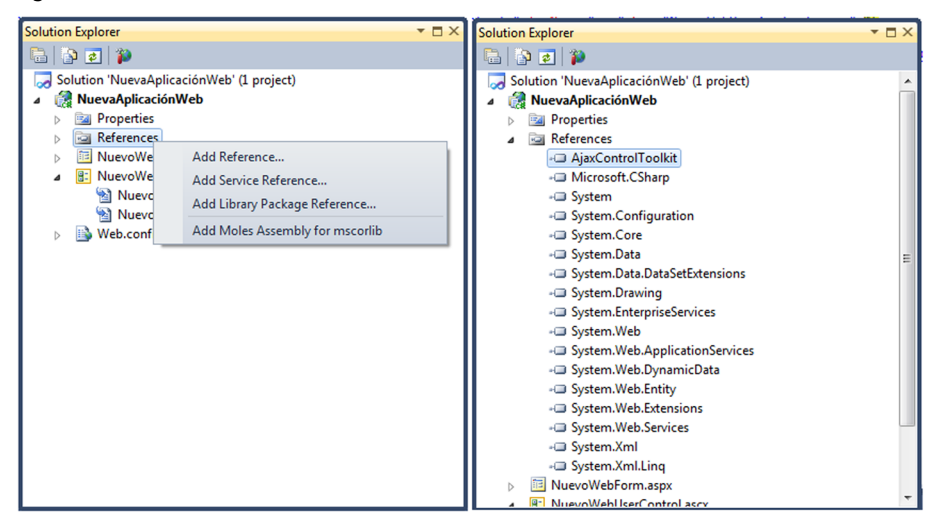

Una vez añadida la biblioteca de los controles debemos registrarla en cada WebForm o UserControl que queramos con la directiva Register.

<%@ Register Assembly = "AjaxControlToolkit" Namespace = "AjaxControlToolkit" TagPrefix = "asp" %>

A partir de ahora podremos utilizar cualquier control de ASP.NET AJAX Control Toolkit mediante la etiqueta <asp: NombreControl></asp: Nombre-Control>.

La biblioteca ASP.NET AJAX Control Toolkit, como ya hemos dicho, dispone de multitud de controles. El objetivo del módulo no se trata de un análisis exhaustivo de todos los controles, sino de ver unos ejemplos básicos lo más genéricos posible. En los dos subapartados siguientes trataremos dos controles de ejemplo para ver cómo utilizarlos: Accordion y AutoCompleteExtender.

#### 5.4.2. Accordion

Un control Accordion es un contenedor en forma de pila con varios paneles donde se puede ver solo uno cada vez. Cada panel tiene una cabecera y un contenido. Cuando se hace clic en la cabecera de uno de ellos, el panel se expande y se muestra el contenido a la vez que los demás paneles se minimizan.

Para realizar un pequeño ejemplo con el control Accordion crearemos un nuevo WebForm, al que le añadiremos la directiva:

```
<%@ Register Assembly = "AjaxControlToolkit" Namespace = "AjaxControlToolkit"
TagPrefix = "asp" %>
```

Como cualquier otro control AJAX, los controles de la biblioteca ASP.NET AJAX Control Toolkit necesitan de la presencia de un control ScriptManager.

A continuación arrastraremos el control Accordion del Toolbox, con lo que se creará el código siguiente (figura 112):

Figura 112. Código .aspx de un Accordion

| NuevoWebForm.aspx* ×                                                   | NuevoWebUserControl.ascx.cs 角                                                                                                    | NuevoWebUserControl.ascx                                                                 | NuevoWebForm.aspx.cs 🖨          |
|------------------------------------------------------------------------|----------------------------------------------------------------------------------------------------|------------------------------------------------------------------------------------------|---------------------------------|
| Client Objects & Even                                                  | ts                                                                                                    |                                                                                          | <ul> <li>(No Events)</li> </ul> |
| <pre><!DOCTYPE html  </pre>     (!DOCTYPE html  </pre> (head runat="se | <pre>PUBLIC "-//W3C//DTD XHTML 1.0     "http://www.w3.org/TR/: tp://www.w3.org/1999/xhtml"&gt; rver"&gt; tle&gt; orm1" runat="server"&gt; Manager ID="ScriptManager1" ru  cordion ID="Accordion1" runate ccordion&gt;</pre> | Transitional//EN"<br><pre>dtml1/DTD/xhtml1-transit unat="server"&gt; ="server"&gt;</pre> | ional.dtd">                     |
| 100 %                                                                  |                                                                                                    |                                                                                          |                                 |
| G Design   □ Split 🕑                                                   | Source ( < html> <body> &lt;</body>                                                                                                    | form#form1>  <div>  <asp:acc< td=""><td>ordion#Accordion1&gt;</td></asp:acc<></div>      | ordion#Accordion1>              |
|                                                                        |                                                                                                    |                                                                                          |                                 |

Seguidamente añadiremos el siguiente código para construir nuestro Accordion (figura 113):

Figura 113. Código .aspx de un Accordion

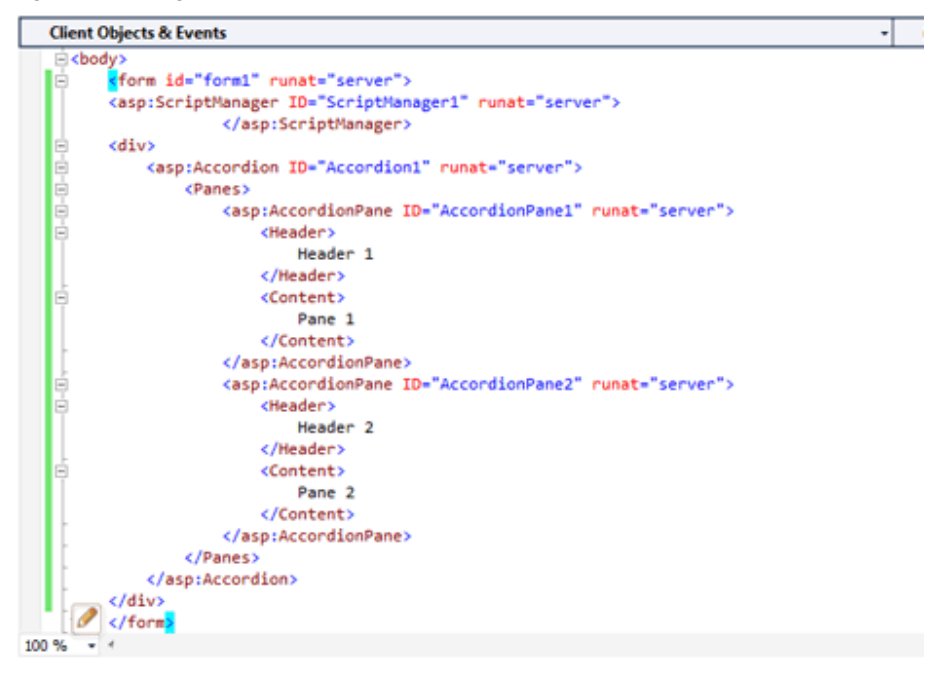

Vemos cómo cada sección de nuestro Accordion se corresponderá con un AccordionPane y cada AccordionPane contiene un Header (que será lo que se muestre como cabecera) y un Content (que será lo que se muestre cuando el panel se expanda). Si ejecutamos nuestra web podremos comprobar el funcionamiento del Accordion (figura 114).

Figura 114. Ejecución del ejemplo del Accordion

| A http://localhost.6976/NuevoWebForm.aspx                         | х 5 🛚 + Q                                 | 🗎 🖈 🛱    |
|-------------------------------------------------------------------|-------------------------------------------|----------|
| 🥭 localhost 🛛 🗙                                                   |                                           |          |
| 🗙 🛟 🐨 🕞 DebugBar 🚸 🔻 🔜 👘 🧟 🔻 🌌 👻 👯 🐨 100% 💌 🎯 💌 💿 Buscaren Google | <ul> <li>Destacar en la página</li> </ul> | -        |
| 🏠 🔻 📉 👻 🚍 🖶 🔻 Page 🕶 Safety 🕶 Tools 🕶 🕢 😴 🔊 🔊 🚯                   |                                           |          |
| Header 1<br>Pane 1<br>Header 2                                    |                                           |          |
|                                                                   |                                           |          |
|                                                                   |                                           |          |
|                                                                   | B.                                        | 100% 👻 🔐 |

#### 5.4.3. AutoCompleteExtender

El ejemplo anterior del Accordion muestra un control totalmente nuevo que tiene características AJAX. En la biblioteca ASP.NET AJAX, Control Toolkit no es el caso más común, ya que lo más normal son controles que se complementan con los ya existentes en ASP.NET para añadirles funcionalidades AJAX.

Una de estas extensiones de control es el AutoCompleteExtender, que se complementa con controles como el TextBox, y nos va ofreciendo una lista de posibles valores mientras el usuario introduce caracteres. Si el usuario hace clic en uno de los elementos de la lista, el valor se copia dentro del cuadro de texto.

Para ver la funcionalidad del AutoCompleteExtender crearemos un pequeño ejemplo. Primero insertaremos un TextBox en un nuevo WebForm.

Figura 115. Código .aspx de un AutoCompleteExtender

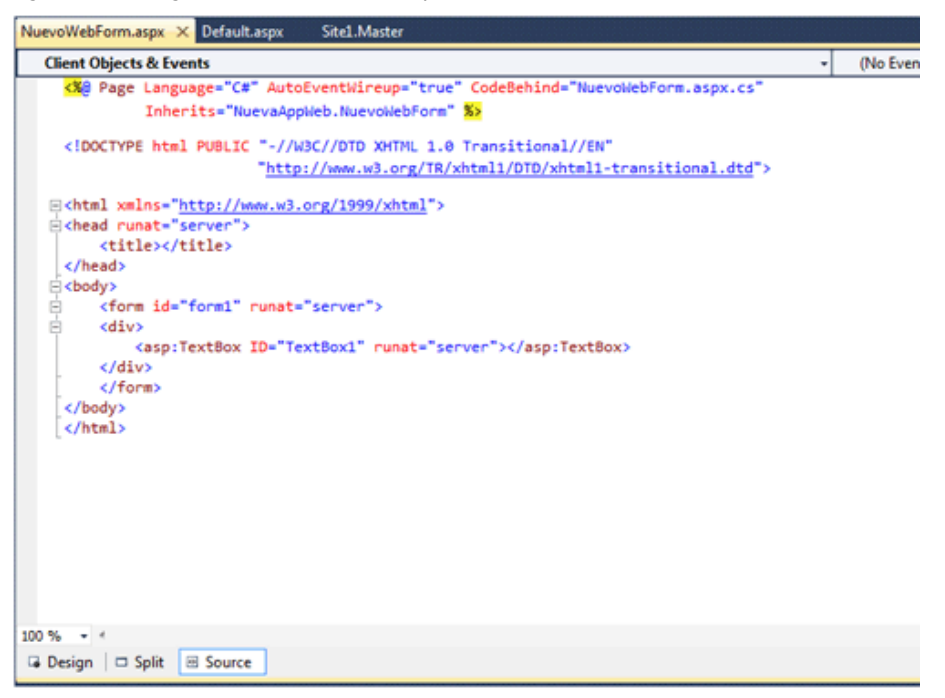

A continuación, y como en todos los controles AJAX insertaremos un Script-Manager que controlará la parte JavaScript del control. En este momento ya estamos en condiciones de agregar el control AutoCompleteExtender a continuación de nuestro *TextBox*. Únicamente debemos configurar tres propiedades del control:

- TargetControlID: identificador del control sobre el que se aplicará la extensión.
- MinimumPrefixLength: a partir de que el usuario escriba x caracteres, se mostrará la lista.
- ServiceMethod: método que se encargará de devolver los ítems que se mostrarán en la lista

Figura 116. Código .aspx de un AutoCompleteExtender

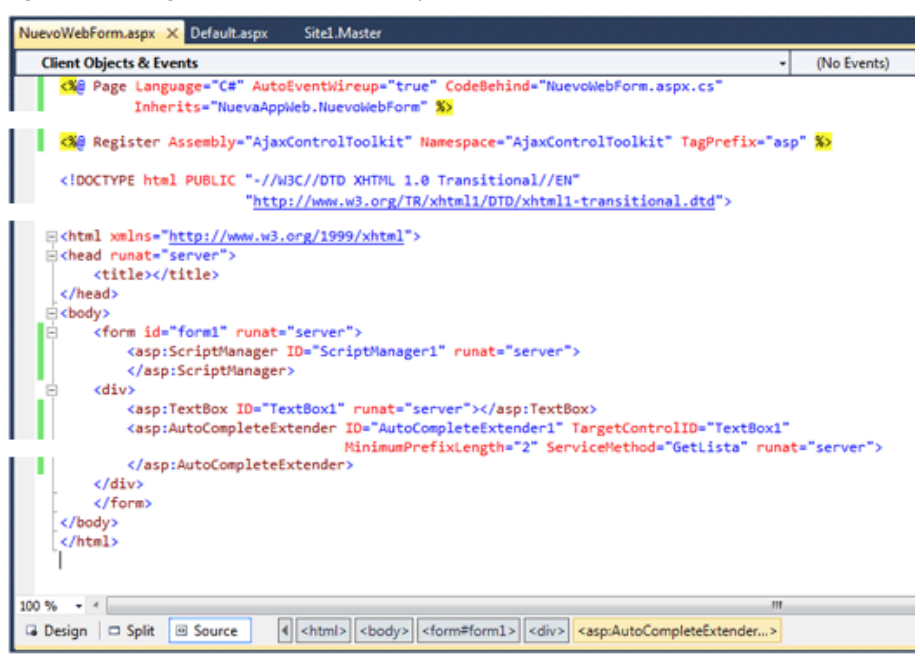

El método que devolverá la lista de *strings* que se mostrará debe tener las anotaciones de WebMethod y ScriptMethod para que sea accesible directamente desde Javascript.

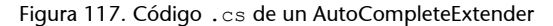

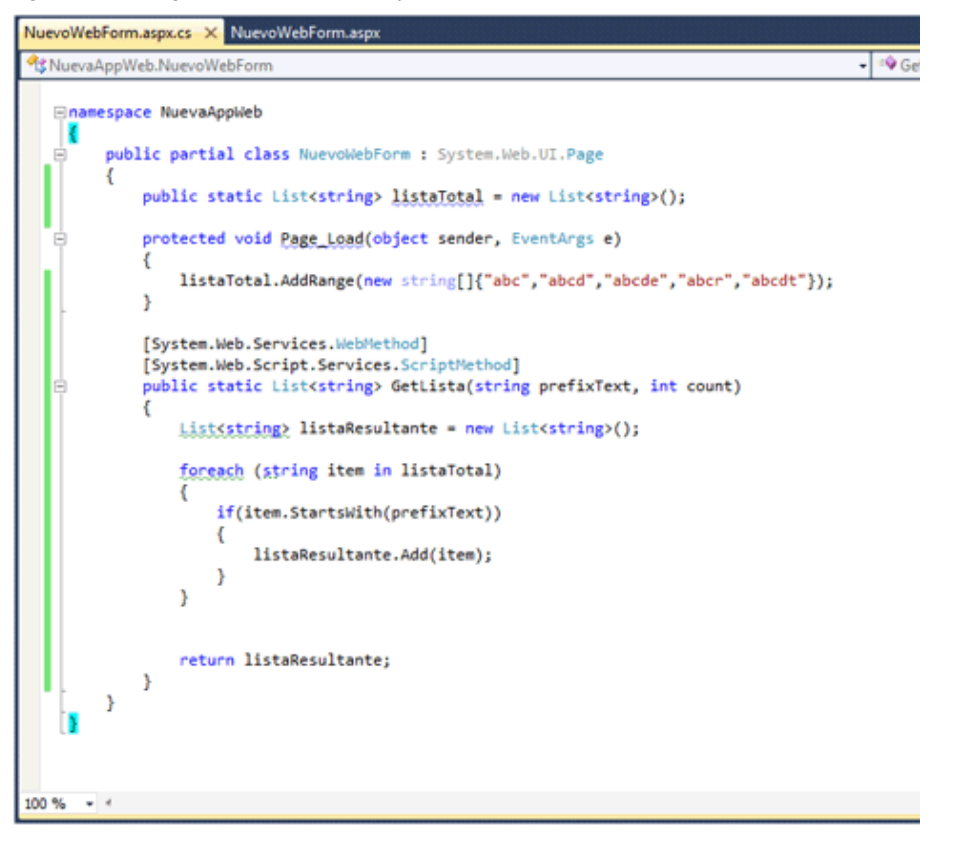

Vemos cómo tenemos una lista con todos los *string* "listaTotal" y únicamente debemos comprobar en la función GetLista si cada elemento de dicha lista empieza por la cadena entrada por el usuario.

Si ejecutamos la aplicación web veremos cómo a medida que el usuario inserta caracteres la lista se va actualizando.

Figura 118. Ejecución del ejemplo del AutoCompleteExtender

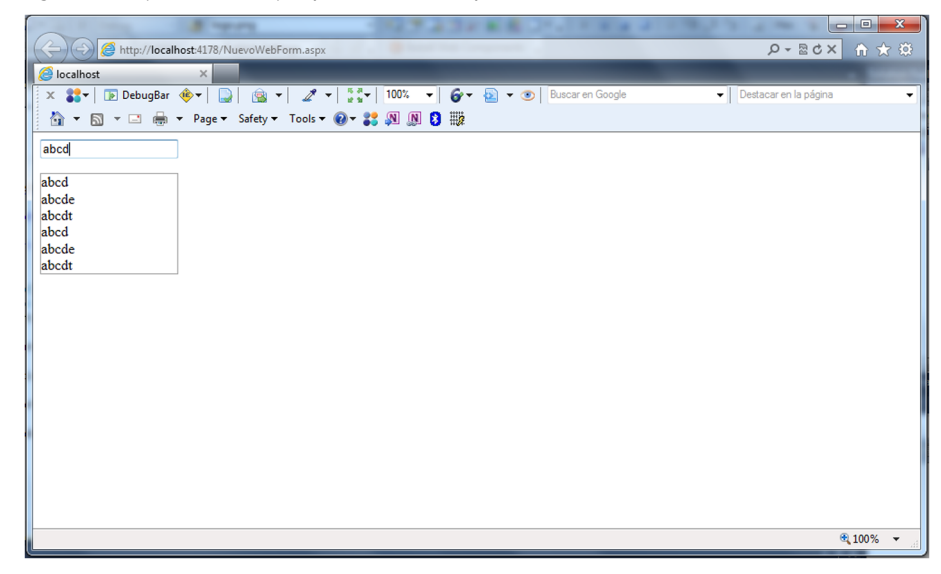